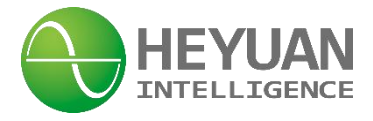

# ASDU-LS Intelligent Gateway User Manual (V1.1)

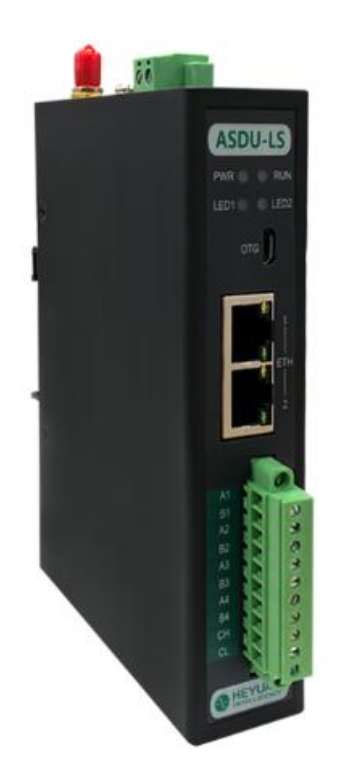

Heyuan Intelligence Technology Co., Ltd

# **IMPORTANT DECLARATIONS**

Copyright © 2023 Heyuan Intelligence Technology Co., Ltd All Rights Reserved

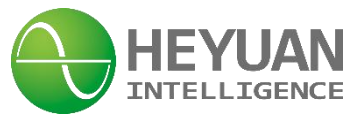

This manual may not be reproduced, copied, transmitted or transcribed in whole or in part by any means without the expressed written permission of Heyuan. Any shall be investigated for legal responsibility in violation of copyright or other intellectual property rights of the Company. We check the user manual's contents regularly and will make necessary amendments in next version. Welcome to give advice for some unexpected errors. The rights of upgrading without notice are reserved.

Please read this manual carefully before the product is operated. And once you start operating the product, you'll be considered to have read this manual and accept all our terms. Heyuan shall not be responsible or liable for any damages or injuries caused by improper product installation and/or operation.

Attention: the following symbols in this manual refer to meanings as follows

The product must be installed and operated by one who has experience with high-voltage devices or has qualifications. Please connect the meter to correct voltage before operating the product. Please install and use the meter according to the user manual. Heyuan shall not be responsible or liable for any damages or injuries caused without following the instructions in the user manual.

# Contents

Chapter 1 Product Overview ......1

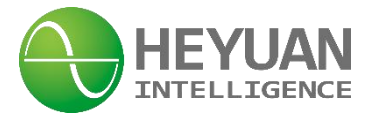

| Chapter 2 Functional Overview               | 1  |
|---------------------------------------------|----|
| Chapter 3 Technical Parameters              | .1 |
| Chapter 4 Hardware Instruction              | 2  |
| Chapter 5 Dimension & Installation          | 4  |
| Chapter 6 Key Performance Indicator         | 5  |
| Chapter 7 Running Configuration Requirement | .5 |
| Chapter 8 Configuration Tool Installation   | 6  |
| Chapter 9 Configuration Software            | 7  |
| Chapter 10 Device Management                | .9 |
| Chapter 11 Configuration Steps              | 14 |
| Chapter 12 Application Instruction          | 20 |
| Chapter 13 After-sales Service              | 20 |
| Chapter 14 Contact Us                       | 21 |
|                                             |    |

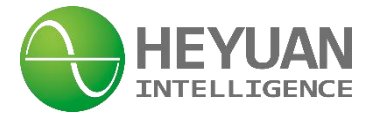

### **Chapter 1 Product Overview**

ASDU-LS Intelligent Gateway adopts industrial-grade NXP Cortex-A7 processor and loads an embedded Linux real-time multitasking operating system. It supports a variety of communication protocols and can realize the functions of information transmission, synthesis, editing, management and monitoring among various devices, such as automation equipment, smart power meters, intelligent auxiliary equipment of substation and host computer systems. It can be applied in large and demanding integrated automation system, dispatching automation system and distribution automation system etc. It is used for information interaction among intelligent electronic equipment, such as substation microcomputer, and substation host systems to achieve information exchange between remote power stations and host computer.

ASDU-LS Intelligent Gateway can also be used as the general control sub-station and the front-end processor of the integrated automation system to form the middle layer of the automatic system. It can communicate upward with each system such as master station and communicate downward with the terminal equipment in the area, which achieves the data collection and transmission of the terminal equipment. Therefore, it can completely replace the microcomputer sub-station or the front-end processor.

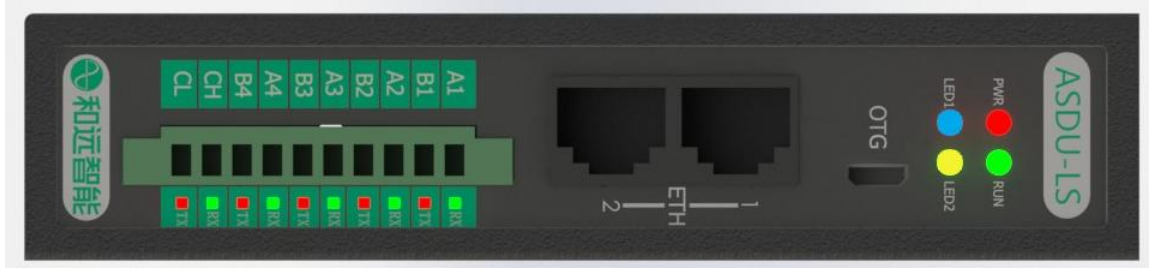

## **Chapter 2 Functional Overview**

- Communication implementation and management among all kinds of automation equipment
- Communication implementation and management among all kinds of smart power meters
- Communication implementation and management among intelligent auxiliary equipment of substation (such as DC power communication)
- Communication implementation and management for substation host computer systems
- Communication implementation and management of tele-control systems and centralized control center
- Communication inspection and monitoring for devices and equipment

## **Chapter 3 Technical Parameters**

#### 3.1 System Parameters

Processor: 528MHz industrial-grade NXP Cortex-A7 processor System Memory: 256M DDR3 Storage: 4GB eMMC

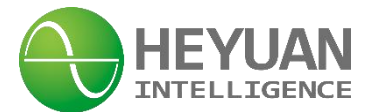

**3.2 Interfaces & Extension** Ethernet: 2\* independent Ethernet ports, 10/100Mbps USB: 1\*USB OTG Serial Ports: 4\* isolated RS485 CAN: 1\*isolated CAN2.0 Extension: 1\*Mini-PCIe (2G/3G/GPRS/4G optional)

#### 3.3 Power Supply

Power Supply: DC8~36V Power Consumption: <15W

#### 3.4 Software Configuration

Linux 4.1

Embedded various communication protocols: Modbus-RTU Protocol, Modbus-TCP/IP Protocol, DL/T-645 Protocol, IEC60870-102,103,104 Protocol, MQTT Protocol, HTTP Protocol etc. OEM&ODM protocols are available as well.

#### 3.5 Ambient Requirement

Working Temperature:  $-30^{\circ}$ C ~  $70^{\circ}$ C, 5% ~ 95%; Storage Temperature:  $-40^{\circ}$ C ~  $85^{\circ}$ C, 5% ~ 95%;

#### 3.6 Installation

Din rail or rack mounting

## **Chapter 4 Hardware Instruction**

#### 4.1 Hardware Interface

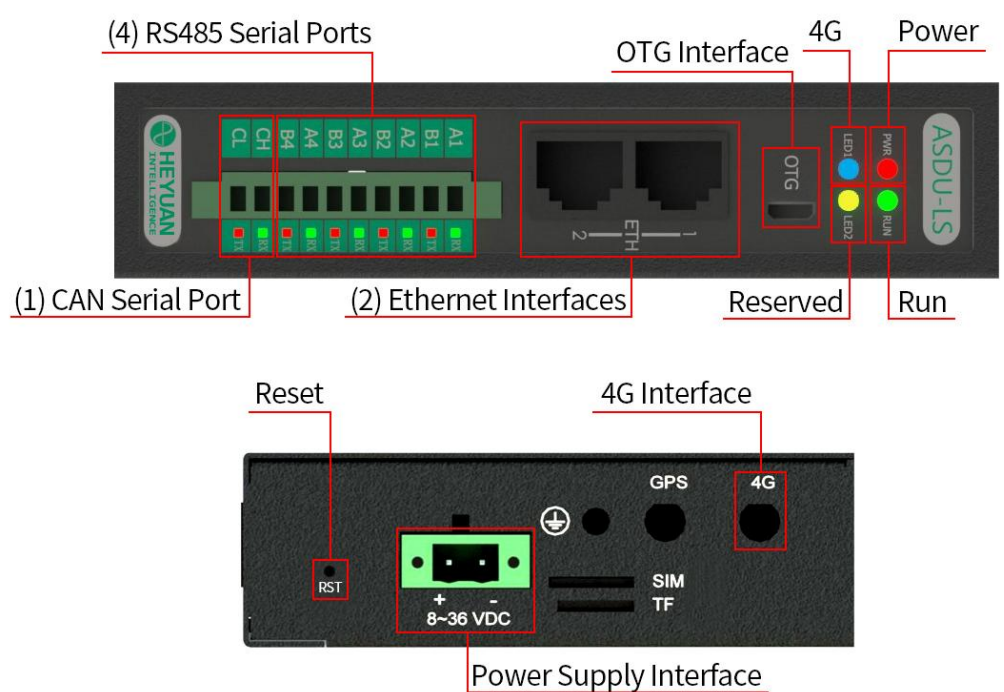

#### • Indicator Lights

Indicator lights of front power, running

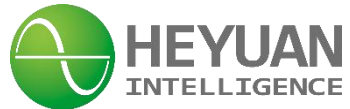

| No. | Indicator Light | Functions                          | No. | Indicator Light | Functions                    |
|-----|-----------------|------------------------------------|-----|-----------------|------------------------------|
| 1   | PWR             | Red light, indicating power        | 4   | LED2            | Yellow light, reserved       |
| 2   | RUN             | Green light,<br>indicating running | 5   | RX              | Indicating receiving data    |
| 3   | LED1            | Blue light,<br>indicating 4G state | 6   | ТХ              | Indicating transmitting data |

#### USB Interface

1\*OTG for debugging

#### • Ethernet Interface

2\*independent rear Ethernet interfaces, 10/100Mbps self-adaptive

#### • Serial and CAN Ports

4\* isolated RS485 interfaces; 1\*isolated CAN interface

| No. | Item | Function                 |  |
|-----|------|--------------------------|--|
| 1   | A1   | 1 at DS195 communication |  |
| 2   | B1   | TSI R5465 COMMUNICATION  |  |
| 3   | A2   | and BS195 communication  |  |
| 4   | B2   |                          |  |
| 5   | A3   | 2rd DS195 communication  |  |
| 6   | B3   | Sid KS485 communication  |  |
| 7   | A4   | Ath DS495 communication  |  |
| 8   | B4   |                          |  |
| 9   | СН   | CAN communication        |  |
| 10  | CL   |                          |  |

#### • Button "RST"

1) Factory Reset:

Hold on the button"RST(Reset) and supply electricity, it will restore the factory settings.

2) Network Card Reset:

Press the button"RST(Reset) when the gateway is running, it will restore default IP address.

#### • External Antenna and SIM card

External two antenna ports(optional)

| No. | ltem | Function                 |  |
|-----|------|--------------------------|--|
| 1   | 4G   | 2G/3G/GPRS/4G antenna    |  |
| 2   | GPS  | GPS antenna              |  |
| 3   | SIM  | Standard SIM card for 4G |  |

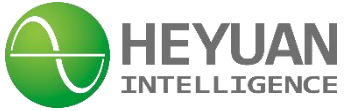

#### Power Supply

Power Supply: DC8~36V

"-" connected to the negative pole of power supply, "+" connected to the positive pole of power supply.

# **Chapter 5 Dimension & Installation**

#### 5.1 Dimension

#### A. Din-rail Mounting Dimension (Unit: mm)

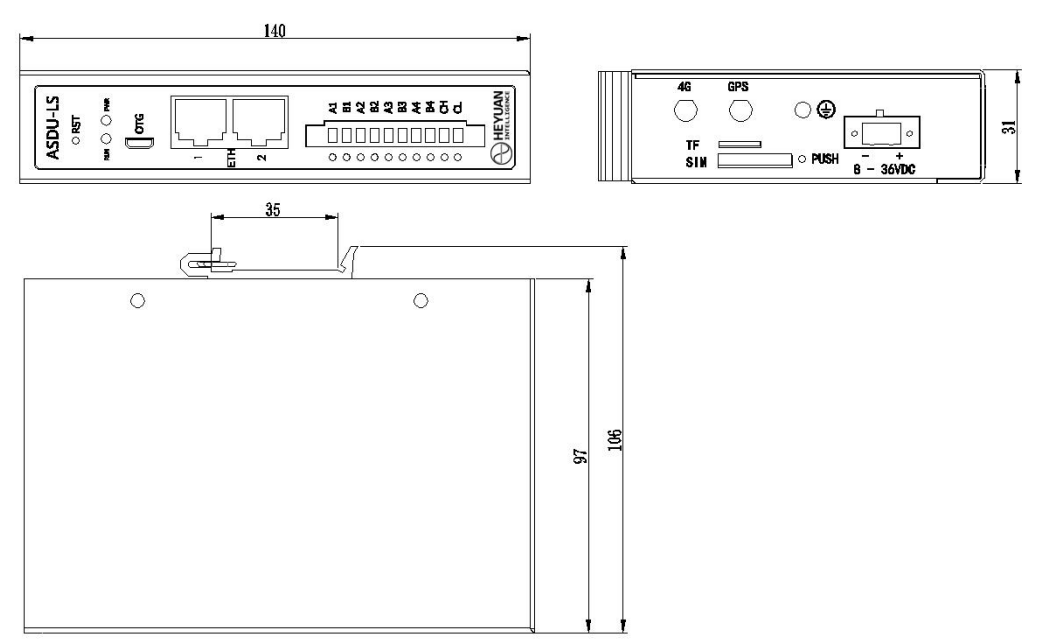

#### B. Rack-mounting Dimension (Unit: mm)

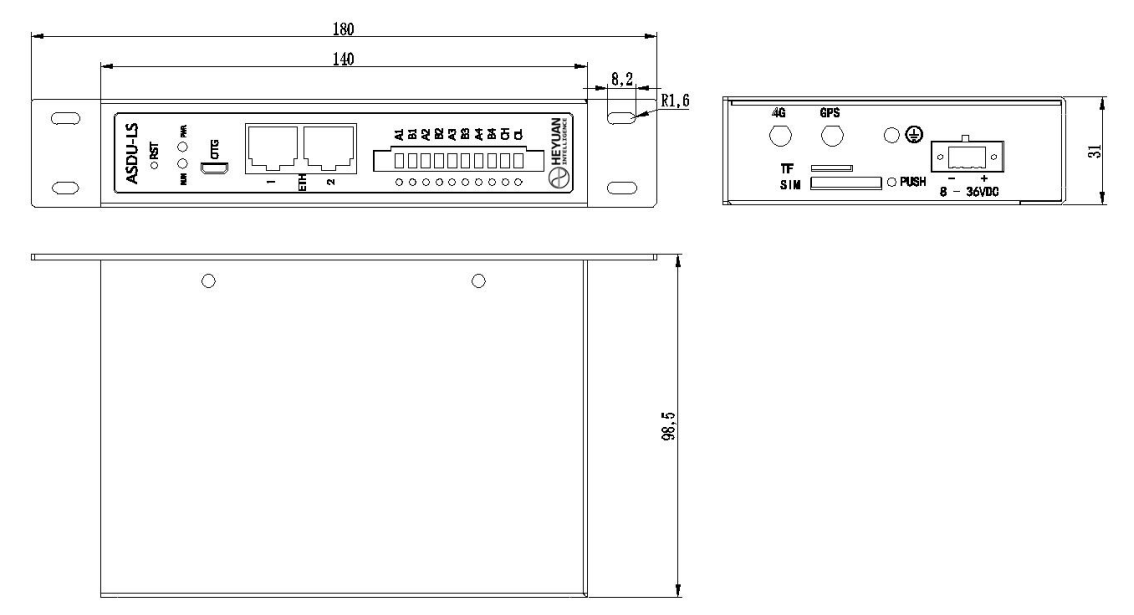

#### 5.2 Installation

#### 5.2.1 Inspection Before Installation

Generally, open-case inspection is forbidden because ASDU-LS Intelligent Gateway is well

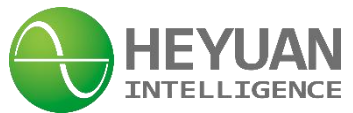

manufactured and highly integrated without any adjustable devices. Before power supply, it is required to check whether the device and appearance are intact or not, whether terminals are tight or not, whether parameters labeled on nameplate comply with the requirements or not, whether power connection is correct or not, whether input voltage is correct or not.

#### 5.2.2 Power-on Inspection

ASDU-LS Intelligent Gateway will start working once it is power on. The power indicator light "PWR" lights up and the run light "RUN" flashes regularly, which shows power is correctly on and ASDU-LS is working normally.

### **Chapter 6 Key Performance Indicator**

#### 6.1 Capacity for ASDU-LS Intelligent Gateway

| Item                                   |                                                                                           |     | System Capacity |
|----------------------------------------|-------------------------------------------------------------------------------------------|-----|-----------------|
| Quantity of Connected Smart<br>Devices | quantity of simultaneously<br>connected smart devices for<br>each communication interface | set | 32              |
| Historical Data Storage Capacity       | historical data storage time                                                              | day | 7               |

#### 6.1 System Reliability Indicators

| ltem                           | Unit | System Parameters |
|--------------------------------|------|-------------------|
| Telemetry Accuracy             | %    | 100               |
| Telecontrol Accuracy           | %    | 100               |
| Energy Accuracy                | %    | 100               |
| Control and Operation Accuracy | %    | 100               |
| Mean Time Between Failures     | h    | ≥20000            |

# **Chapter 7 Running Configuration Requirement**

#### 7.1 Hardware Environment Requirement

#### 7.1.1 Intelligent Gateway Programs: Minimum Configuration List

| No. | ltem         | Configuration Parameters      |  |
|-----|--------------|-------------------------------|--|
| 1   | CPU          | single-core Cortex-A7, 500MHz |  |
| 2   | Memory       | 256MB DDR3                    |  |
| 3   | Disk         | 2GB EMMC                      |  |
| 4   | Network Card | 2* independent Ethernet       |  |

#### 7.1.2 Host Computer Programs: Minimum Configuration List

| No. | ltem         | Configuration Parameters |  |
|-----|--------------|--------------------------|--|
| 1   | CPU          | 13 2GHz                  |  |
| 2   | Memory       | 2G                       |  |
| 3   | Disk         | 500T                     |  |
| 4   | Network Card | 100/1000M, self-adaptive |  |

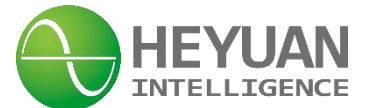

#### 7.2 Software Environment Requirement

#### 7.2.1 Intelligent Gateway Programs

| No.                | ltem     | Configuration Parameters |  |
|--------------------|----------|--------------------------|--|
| 1 Operating System |          | Linux 4.1 ubuntu 16.04   |  |
| 2                  | Database | Sqlite3                  |  |

#### 7.2.1 Host Computer Programs

| No. | No. Item Configuration Parameters |                 |
|-----|-----------------------------------|-----------------|
| 1   | Operating System                  | Windows x86/x64 |
| 2   | Database                          | Sqlite3         |

# **Chapter 8 Configuration Tool Installation**

#### 8.1 File content

ASDUMgrTool.jar is the gateway management tool;

ASDUConfig.jar is data configuration tool;

ASDUClient.jar is real-time monitoring & debugging tool.

Please don't delet the files for keeping the tool work normally.

| 鷆 conf          |  |
|-----------------|--|
| 퉬 projects      |  |
| 🕌 res           |  |
| ASDUClient      |  |
| ASDUClient.jar  |  |
| SDUConfig       |  |
| ASDUConfig.jar  |  |
| ASDUMgrTool     |  |
| ASDUMgrTool.jar |  |
| 📄 config.jar    |  |
| 📄 readme        |  |
| 🛅 unins000      |  |
| 🕙 unins000      |  |

#### 8.2 Working Environment

System: windows、MAC、Linux etc, 32-bit or 64-bit is ok.

Note: IEC algorithm function only supports Windows 7 systems and above.

Minimum resolution: 1280 \* 720

JAVA environment: support JDK( or JRE)1.8 version and above, if it is windows version, the user can directly install the installation package with a running environment, or visit the official website to download the suitable running environment (this software supports 32-bit or 64-bit).

The Java official website: <u>https://java.com/en/download/manual.jsp</u>

#### Windows system 64-bit version:

6\_\_\_\_

|    | HEYUAN                                           |              |                                                                        |  |
|----|--------------------------------------------------|--------------|------------------------------------------------------------------------|--|
| 22 | Windows (1) Which should I choose?               |              |                                                                        |  |
| 0  | Windows Online<br>filesize: 1.97 MB              | Instructions | After installing Java, you                                             |  |
| 0  | Windows Offline<br>filesize: 65.52 MB            | Instructions | may need to restart your<br>browser in order to<br>enable Java in your |  |
| 0  | Windows Offline (64-bit)<br>filesize: 73.73 MB   | Instructions | browser.                                                               |  |
|    | Linux                                            |              |                                                                        |  |
| 0  | Linux RPM filesize: 68.41 MB                     | Instructions |                                                                        |  |
| 0  | Linux filesize: 84.22 MB                         | Instructions | After installing Java, you                                             |  |
| 0  | C Linux x64 ilesize: 83.49 MB Instructions in yo |              |                                                                        |  |
| 0  | Linux x64 RPM filesize: 67.6 MB                  | Instructions |                                                                        |  |

# **Chapter 9 Configuration Software**

#### 9.1 Software Tool Introduction

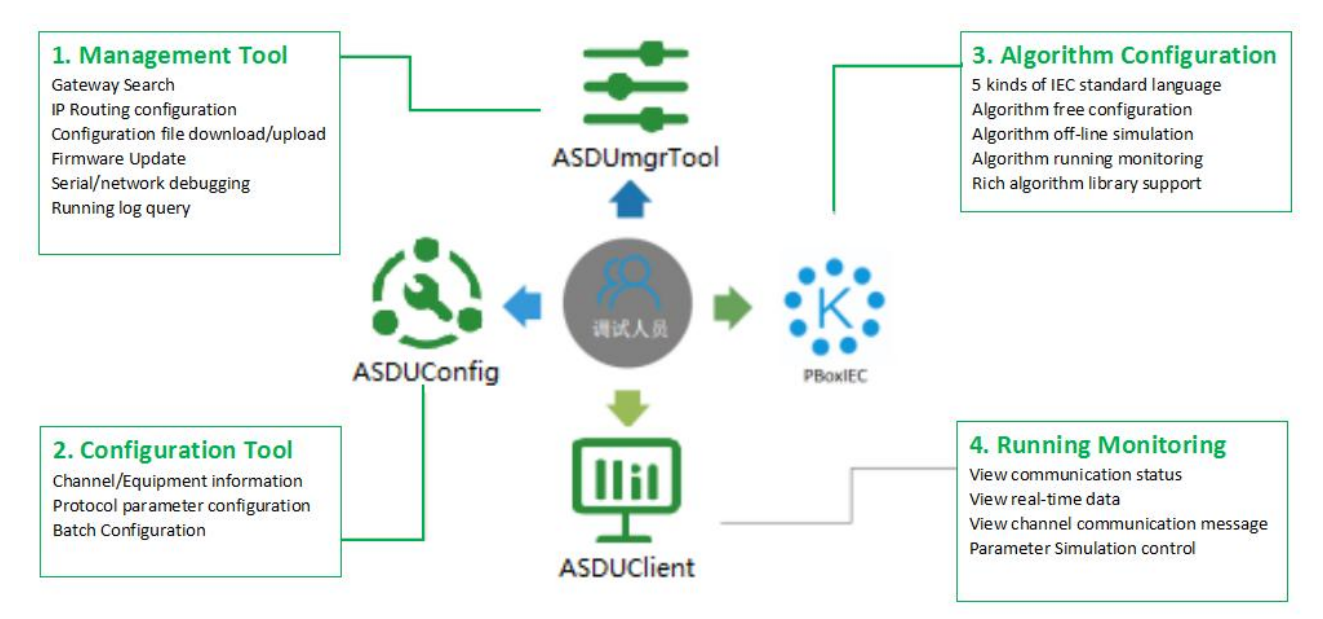

1. Management Tool: ASDUMgrTool

Search for gateways within the LAN;

IP/routing configuration for the gateway;

Configuration file download/upload;

Serial port/network debugging;

Log query;

Firmware upgrade;

Clock synchronization, etc.

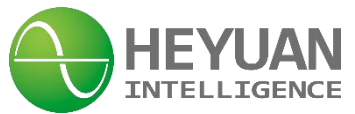

#### 2. Configuration Tool: ASDUConfig

Management of collection, forwarding, and computing points;

Management of channels, devices, test points, and scripts

3. Algorithm Configuration Tool: ASDUIEC

Algorithm configuration programming, building logic for automatic calculation.

After the construction is completed, it can be compiled and simulated to confirm whether the algorithm is correct. The algorithm will not take effect until it is compiled and downloaded to the gateway.

#### 4. Running Monitoring Tool: ASDUClient

View the configured files and download to the gateway. Through this tool, the user can view the real-time data/channel communication message. The tool is used for visually checking the correctness of data configuration, algorithm calculation, etc.

#### 9.2 Configuration Step

#### Step 1: IP setting

Use the managemet tool(ASDUMgrTool) to search all equipments within the LAN.

Note: if the gateway cannot be searched, the user can release this process ASDUMgrTool in the computer firewall settings or temporarily close the firewall. If you still cannot find it, you can set the interface metric of the network card connected to the gateway to manual, 10 is ok, as shown in the following figure:

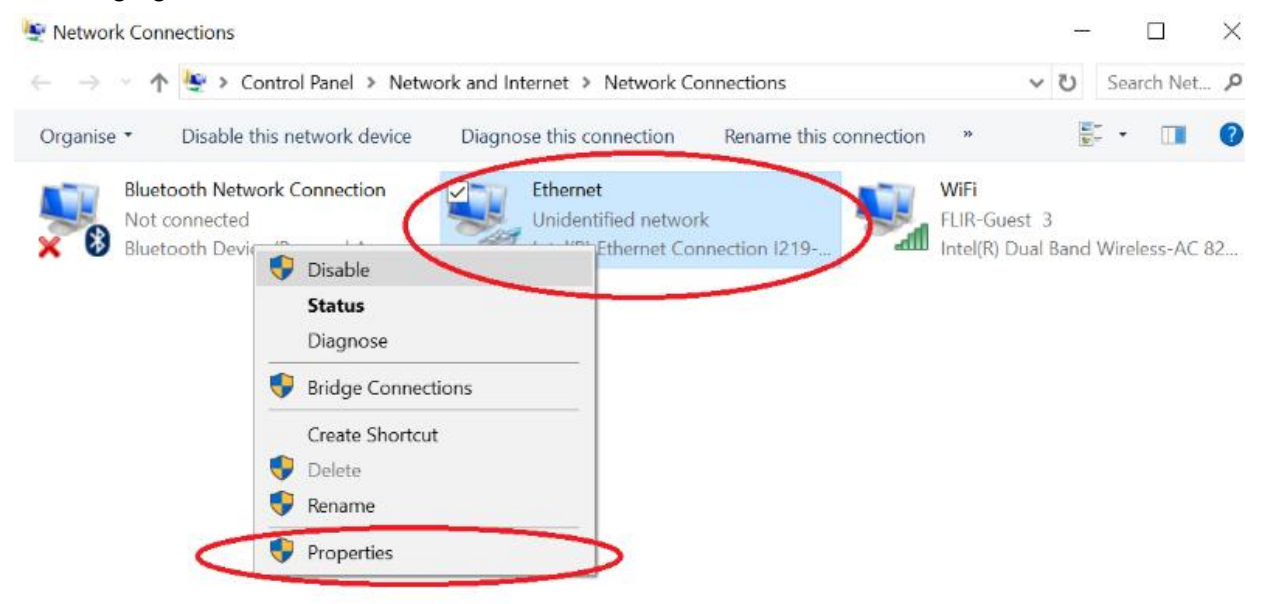

| thernet Properties                                                                                                    | × Internet Protocol Version 4 (TCP/IPv4) Properties                                                                                                    | X Advanced TCP/IP Settings          |
|----------------------------------------------------------------------------------------------------|----------------------------------------------------------------------------------------------------|-------------------------------------|
| vorking Authentication                                                                                                    | General Alternate Configuration                                                                                                    | IP Settings DNS WINS                |
| nnect using:                                                                                                    | You can get ID gettings assigned automatically if your patwork gupgeste                                                                                                    | IP addresses                        |
| Intel(R) 82567LF Gigabit Network Connection                                                                               | this can get a security assigned automatically in your network supports<br>this capability. Otherwise, you need to ask your network administrator<br>for the appropriate IP settings. | IP address Subnet mask DHCP Enabled |
| Configure                                                                                                    | Obtain an IP address automatically                                                                                                    |                                     |
| is connection uses the following items:                                                                                   | O Use the following IP address:                                                                                                    | Add Edit Remove                     |
| Ele and Printer Sharing for Microsoft Networks                                                                            | IP address:                                                                                                    | Default gateways:                   |
| QoS Packet Scheduler                                                                                                    | Subnet mask:                                                                                                    | Gateway Metric                      |
| Internet Protocol Version 4 (TCP/IPv4)  Microsoft Network Adapter Multiplexor Protocol  Microsoft Network Adapter Diverse | Default gateway:                                                                                                    | 00020                               |
| Internet Protocol Version 6 (TCP/IPv6)                                                                                    | Obtain DNS server address automatically                                                                                                    | Add Edit Remove                     |
| >                                                                                                    | Use the following DNS server addresses:                                                                                                    |                                     |
| Install Uninstal Properties                                                                                               | Preferred DNS server:                                                                                                    | Automatic metric                    |
| escription                                                                                                    | Alternate DNS server:                                                                                                    | Interface metric: 10                |

After searching for a gateway, please modify the IP of the user computer to ensure that the computer IP is in the same network segment as the gateway IP, and perform a PING test through the CMD command.

After the PING is enabled, the user can continue other operations on the gateway.

#### Step 2: Parameter configuration

Use the configuration tool(ASDUConfig) to set parameters:

Select protocols, build measuring points/ transfering points etc.

After all configuration is finished, please save it.

#### Step 3(optional):

Use the Algorithm Configuration Tool(ASDUIEC) to realize automatic control of algorithms and logic operations, automatically calculate requirements, support graphical algorithm simulation, and verify the correctness of algorithm execution. After the algorithm is built, save and compile it.

#### Step 4: Restart Gateway

Use the managemet tool(ASDUMgrTool) to download the configured file, then restart the gateway.

#### Step 5:View &Monitor

Use the Monitoring Tool( ASDUClient), input the gateway IP. After connecting, the gateway will shown the real-time data. The time will automatically refresh.

The user can manually control each controllable point. If the data is wrong, the user can view the communication messages during the collection or forwarding process. For some common errors, such as wrong CRC and connection failure, a prompt will be provided.

# **Chapter 10 Management Tool**

#### 10.1 Screen Display

| operation Setup  | runshinssion neur | open            |            |                 |              |                    |                             |                     |            |          |           |
|------------------|-------------------|-----------------|------------|-----------------|--------------|--------------------|-----------------------------|---------------------|------------|----------|-----------|
| 📀 Refresh        | 🖬 Add 🌐           | IP-Configuratio | n 🥝 Restar | tDevice 🔓 Set   | Password     | RestartApplication | Transformed 🛛 📴 ReadProject | 🔒 ReadLog 🧌         | Debug 🔶 Ba | sicInfor | rmation   |
| SN               | IP                | Password        | Model      | SoftwareVersion | SystemVersio | on SignalIntensity | ICCID                       | GatewayClock        | Remarks    | State    | Confident |
| 39DA309306402EE1 | 192.168.0.50      | *****           | ASDU-LS    | V1.3.50         | V5.0.0       | 문 Wired            | None                        | 2023-03-30 14:50:24 |            | 8        |           |
| 5D8344E9F14B010B | 192.168.0.211     | *****           | ASDU-LS    | V1.3.57         | V5.0.0       | 문 Wired            | None                        | 2023-03-30 14:50:06 | 现抗式        | 8        |           |

#### 10.2 Refresh and Add

Double click the managemet tool(ASDUMgrTool), it will automatically search for gateways within the LAN. If there is no any data in the gateway list, please click "refresh" to search gateways manually.

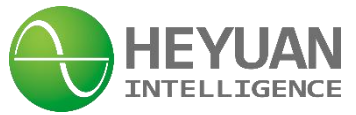

The user can also click "add" to build a new gateway, and input the IP address.

| $(\mathbf{i})$ | Please enter IP address: |  |
|----------------|--------------------------|--|
| 0              | 192.168.1.177            |  |
|                |                          |  |

Right click on the selected gateway to view more details.

| 📀 Refresh        | 📕 Ad  | ld 🌐 I                                                                                                    | P-Configuration                                                                                                    | n 🥥 Resta | rtDevice | SetP      | assword   | 😂 Re  | estartApplication |
|------------------|-------|----------------------------------------------------------------------------------------------------|----------------------------------------------------------------------------------------------------|-----------|----------|-----------|-----------|-------|-------------------|
| SN               |       | IP                                                                                                    | Password                                                                                                    | Model     | Softwa   | reVersion | SystemVer | rsion | SignalIntensity   |
| 39DA309306402EE1 | 192.  | O Refresh                                                                                                    | 1                                                                                                    | ASDU-LS   | V1       | .3.50     | V5.0.0    |       | 문 Wired           |
| 5D8344E9F14B010B | 192.1 | Add                                                                                                    | iguration                                                                                                    | ASDU-LS   | V1       | .3.57     | V5.0.0    |       | 印 Wired           |
|                  | 192.1 | Restart                                                                                                    | Device                                                                                                    |           |          |           |           |       |                   |
|                  |       | Restart     Transfor     Transfor     ReadICI     ReadICI     ReadLo     AeN-Se     APN-Se     Debug     MobileN     NrP-Tin     WiFi-Co     Basicin     ClockSy     Delete     Open Ci     Den Ci | Application<br>ormed<br>oject<br>g<br>ttings<br>letwork Status<br>ning<br>nfiguration<br>formation<br>ynchronization<br>onfigTool<br>lientTool |           |          |           |           |       |                   |

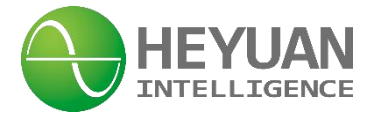

#### 10.3 IP-Configuration

| 🜐 IP-Configu | uration        |                |               |                         | <b>X</b> |
|--------------|----------------|----------------|---------------|-------------------------|----------|
|              | Type: 🖲 IP     | -Configuration | O Network     | CardBridging            |          |
| NetworkCa    | ard: NET1 💌    | Enable         |               | IPcquisitionMethod: Sta | aticIP 👻 |
| Gateway:     | 192.168.0.2    | SetAsDefault   | Gateway       | DNS: 114.114.114.114    | )        |
| Router II    | P GatewayIP:   | Add            | Delete        | O Refresh               | _        |
|              | IP-Address     |                | Mask          |                         |          |
|              | 192.168.0.211  |                |               | 255.255.255.0           | -        |
|              | 192.168.137.21 | 1              | 255.255.255.0 |                         |          |
|              |                |                |               |                         | -        |
|              |                |                |               |                         |          |
|              | GatewayRouting | 🖬 Add          | Delete        | OREFRESH                | -        |
|              | Target         |                |               | NextHop                 |          |
|              |                |                |               |                         |          |
|              |                |                |               |                         |          |
|              |                |                |               |                         |          |
|              |                |                |               |                         |          |
|              |                | SetUp          | Cancel        |                         |          |
|              |                |                |               |                         |          |
|              |                |                |               |                         |          |

Properties introduction:

Network Card: refers to the Ethernet port settings.

Only one network card can be configured at a time.

IP Acquisition method: please select the "static IP".

Gateway: here it refers to the router IP address within the LAN, not the device ASDU-LS.

Set as default gateway:

DNS: please keep the default setting.

Gateway IP(ASDU-LS IP): the max IP QTY is 10.

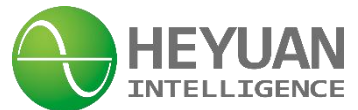

Gateway Routing: the max QTY is 10.

#### 10.4 Restart and Transformed

Click "Transformed", select the file path, after the downloading, please restart the device.

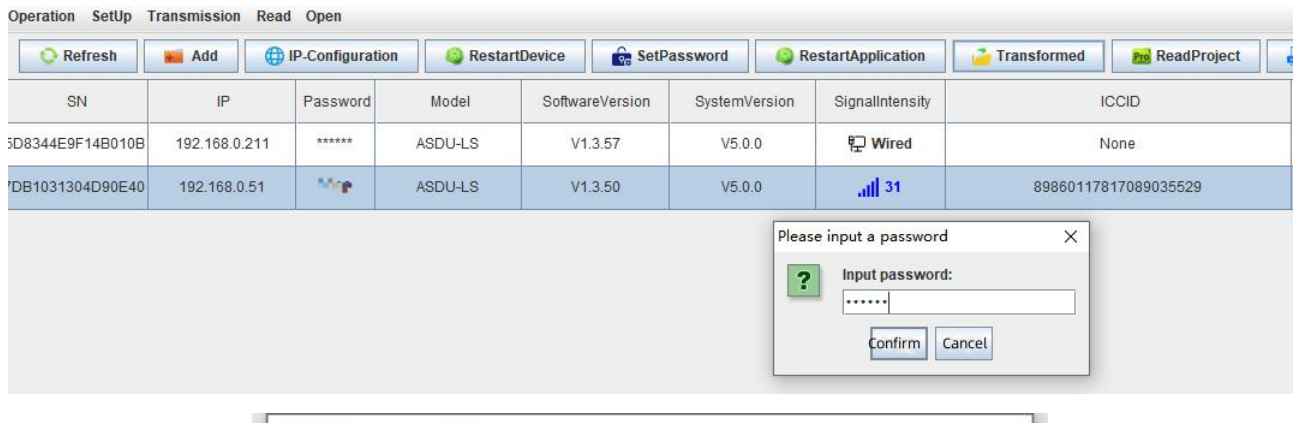

| - Composition of the state         |                  |            |
|------------------------------------|------------------|------------|
| Select file path: E:\ASDUMgrTool\i | ioserver_prj.tar | .gz Select |
|                                    |                  |            |

#### 10.5 Debug

#### Click "Debug" to set parameters

| ➡ 网关管理工具         |                       |          |                         |                                  |                 |                           |            |       |
|------------------|-----------------------|----------|-------------------------|----------------------------------|-----------------|---------------------------|------------|-------|
| Operation SetUp  | Fransmission Read     | Open     |                         |                                  |                 |                           |            |       |
| ᅌ Refresh        | 🖬 Add 🌐 I             | P-Config | uration 🚱 RestartDevice | SetPassword 💫 RestartApplication | n 🚰 Transformed | 🔁 ReadProject 🛛 🔒 ReadLog | i <u>*</u> | Debug |
| SN               | IP                    | Passwo   | Debug(7DB1031304D90E40) |                                  |                 | ×                         | Clock      | Rer   |
| 5D8344E9F14B010B | 192.168.0.211         | *****    | SerialPortDebugging 🔂 C | ommand line debugging            |                 |                           | 16:36:27   | 公司    |
| 7DB1031304D90E40 | 192. <u>168</u> .0.51 | 0000     | SerialPortName COM1 -   | Timeout(ms) 3000                 | U Open So       | erialPort                 | 16:36:21   |       |
|                  |                       |          | BaudRate: 9600 💌        | DataBit: 8                       | CheckBit: No    | ne 🔻                      |            |       |
|                  |                       |          | StopBit: 1              |                                  |                 |                           |            |       |
|                  |                       |          | 🖌 Wrap                  | V DisplayTime                    | CRC Modbus      | Repeat(ms) 1000           |            |       |
|                  |                       |          | CopyContent             | ClearDisplay                     | SendData        |                           |            |       |

Select command line debugging to perform network testing, view logs, and other operations.

| R Debug(7DB1031304D90E40) |                                                                                                    |   |                    | × |
|---------------------------|----------------------------------------------------------------------------------------------------|---|--------------------|---|
|                           | d line debugging                                                                                             |   |                    |   |
| Command:                  | ping(网络测试)                                                                                                   | - | → baidu.com > Send |   |
|                           | ping(网络测试式)                                                                                                  | - |                    |   |
|                           | Telnet(端口探测)<br>ifconfig(查看IP地址)<br>route(查看路由表)<br>Is(查看文件列表)<br>ps(查看进程列表)<br>tail(查看拔号日志)<br>tail(查看采集日志) |   |                    |   |

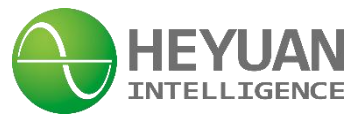

#### 10.6 APN setting&Mobile Network Status

| Ret SetPassword                                                                                                    | IP APN-Settings                                                                                                    | × |
|----------------------------------------------------------------------------------------------------|----------------------------------------------------------------------------------------------------|---|
| SN APN-Settings<br>5D8344E9F<br>(Constraints)<br>(Constraints)<br>(Constra | InterfaceName:       InterfaceName:         NetworkAccessPoint:       Image: Content of the second of the second of the sec |   |
|                                                                                                    | NetworkType: auto  Refresh SetUp Cancel                                                                                                    |   |

#### Mobile Network status

|                                   | MobileNetworkStatus   |                      | X |
|-----------------------------------|-----------------------|----------------------|---|
| Operation SetUp Transmission Read | OnlineTime(minutes):  | 2809.7 (minute)      |   |
|                                   | Connection Status:    | Connected            |   |
| O Ref                             | IP-C SIM-Card Status: | Ready                |   |
| SetPassword                       | SignalIntensity:      | 30                   |   |
| SN 🔫 APN-Settings                 | P IMSI:               | 460015671612768      |   |
| Desaure n Debug                   | ICCID :               | 89860117817089035529 |   |
| MobileNetwork Status              | NetworkType:          | LTE                  |   |
| DB103130 ( NTP-Timing             | IP-Address:           | 10.101.203.30        |   |
| WiEi Configuration                | DomainName Server:    | 61.156.60.66         |   |
|                                   | Base Station-LAC :    |                      |   |
| ClockSynchronization              | VillageID:            |                      |   |
|                                   | RSRP:                 |                      |   |
|                                   | SINR :                |                      |   |
|                                   | ModuleModel:          | SIMCOM_SIM7600CE     |   |
|                                   | IMEI :                | 866323038693650      |   |
|                                   | Operator:             | CHN-UNICOM           |   |
|                                   |                       | Refresh OClose       |   |
| 1                                 |                       |                      |   |

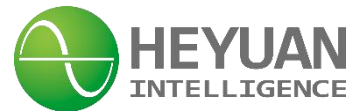

#### 10.7 NTP Timing Setting

If ASDU-LS is in an intranet environment, the user can set time by the NTP timing button; If ASDU-LS can access to external network, it can automatically calibrate the time.

| ➡ 网关管理    | 里工具                                                  |                                                                  |   |
|-----------|------------------------------------------------------|------------------------------------------------------------------|---|
| Operation | SetUp Transmission R                                 | tead Open                                                        |   |
| 🕑 Ref     | IP-Configuration     SetPassword                     | IP-Configuration                                                 |   |
| SN        | - APN-Settings                                       | Password                                                         |   |
| 5D8344E9F | <ul> <li>Debug</li> <li>MobileNetwork Sta</li> </ul> | NTP-Timing                                                       | × |
| 7DB103130 | NTP-Timing                                           | TimeSynchronizationPeriod(minutes): 5 0 means uncalibration time |   |
|           | (1) WiFi-Configuration<br>ClockSynchroniza           | Time Synchronization ServerAddress: 192.168.0.100                |   |

# **Chapter 11 Configuration Steps**

Double click "ASDUConfig.jar" to open configuration tool

| conf                               | 3                                        |            |
|------------------------------------|------------------------------------------|------------|
| projects                           | 4                                        |            |
| res                                |                                          |            |
| SDUClient                          | 3                                        |            |
| ASDUClient.jar                     | 1                                        |            |
| S ASDUConfig                       |                                          |            |
| ASDUConfig.jar                     |                                          |            |
| ASDUMgrTool                        |                                          |            |
| B contra T 11                      |                                          |            |
| ③ 数据配置工具                           |                                          | – 🗆 X      |
| File Language Help                 |                                          |            |
| New 🖡 Open 😳 Refresh 🔄 Save 😡 Exit | EditScript // Integral UploadCertificate | ClinetTool |

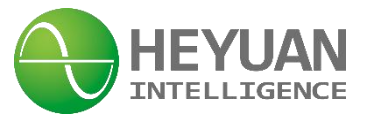

# 11.1 Create a New Project

| B 数据配置工具                                                                                                    |                                                                                                    |                                                                                                    | - 5 ×                                                                                                    |
|----------------------------------------------------------------------------------------------------|----------------------------------------------------------------------------------------------------|----------------------------------------------------------------------------------------------------|----------------------------------------------------------------------------------------------------|
| New Open CRefresh Save Exit EditScript / Integral                                                                                                    | ploadCertificate ∑ <sup>+</sup> <sub>x</sub> FormulaCalculation FormulaList (⊕ MgrTool                                                                                                    | ClinetTool                                                                                                    |                                                                                                    |
| Click "new" to create a new project file                                                                                                    |                                                                                                    |                                                                                                    | 乞 英 🤄 🔮 📟 🐁 🕈 🖌                                                                                                    |
|                                                                                                    |                                                                                                    |                                                                                                    |                                                                                                    |
|                                                                                                    |                                                                                                    |                                                                                                    |                                                                                                    |
|                                                                                                    |                                                                                                    |                                                                                                    |                                                                                                    |
|                                                                                                    |                                                                                                    |                                                                                                    |                                                                                                    |
|                                                                                                    |                                                                                                    |                                                                                                    |                                                                                                    |
|                                                                                                    |                                                                                                    |                                                                                                    |                                                                                                    |
|                                                                                                    |                                                                                                    |                                                                                                    |                                                                                                    |
|                                                                                                    |                                                                                                    |                                                                                                    |                                                                                                    |
|                                                                                                    | The DataBaseConfiguration-New                                                                                                    | ×                                                                                                    |                                                                                                    |
|                                                                                                    | DatabaseLocation C:\Vsers\hukai\Desktop\本地配置软件                                                                                                    | 国际化调谱软件 🍺 SelectFile 2 Select a loccation for the proj                                                                                                    | ect file                                                                                                    |
|                                                                                                    | DatabaseName Sqlite_test                                                                                                    | Ok Cancel                                                                                                    |                                                                                                    |
|                                                                                                    | specify a neme for the project i                                                                                                    |                                                                                                    |                                                                                                    |
|                                                                                                    |                                                                                                    |                                                                                                    |                                                                                                    |
|                                                                                                    |                                                                                                    |                                                                                                    |                                                                                                    |
|                                                                                                    |                                                                                                    |                                                                                                    |                                                                                                    |
|                                                                                                    |                                                                                                    |                                                                                                    |                                                                                                    |
|                                                                                                    |                                                                                                    |                                                                                                    |                                                                                                    |
|                                                                                                    |                                                                                                    |                                                                                                    |                                                                                                    |
|                                                                                                    |                                                                                                    |                                                                                                    |                                                                                                    |
|                                                                                                    |                                                                                                    |                                                                                                    | 激活 Windows                                                                                                    |
|                                                                                                    |                                                                                                    |                                                                                                    | 1623 CON LANSON WINDOWS,                                                                                                    |
|                                                                                                    |                                                                                                    |                                                                                                    |                                                                                                    |
|                                                                                                    | ite.db                                                                                                    |                                                                                                    | - 6 X                                                                                                    |
| ■ Noral Nat I # - CiUsers / huka) Desktop / また I # String II # String I # String I # | ite db                                                                                                    | P Charles                                                                                                    | - 0 X                                                                                                    |
| Kimika II A-Cutren Julah Deskop 14 biblin Kirka Kimika Alisikh angen jeta Sqide test     Angaago Help     New Open ORefresh Strong Ext Extension / 12 Integral     Task List     Cick Task-list to manage the channels                                                                                                    | nodb<br>ploaCorrificato 👫 formulaCalculation FormulaList 🛞 MgrTool<br>annel—Info : Add Torow 🗮 Add Coreiteu                                                                                                    | © CinetTool                                                                                                    |                                                                                                    |
| SUBLET & CLUSEN JURA DEskopit Solar SYMBOL SIGN SIGNAL STATE STATE   | ite.db<br>ploadCartificatio ∑, formulaCatculation FormulaList @ MgrTool<br>Inne I – I n fo : Add 1 row Add 2000 Click Add<br>gadcChann. Type Protocol Protocol Protocol Protocol                                                                                                    | GimerTool     GidentTool     Solid new channels polocollata     Solid new channels polocollata     Solid new channels polocollata     Role     Polocollata     Polocollata     Polocollat                                                                                                    | - O ×                                                                                                    |
| Stellbill II CAMpersyluka Desktopit #08HE69HI060 ADIES0H000001 [10 piecki Sqlare year      File Language Help     Transk-lin     Torsk-lin     Core O Refresh S Sone D Exit © EditScript // 2 Integral ©     Task-lin     Col channels     Col channels     Col channels     Col channel     Col channel     Col channel     Col channel                                                                                                    | he.db<br>ploadCertificate<br>DisadCertificate<br>To formulaCalculation FormulaList<br>MgrTool<br>MgrTool<br>MgrTo                                                                                                    | ClinetTool                                                                                                    | - 0 ×<br>SA 3 © ♥ ■ ♣ ♥ ≠<br>nt Timeou(ms) SeriaPortN. BaudRate DataBit StopBit Check<br>Totate geoge a to base                                                       |
| Statishing II Collection/Linking Desktop/Linking For Additional Collection and Collection and Collection a  | ite.db<br>ploadCartificate 22 FormulaCatculation FormulaList @ MgrTool<br>nne1-Info : Add reveal<br>BackChann. Type Protocol Protocol Protocol repet<br>Dose SystemCh.<br>Close DollecCha. MODBUS-RTU Control Fordiocol Reveal<br>Electric Protocols                                                                                                    | ClimetTool  Constitution  Constitution  Con                                                                                                    | - 0 X                                                                                                    |
| Statkin I E Cutternituta Deskropit SdBittick Blifford Bittick Blifford Bittick Blifford Bittick Blifford Bittick Blifford Bittick Blifford Bittick Blifford Bittick Blifford Bittick Blifford Bittick Blifford Bittick Blifford Bittick Blifford Bittick Blifford Bittick Blifford Bittick Bittick Bitttick Bittick Bittick Bittick Bittick Bittick Bittick Bittick Bitti  | Ite.db<br>pleadCartificate <u>St</u> FormulaCatculation FormulaList <u>MgrTool</u><br>mel - Info : Add <u>row Add</u> <u>Good Click Add</u><br>BackChann. <u>Type</u> Protocol Protocol <u>Protocol Type</u><br>Close <u>Collecton</u> <u>RODBUS-RTU</u> <u>Indestina Control Protocol</u><br>Electric Protocols<br>Protocolse Power<br>Protocolse Power<br>Protocolse Po                                                                      | ClimetTool  ClimetTool  Control  Contr                                                                                                    |                                                                                                    |
| Statistical File Collocations (Collection Statistics) (Collection (Collection Statistics) (Collection (Collection (Collec  | Itadb                                                                                                    | Cimetroal                                                                                                    | A 1 0 0 0 0 0 0 0 0 0 0 0 0 0 0 0 0                                                                                                    |
| Additional Field Otherwhold a) Dealsons 5 and 10 and 10 and   | Itadb  Itadb  It                                                                                                    | Climetrod                                                                                                    | Timeouting SeriaPorti. Baustale DataBi StopBi Chee<br>Configure the parameters<br>of the channels(depends<br>on the actual situation)                                 |
| District II = Column hute J/Deskop (15:02 History 10:02 ABLE (15:01 History 10:02 ABLE (15:01 History 10:02 ABLE (15:  | tix.db<br>pleadCartification 22 formulaList @ MgrTool<br>annel-Info : Add rever<br>BackChann. Type Protocol<br>Diose OsternCh.<br>Close CollectCha. MODBUS-RTU Methodications Protocol<br>Protocol Protocols<br>Protocols Protocols<br>Protocols Protocols<br>Cholonals Protocols<br>Intelligent Building                                                                                                    | ClinetTool  Control  Control                                                                                                    | Timeoutina SenaiPorti. BaudRate DataBit StopBit Cher<br>Configure the parameters<br>of the channels(depends<br>on the actual situation)                               |
| Status II F Collect Note 3 Destroy & Sole Exit 31(5/c) AE 6(1) For Call 9 (Sole Exit 31(5/c) AE 6(1) For Call 9 (Sole Exit 31(5/c) AE (5/c) AE (5/  | tit.db<br>pleadCartification 22 formulaLing @ MgrTool<br>and I - Info : Add rever Add @ Click Add<br>BackChann. Type Protocol<br>Diose Selench. Accourse Add<br>Click Add<br>Click Click Click Click Click Add<br>Click Click Cl                                                                                                    | ClinetTool  Control  Control                                                                                                    | Configure the parameters<br>of the channels(depends<br>on the actual situation)                                                                                       |
| Settion of the setting of the setting of the s  | the db<br>pleadCartification 22 formulaticalization formulation end of the second of the second of the                                                                                                    | Cinerton Constront Constront Constr                                                                                                    | Configure the parameters<br>of the channels(depends<br>on the actual situation)                                                                                       |
| Settion of the setting of the setting of the s  | ht-db<br>pleadCartification 22 formulaticalization formulation employed and the second second s                                                                                                    | Clination Construct Construct Const                                                                                                    | Configure the parameters<br>Configure the parameters<br>Configure the parameters<br>of the actual situation)                                                          |
| Bethold II E-Collection block block top it solid states to the solid states and the solid states and the soli  | ht.db<br>pleadCartification 22 formulaticatulation formulation 20 first Add<br>and I - Info : Add T rev Add<br>BlackChain, Type Protocol<br>Protocol Protocol<br>Protocol Protocol<br>Dise 201edCha. MOOBUS-RTU<br>Indesting Collect or Transmit)<br>Protocol Protocols<br>Protocols Protocols<br>Protocols Protocols<br>Dise Protocols<br>Dise Protoc                                                                                     | Clinetos  Condition  Condition                                                                                                    |                                                                                                    |
| Settice II E-Collection block book table tive Billio(A) billion billion b  | ht.db<br>ploadCartification 22 formulatCaculation formulation 20 first Add<br>and I - Info : Add Toron Add<br>BlackChain, Toron Add<br>Close gratemCh.<br>Close 20 let.cCha.<br>20 close 20 let.cCha.<br>20 close 20 close 20 let.cCha.<br>20 close 20 close 20 c                                                                                                    | Clinetoo Coaddinewichangos Notoecolata Coaddinewichangos Notoecolata Coaddinewichangos Notoecol                                                                                                    |                                                                                                    |
| BithSELEC.CUMentNubal/DexKopLEstVitBISKADEStVitBISKADEStVItBISKADEStVItBISKADEStvItBISKADEStVItBISKADEStvItBISKADEStvItBI  | ht.db<br>ploadCertification 22 formulaticatulation formulation 20 formulation 20 formulation 20 formulation 20 for 20 for 2                                                                                                    | Clinetoo Coaddinew channels lookcobata Coaddinew channels lookcobata Coaddinew channels lookcobata Coaddinew channels Coaddinew channels Coaddinew channels Coaddinew channels Coaddinew channels Coaddinew channels Coaddinew channel(Take ModB                                                                                                    |                                                                                                    |
| Bith Bit II - Cuttern Muka Desktop Liste Bit Bit Abit Skill Skill S  | ht.db<br>ploadCertification 22 Formulaticatulation Formulation @MgrTool<br>and I - Info : Add reveal<br>blackChain, Prove Add<br>bloce SystemCh.<br>close SystemCh.<br>close SolecCha.<br>2006US-RTU<br>close Protocols<br>Photomate Protocols<br>Photomate Protocols<br>antelligent Building                                                                                                    | Clinetool<br>Coaddinew channels lookcobata<br>IrradonFeage CEXPFrameRer<br>NOCOUS<br>NOCOUS<br>N | Immedurens) SertaPortAL BaudRate DataBit StopBit Once     Configure the parameters     Configure the parameters     on the actual situation)  us-RTU for an example)  |
| Stitle II of a Cuterry hule Joekdoy Landle Exit Biolog Addites the Script operating due cert<br>The Language Help<br>The Language Help<br>The Language Help<br>Construction of the Channels Of<br>Click Task-list to manage the channels Of<br>Click Task-list to manage the channels Of<br>Clic                                                                                          | ht.db<br>ploadCertification 32 formulaticatulation formulation 60 MgrTool<br>and I - Info : Add row Add row Crick Add<br>BlackChain, SystemCh.<br>Diose SystemCh.<br>Colose SystemCh.<br>Colose SystemCh.<br>C                                                                                                    | Clinettoo  Coadd new channels holecolata  Coadd new channels holecolata  Coadd new channels holecolata  Coadd new channels holecolata  Coadd new channels holecolata  Coadd new channels holecolata  Coadd new channels hole hole hole hole hole hole hole hole                                                                                                    | Lit Timeou(ms) SeriaPorty. Baustale Datable StopBit One<br>Configure the parameters<br>Configure the parameters<br>on the actual situation)<br>us-RTU for an example) |
| Stitle II of a Cuterry hule Joekdong kandle Exit Biblio Addisk Hill Schlark (Hillion Addisk Hillion Addisk  | ht of b<br>pload Certification 22 formulat Calculation Formulat M @ MgrTool<br>and I - Info : Add row Add Protocol<br>BlackChain, SystemCh.<br>Close SystemCh.<br>Colored Calculation Formulat Calculation<br>Photocol System<br>Colored Protocol<br>Photocol Protocol<br>Photocol Protocol<br>Photocol Protocols<br>Photocol Photocol<br>Photocol Photocol<br>Photocol<br>Photocol<br>Photoc | Cinetos                                                                                                    | us-RTU for an example)                                                                                                    |
| BELSET EF-CUlterriviolub Desktoput suble Exite BISRO AEEX HERE (A) performance of the second second se  | ht of b<br>pload Certification 2 2 formulation formulation environment<br>and i rever a data environment<br>blackChann, Trever a data evolution for the construction<br>blackChann, SystemCh.<br>close collection account of the construction of the construction of the constructio                                                                                                    | Cinetos                                                                                                    | us-RTU for an example)                                                                                                    |
| Bith Start Effect Uttern Nutrah Desktops it subtractive BitRight BitRight BitRi  | htedb<br>ploadCartification 22 formulat Carcinton Formulat R @ Mgrfool<br>and I - Info : Add row Add Crow Add<br>Dose SystemCh. Add Crow Add<br>Cose SystemCh. Cooled Article Protocol System<br>Cose Carcine Protocol System Ch. Cooled Article Protocol System<br>Cose Carcine Protocol System Ch. Cooled Article Protocol System<br>Cose Carcine Protocol System Ch. Cooled Article Protocol System<br>Cose Carcine Protocol System Ch. Cooled Article Protocol System<br>Cose Carcine Protocol System Ch. Cooled Article Protocol System<br>Charles Protocol System Ch. Cooled Article Protocol System<br>Cose Carcine Protocol System Ch. Cooled Article Protocol System<br>Cose Carcine Protocol System Ch. Cooled Article Protocol System<br>Cose Carcine Protocol System Ch. Cooled Article Protocol System<br>Cose Carcine Protocol System Ch. Cooled Article Protocol System<br>Cose Carcine Protocol System Ch. Cooled Article Protocol System<br>Cose Carcine Protocol System Ch. Cooled Article Protocol System<br>Cose Carcine Protocol System Ch. Cooled Article Protocol System<br>Cose Carcine Protocol System Ch. Cooled Article Protocol System<br>Cose Carcine Protocol System Ch. Cooled Article Protocol System<br>Cose Carcine Protocol System Ch. Cooled Article Protocol System Ch. Cooled Article Article Article Article Article Article Article Article Article Article Article Article Article Article Article Article Article Article Article A                                                                                                    | Cinet for<br>to add new channels to tocoldata<br>MOCUS CEOFTAININGER<br>NOCUS TO BUBBE-TTU<br>OF MOCUS TO BUBBE-TTU<br>OF M                                                                                                    | us-RTU for an example)                                                                                                    |
| Bith Start Effe Cuttern Multiple About Start Bitter (About Start Bitter) About Start Bitter (About Start Bitter) About Start Bitter) About Start Bitter (About Start Bitter) About Start Bitter (About St  | htedb<br>ploadCartification 22 formulat Carciultum Formulat M @ Mgrfool<br>and I - Info : Add row Add Protocol Protocol<br>Dose SystemCh.<br>0009 Delecicha. ACODUS-RTU<br>Electric Protocols<br>Photomate Cover<br>Physics Protocols<br>the Eligent Building                                                                                                    | Cinet Tool<br>Coad Greek Channels Mocordata B CDmport D COURSE<br>Rede Pradees Pr<br>MOCOUS NODERS-TT<br>ORC Pradees Pr<br>MOCOUS NODERS-TT<br>ORC Product Course of Course of Cou                                                                                                    | us-RTU for an example)                                                                                                    |
| Butthat III - Cuttern hutda Desktop 15 table : Exit Bittigo Det Skall (Bargers) (I is language to be in the second of the second of the s  | ht.db<br>ploadCarling III (Collector Transmit)<br>College Collector Transmit)<br>College College Collector College College Colle                                                                                                    | Constront<br>To add new channels reduceduits Comport Control<br>readonFrequ ExpEraneotor Role Produces Pro-<br>a MODELS TO<br>Water Matrix Control<br>Water Matrix Control<br>Water Matrix C                                                                                                    | Configure the parameters<br>of the channels(depends<br>on the actual situation)<br>Use-RTU for an example)                                                            |

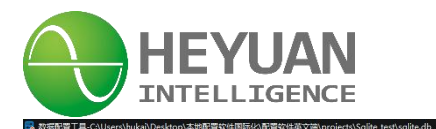

|                                                                                                    |                                                                                                    | 📕 Open 🛛 📀 í                                                                                                    | Refresh                                                                                                    | 🖠 Save 🛛 🕑 Exi                                                                                                    | t 😼 EditScript 🕂 Integral 👩 Upl                                                                                                    | oadCertificate                                                                                                    | alculation Fo                                                                                                    | ormulaList                                                                                                    | MgrTool 🧕                                                                                                    | ClinetTool                                                                                                    |                                                                                                    |                                                                                                    |                                                                                                    |                                                                                                    |                                                                                                    |                                                                                                    |                                                                                                    |                                                                                                    |                                                                                                    |
|----------------------------------------------------------------------------------------------------|----------------------------------------------------------------------------------------------------|----------------------------------------------------------------------------------------------------|----------------------------------------------------------------------------------------------------|----------------------------------------------------------------------------------------------------|----------------------------------------------------------------------------------------------------|----------------------------------------------------------------------------------------------------|----------------------------------------------------------------------------------------------------|----------------------------------------------------------------------------------------------------|----------------------------------------------------------------------------------------------------|----------------------------------------------------------------------------------------------------|----------------------------------------------------------------------------------------------------|----------------------------------------------------------------------------------------------------|----------------------------------------------------------------------------------------------------|----------------------------------------------------------------------------------------------------|----------------------------------------------------------------------------------------------------|----------------------------------------------------------------------------------------------------|----------------------------------------------------------------------------------------------------|----------------------------------------------------------------------------------------------------|----------------------------------------------------------------------------------------------------|
|                                                                                                    |                                                                                                    |                                                                                                    | 10.                                                                                                    |                                                                                                    | DeviceConfigTable                                                                                                    | Add 1 rows a Ad                                                                                                    | dd 🖌 📷 Add                                                                                                    | d(transmit)                                                                                                    | C Delete                                                                                                    | Copy(C)                                                                                                    | Paste                                                                                                    | 5 104in                                                                                                    | nport                                                                                                    | S Export                                                                                                    | S Import                                                                                                    |                                                                                                    | 英 " 🙂 🝨 🛛                                                                                                    |                                                                                                    |                                                                                                    |
|                                                                                                    |                                                                                                    | iannel_1                                                                                                    | Device1                                                                                                    | Name                                                                                                    | Description                                                                                                    | Communi                                                                                                    | cationAddress                                                                                                    | Pub                                                                                                    | licAddress                                                                                                    | l                                                                                                    | sValid                                                                                                    | Compat                                                                                                    | tibilityPlatform                                                                                                    | m                                                                                                    | DeviceMode                                                                                                    | 1                                                                                                    | Reserved fiel                                                                                                    | d0                                                                                                    | Reserved fire                                                                                                    |
|                                                                                                    |                                                                                                    |                                                                                                    | /_1                                                                                                    | Inv                                                                                                    | erter_1                                                                                                    | 1                                                                                                    |                                                                                                    | 1                                                                                                    |                                                                                                    | Is                                                                                                    |                                                                                                    | None                                                                                                    |                                                                                                    | None                                                                                                    |                                                                                                    |                                                                                                    |                                                                                                    |                                                                                                    |                                                                                                    |
| numerical control       Control       Contro       Control       Contr                                                                                                    |                                                                                                    |                                                                                                    |                                                                                                    |                                                                                                    |                                                                                                    |                                                                                                    |                                                                                                    |                                                                                                    |                                                                                                    |                                                                                                    |                                                                                                    |                                                                                                    |                                                                                                    |                                                                                                    |                                                                                                    |                                                                                                    |                                                                                                    |                                                                                                    |                                                                                                    |
| Image: space space s                                                                                                    | Deman         Tester         User         User                                                                                                    | F<br>I∓-C\Users\hu<br>aae Hein                                                                                                    | HostName :DE                                                                                                    | ESKTOP-Q9C0QU4<br>本即时之饮借口标。                                                                                                    | と<br>との形式な伴奏を文章 projects Solide Lest Solide                                                                                                    | Count of this page:1                                                                                                    | Check Count:1                                                                                                    |                                                                                                    |                                                                                                    |                                                                                                    | Total Tags                                                                                                    | :0                                                                                                    |                                                                                                    |                                                                                                    | _                                                                                                    | 2023-0;                                                                                                    | 激活 \<br>转到"设<br>2-20 13:33:51 Ma                                                                                                    | Windows<br>置"以激活 Win<br>onday                                                                                                    | ndows,                                                                                                    |
| bed device         NV_J         C         C <thc< th="">        C         C         <th< th=""><th>of device         MV-1         Victor         Devices         Devices         <thdevices< th=""> <thdevices< th=""> <thdev< th=""><th>Open 📀 I</th><th>Refresh</th><th>Save Exi</th><th>t 😴 EditScript 🥂 Integral 📀 Upl</th><th>oadCertificate 🔀 FormulaC</th><th>Calculation Fo</th><th>ormulaList</th><th>憲 MgrTool (</th><th>ClinetTool</th><th>Add</th><th>Delete</th><th>Сору</th><th>Paste</th><th>B Device</th><th>elmport</th><th>英 🍕 🔮 🔮</th><th>t INV_1</th><th></th></thdev<></thdevices<></thdevices<></th></th<></thc<>                                                                                                    | of device         MV-1         Victor         Devices         Devices <thdevices< th=""> <thdevices< th=""> <thdev< th=""><th>Open 📀 I</th><th>Refresh</th><th>Save Exi</th><th>t 😴 EditScript 🥂 Integral 📀 Upl</th><th>oadCertificate 🔀 FormulaC</th><th>Calculation Fo</th><th>ormulaList</th><th>憲 MgrTool (</th><th>ClinetTool</th><th>Add</th><th>Delete</th><th>Сору</th><th>Paste</th><th>B Device</th><th>elmport</th><th>英 🍕 🔮 🔮</th><th>t INV_1</th><th></th></thdev<></thdevices<></thdevices<>                                                                                                    | Open 📀 I                                                                                                    | Refresh                                                                                                    | Save Exi                                                                                                    | t 😴 EditScript 🥂 Integral 📀 Upl                                                                                                    | oadCertificate 🔀 FormulaC                                                                                                    | Calculation Fo                                                                                                    | ormulaList                                                                                                    | 憲 MgrTool (                                                                                                    | ClinetTool                                                                                                    | Add                                                                                                    | Delete                                                                                                    | Сору                                                                                                    | Paste                                                                                                    | B Device                                                                                                    | elmport                                                                                                    | 英 🍕 🔮 🔮                                                                                                    | t INV_1                                                                                                    |                                                                                                    |
| No. 1         Ope of the day         Ope of the day         Ope of the day         Parabolic         Parabolic <td>Bar         Co         B         Outpeted free drags         Outpeted free drags         Ou</td> <td>Open OI<br/>hannel<br/>nel_1</td> <td>Refresh E</td> <td>Save Exi</td> <td>t SEditScript 1: Integral Up<br/>try Telecommand ElectricalDegr<br/>Modelidentification(TagDescription)</td> <td>oadCertificate</td> <td>ting Retrieva</td> <td>ormulaList</td> <td>圖 MgrTool (<br/>深加 1<br/>OffsetK</td> <td>会 ClinetTool</td> <td>Add Group</td> <td>Delete</td> <td>Copy<br/>DataType</td> <td>Paste<br/>DataFormat</td> <td>Device</td> <td>elmport i<br/>EnableInvert</td> <td>英 5 @ 4</td> <td>t INV_1</td> <td>- E</td>                                                                                                    | Bar         Co         B         Outpeted free drags         Outpeted free drags         Ou                                                                                                    | Open OI<br>hannel<br>nel_1                                                                                                    | Refresh E                                                                                                    | Save Exi                                                                                                    | t SEditScript 1: Integral Up<br>try Telecommand ElectricalDegr<br>Modelidentification(TagDescription)                                                                                                    | oadCertificate                                                                                                    | ting Retrieva                                                                                                    | ormulaList                                                                                                    | 圖 MgrTool (<br>深加 1<br>OffsetK                                                                                                    | 会 ClinetTool                                                                                                    | Add Group                                                                                                    | Delete                                                                                                    | Copy<br>DataType                                                                                                    | Paste<br>DataFormat                                                                                                    | Device                                                                                                    | elmport i<br>EnableInvert                                                                                                    | 英 5 @ 4                                                                                                    | t INV_1                                                                                                    | - E                                                                                                    |
| NV_1         VC4         PF         Obd(Read num Register)         ReadD/n         0.01         0.01         0.0         0         0         0         0         0         0         0         0         0         0         0         0         0         0         0         0         0         0         0         0         0         0         0         0         0         0         0         0         0         0         0         0         0         0         0         0         0         0         0         0         0         0         0         0         0         0         0         0         0         0         0         0         0         0         0         0         0         0         0         0         0         0         0         0         0         0         0         0         0         0         0         0         0         0         0         0         0         0         0         0         0         0         0         0         0         0         0         0         0         0         0         0         0         0         0         0         0                                                                                                             | NU_1         YC4         PF         004(Reatingu Registri)         Read/yi         0.01         0.0         -         0         28         ME(MTR         12         0.0         Exclosited(the list should be in x6s format)           NV_1         YC5         Pmak         004(Reatingu Registri)         Read/yi         0.1         0.0         -         0         27         16(2378)         12         0.0         28         2         0         28         2         0         28         2         0         28         2         0         28         2         0         28         2         0         28         2         0         28         2         0         28         2         0         28         2         0         28         2         0         28         2         0         28         2         0         28         2         0         28         2         0         28         28         0         28         28         2         0         28         28         2         0         28         28         28         28         2         0         28         28         28         28         28         28         28         28                                                                                                    | Open Open                                                                                                    | Refresh Devname                                                                                                    | Save Exi<br>Telement<br>Telement<br>Yet<br>Click to                                                                                                    | t SEditScript // Integral O Up<br>try Telecommand ElectricalDegr<br>Modelidentification(TagDescription)<br>those a                                                                                                    | ee Telecontrol Regular                                                                                                    | alculation Fo                                                                                                    | e Coefficients                                                                                                    | mgrTool (<br>茶加 1<br>ConsetK<br>0.0                                                                                                    | 会 ClinetTool                                                                                                    | Add Group<br>0                                                                                                    | Delete<br>RegisterAd.                                                                                                    | Copy<br>DataType<br>2BitsUnsi                                                                                                    | Paste DataFormat 12 12                                                                                                    | InitialValue                                                                                                    | elmport i<br>Enableinvert                                                                                                    | 英 * @ &<br>S DeviceExport                                                                                                    | t INV_1 CriginalRead                                                                                                    | - C                                                                                                    |
| NMVCMMACMACMMACM </td <td>NY.1         V5         Pmax         obdRead hpuri Registeri         ReadOrd         51         0         -         0         27         M2RR         0         3         0         0         0           NY.1         V56         RunT         ObdRead hpuri Registeri         ReadOrd         0.0         -         0         0         0         0         0         0         0         0         0         0         0         0         0         0         0         0         0         0         0         0         0         0         0         0         0         0         0         0         0         0         0         0         0         0         0         0         0         0         0         0         0         0         0         0         0         0         0         0         0         0         0         0         0         0         0         0         0         0         0         0         0         0         0         0         0         0         0         0         0         0         0         0         0         0         0         0         0         0         0</td> <td>Open Open Pannel nel_1</td> <td>Refresh E<br/>Devname<br/>INV_1<br/>INV_1<br/>INV_1</td> <td>Save Exi<br/>Tenname<br/>YC2<br/>YC3</td> <td>t S EditScript // Integral O Up<br/>try C Telecommand C ElectricalDegr<br/>ModelSentIcator(TagDescriptor)<br/>choose a<br/>pr the tags<br/>Er</td> <td>Certificate         St FormulaC           ee         Telecontrol         Regula           FunctionCode         0x04(Read Input Register)         0x04(Read Input Register)           0x04(Read Input Register)         0x04(Read Input Register)         0x04(Read Input Register)</td> <td>RW attribute<br/>ReadOnly<br/>ReadOnly<br/>ReadOnly</td> <td>comulaList (<br/>coefficientic<br/>1.0<br/>0.1<br/>0.1</td> <td>MgrTool ()<br/>※加 1<br/>CoffsetK<br/>0.0<br/>Click *Add*</td> <td>ClinetTool 条 Unit Unit to add tage n the left to</td> <td>Group<br/>0<br/>s of the dev<br/>add multip</td> <td>Delete</td> <td>Copy<br/>DataType<br/>2BitsUnsi<br/>)位无符号<br/>00C号</td> <td>Paste DataFormat 12 12 12 12</td> <td>InitialValue<br/>0.0<br/>0.0<br/>0.0</td> <td>elmport</td> <td>英 · · ② 《<br/>DeviceExport<br/>NumericConv.<br/>音<br/>音</td> <td>INV_1         OriginalRead         0         0.tthat has be</td> <td>TumTo<br/>0<br/>0<br/>een</td>                                                                                                    | NY.1         V5         Pmax         obdRead hpuri Registeri         ReadOrd         51         0         -         0         27         M2RR         0         3         0         0         0           NY.1         V56         RunT         ObdRead hpuri Registeri         ReadOrd         0.0         -         0         0         0         0         0         0         0         0         0         0         0         0         0         0         0         0         0         0         0         0         0         0         0         0         0         0         0         0         0         0         0         0         0         0         0         0         0         0         0         0         0         0         0         0         0         0         0         0         0         0         0         0         0         0         0         0         0         0         0         0         0         0         0         0         0         0         0         0         0         0         0         0         0         0         0         0         0         0         0                                                                                                    | Open Open Pannel nel_1                                                                                                    | Refresh E<br>Devname<br>INV_1<br>INV_1<br>INV_1                                                                                                    | Save Exi<br>Tenname<br>YC2<br>YC3                                                                                                    | t S EditScript // Integral O Up<br>try C Telecommand C ElectricalDegr<br>ModelSentIcator(TagDescriptor)<br>choose a<br>pr the tags<br>Er                                                                                                    | Certificate         St FormulaC           ee         Telecontrol         Regula           FunctionCode         0x04(Read Input Register)         0x04(Read Input Register)           0x04(Read Input Register)         0x04(Read Input Register)         0x04(Read Input Register)                                                                                                    | RW attribute<br>ReadOnly<br>ReadOnly<br>ReadOnly                                                                                                    | comulaList (<br>coefficientic<br>1.0<br>0.1<br>0.1                                                                                                    | MgrTool ()<br>※加 1<br>CoffsetK<br>0.0<br>Click *Add*                                                                                                    | ClinetTool 条 Unit Unit to add tage n the left to                                                                                                    | Group<br>0<br>s of the dev<br>add multip                                                                                                    | Delete                                                                                                    | Copy<br>DataType<br>2BitsUnsi<br>)位无符号<br>00C号                                                                                                    | Paste DataFormat 12 12 12 12                                                                                                    | InitialValue<br>0.0<br>0.0<br>0.0                                                                                                    | elmport                                                                                                    | 英 · · ② 《<br>DeviceExport<br>NumericConv.<br>音<br>音                                                                                                    | INV_1         OriginalRead         0         0.tthat has be                                                                                                    | TumTo<br>0<br>0<br>een                                                                                                    |
| INV         VCA         RATC         OddRadmoRegine         Readmo         S1         S0         -         D         D                                                                                                    | NV_1         VG6         Run1         Onderschuptingeginn         ReadOm         0.1         0.0         -         0         2.0         Vf60         2.0         0.0         2.0         Vf60         2.0         0.0         2.0         Vf60         2.0         0.0         2.0         0.0         2.0         0.0         2.0         0.0         2.0         0.0         2.0         0.0         2.0         0.0         2.0         0.0         2.0         0.0         2.0         0.0         2.0         0.0         2.0         0.0         2.0         0.0         2.0         0.0         2.0         0.0         2.0         0.0         2.0         0.0         2.0         0.0         2.0         0.0         2.0         0.0         2.0         0.0         2.0         0.0         2.0         0.0         2.0         0.0         2.0         0.0         2.0         0.0         2.0         0.0         2.0         0.0         2.0         0.0         2.0         0.0         2.0         0.0         2.0         0.0         2.0         0.0         2.0         0.0         0.0         0.0         0.0         0.0         0.0         0.0         0.0         0.0         0.0                                                                                                    | Open 📀                                                                                                    | Refresh Devname                                                                                                    | Save Exit                                                                                                    | Setscript //: Integral O Upl      Tolecommand C ElectricalDegr      Model/dentification;12g/Description;      choose a     the tags      Ef      PF                                                                                                    | ee Telecontrol Regula<br>Ch04(Read Input Register)<br>Ch04(Read Input Register)<br>Ch04(Read Input Register)<br>Ch04(Read Input Register)                                                                                                    | ReadOnly<br>ReadOnly<br>ReadOnly<br>ReadOnly<br>ReadOnly                                                                                                    | Coefficients     1.0     0.1     0.001                                                                                                    | MgrTool (<br>Xhg 1<br>Criseek<br>0.0<br>Click "Add"<br>pumber or<br>0.0                                                                                                    | ClinetTool  系 Unit  to add tags n the left to                                                                                                    | Add<br>Group<br>0<br>s of the dev<br>add multip<br>0                                                                                                    | Delete<br>RegisterAd.<br>22 32<br>rices(Enter a<br>le of tags at<br>26 16                                                                                                    | Copy<br>DataType<br>2BitsUnsI<br>)险无符号<br>5000000                                                                                                    | Paste DataFormat 12 12 12 12 12 12                                                                                                    | InitialValue<br>0.0<br>0.0<br>0.0<br>0.0<br>0.0<br>0.0<br>0.0<br>0.0                                                                                                    | elmport I<br>EnableInvert<br>C<br>ck to impo<br>tablished(th                                                                                                    | 英 5 @ 《<br>DeviceExport<br>NumericConv.<br>音<br>否<br>rt_the tag lis<br>he list shoul                                                                                                  | INV_1<br>OriginalRead<br>0<br>0<br>0<br>0<br>0<br>0<br>0<br>0<br>0<br>0<br>0<br>0<br>0<br>0<br>0<br>0<br>0<br>0<br>0                                                                                                    | TumTo<br>0<br>0<br>een<br>ormat)                                                                                                    |
| INV_1         VC1         Pach         DADA         ReadDM         ReadDM                                                                                                    | NV.1         V70         Pac.         Ondereaduptingtation         ReadOrd         0.0         -         0         20         100.78         10         0.0         7         0         20         100.78         10         0.0         7         0         0         0         100.78         100.78         100.78         100.78         100.78         100.78         100.78         100.78         100.78         100.78         100.78         100.78         100.78         100.78         100.78         100.78         100.78         100.78         100.78         100.78         100.78         100.78         100.78         100.78         100.78         100.78         100.78         100.78         100.78         100.78         100.78         100.78         100.78         100.78         100.78         100.78         100.78         100.78         100.78         100.78         100.78         100.78         100.78         100.78         100.78         100.78         100.78         100.78         100.78         100.78         100.78         100.78         100.78         100.78         100.78         100.78         100.78         100.78         100.78         100.78         100.78         100.78         100.78         100.78         100.78                                                                                                    | Open 📀                                                                                                    | Refresh Devname INV_1 INV_1 INV_1 INV_1 INV_1 INV_1 INV_1 INV_1                                                                                                    | Save Exit                                                                                                    | 1 S EditScript // Integral O Up<br>Telecomman C ElectricalDegr<br>Ucontentication Taglescripton)<br>Choose a<br>PF<br>Pmax                                                                                                    | Certificate     S1 FormulaC     Telecontrol     Telecontrol     Cod4(Read Input Register)     Cod4(Read Input Register)     Cod4(Read Input Register)     Cod4(Read Input Register)     Cod4(Read Input Register)     Cod4(Read Input Register)                                                                                                    | Calculation         Formula           titing         Retrieva           RW attribute         ReadOnly           ReadOnly         ReadOnly           ReadOnly         ReadOnly           ReadOnly         ReadOnly           ReadOnly         ReadOnly                                                                                                    | Coefficients<br>Coefficients<br>0.1 0<br>0.1 0<br>0.1<br>0.001<br>0.1                                                                                                    | MgrTool (<br>MgrTool (<br>MgrTool ( | ClinetTool                                                                                                    | Group<br>0<br>s of the dev<br>add multip<br>0<br>0                                                                                                    | Delete                                                                                                    | Copy<br>DataType<br>28itsUnsI<br>)险无符号<br>的位有符号<br>动位无符号                                                                                                    | Paste DataFormat 12 12 12 12 12 12 12 12 12 12 12 12 12                                                                                                    | Initiativalue<br>0.0<br>0.0<br>0.0<br>0.0<br>0.0<br>0.0                                                                                                    | eimport<br>Enableinvert<br>E<br>ek to impo<br>tablished(th<br>E                                                                                                    | 英                                                                                                    | t INV_1<br>OriginalRead<br>0<br>0<br>0<br>0<br>0<br>0<br>0<br>0<br>0<br>0<br>0<br>0<br>0                                                                                                    | TumTo TumTo o                                                                                                    |
| IMV         No.0         Sol.0         Old Pachamultaging         Reading         Reading         Sol.0         Sol.0 </td <td>NV_1         VGB         Sac.         OnderReadInpuR Registin         ReadOring         0.1         0.0         -         0         0.0         400.7         10         0.0         R         0.0         R<td>Open 📀</td><td>Devname           INV_1           INV_1           INV_1           INV_1           INV_1           INV_1</td><td>Save Exi<br/>Telemu<br/>Telenu<br/>Yc1<br/>Click to<br/>type fo<br/>Yc2<br/>Yc3<br/>Yc4<br/>Yc5<br/>Yc6</td><td>t EditScript // Integral O Upi<br/>Telecomman C ElectricalDegr<br/>Todelsenticulor ragDescriptor)<br/>those a<br/>pr<br/>Pranc<br/>Run7</td><td>Certificate     St FormulaC     Telecontrol     Code     Ord4(Read Input Register)     Ord4(Read Input Register)     Ord4(Read Input Register)     Ord4(Read Input Register)     Ord4(Read Input Register)     Ord4(Read Input Register)     Ord4(Read Input Register)</td><td>Calculation         Formula           titing         Retrieva           RW attribute         ReadOnly           ReadOnly         ReadOnly           ReadOnly         ReadOnly           ReadOnly         ReadOnly           ReadOnly         ReadOnly           ReadOnly         ReadOnly           ReadOnly         ReadOnly</td><td>t         Coefficients(           k         0.1           0.1         0.1           0.1         0.1</td><td>MgrTool (<br/>MgrTool (<br/>MgrTool (</td><td>ClinetTool</td><td>Group<br/>Group<br/>0<br/>s of the dev<br/>add multip<br/>0<br/>0<br/>0</td><td>Delete</td><td>Copy<br/>DataType<br/>2BitsUnsi<br/>记录符号<br/>论集符号<br/>哈位表符号</td><td>Paste DataFormat 12 12 12 12 12 12 12 12 12 12 12 12 12</td><td>InitialValue</td><td>eimport</td><td>英 3 ② 4<br/>S DeviceExport<br/>高<br/>否<br/>rt the tag list<br/>he list shoul<br/>高<br/>雷<br/>雷</td><td>t INV_1<br/>OriginalRead_<br/>0<br/>0<br/>1<br/>1<br/>1<br/>1<br/>1<br/>1<br/>1<br/>1<br/>1<br/>1<br/>1<br/>1<br/>1</td><td>- C<br/>TumTo<br/>0<br/>0<br/>een<br/>ormat)<br/>0</td></td>                                                                                                    | NV_1         VGB         Sac.         OnderReadInpuR Registin         ReadOring         0.1         0.0         -         0         0.0         400.7         10         0.0         R         0.0         R <td>Open 📀</td> <td>Devname           INV_1           INV_1           INV_1           INV_1           INV_1           INV_1</td> <td>Save Exi<br/>Telemu<br/>Telenu<br/>Yc1<br/>Click to<br/>type fo<br/>Yc2<br/>Yc3<br/>Yc4<br/>Yc5<br/>Yc6</td> <td>t EditScript // Integral O Upi<br/>Telecomman C ElectricalDegr<br/>Todelsenticulor ragDescriptor)<br/>those a<br/>pr<br/>Pranc<br/>Run7</td> <td>Certificate     St FormulaC     Telecontrol     Code     Ord4(Read Input Register)     Ord4(Read Input Register)     Ord4(Read Input Register)     Ord4(Read Input Register)     Ord4(Read Input Register)     Ord4(Read Input Register)     Ord4(Read Input Register)</td> <td>Calculation         Formula           titing         Retrieva           RW attribute         ReadOnly           ReadOnly         ReadOnly           ReadOnly         ReadOnly           ReadOnly         ReadOnly           ReadOnly         ReadOnly           ReadOnly         ReadOnly           ReadOnly         ReadOnly</td> <td>t         Coefficients(           k         0.1           0.1         0.1           0.1         0.1</td> <td>MgrTool (<br/>MgrTool (<br/>MgrTool (</td> <td>ClinetTool</td> <td>Group<br/>Group<br/>0<br/>s of the dev<br/>add multip<br/>0<br/>0<br/>0</td> <td>Delete</td> <td>Copy<br/>DataType<br/>2BitsUnsi<br/>记录符号<br/>论集符号<br/>哈位表符号</td> <td>Paste DataFormat 12 12 12 12 12 12 12 12 12 12 12 12 12</td> <td>InitialValue</td> <td>eimport</td> <td>英 3 ② 4<br/>S DeviceExport<br/>高<br/>否<br/>rt the tag list<br/>he list shoul<br/>高<br/>雷<br/>雷</td> <td>t INV_1<br/>OriginalRead_<br/>0<br/>0<br/>1<br/>1<br/>1<br/>1<br/>1<br/>1<br/>1<br/>1<br/>1<br/>1<br/>1<br/>1<br/>1</td> <td>- C<br/>TumTo<br/>0<br/>0<br/>een<br/>ormat)<br/>0</td>                                                                                                    | Open 📀                                                                                                    | Devname           INV_1           INV_1           INV_1           INV_1           INV_1           INV_1                                                                                                    | Save Exi<br>Telemu<br>Telenu<br>Yc1<br>Click to<br>type fo<br>Yc2<br>Yc3<br>Yc4<br>Yc5<br>Yc6                                                                                                    | t EditScript // Integral O Upi<br>Telecomman C ElectricalDegr<br>Todelsenticulor ragDescriptor)<br>those a<br>pr<br>Pranc<br>Run7                                                                                                    | Certificate     St FormulaC     Telecontrol     Code     Ord4(Read Input Register)     Ord4(Read Input Register)     Ord4(Read Input Register)     Ord4(Read Input Register)     Ord4(Read Input Register)     Ord4(Read Input Register)     Ord4(Read Input Register)                                                                                                    | Calculation         Formula           titing         Retrieva           RW attribute         ReadOnly           ReadOnly         ReadOnly           ReadOnly         ReadOnly           ReadOnly         ReadOnly           ReadOnly         ReadOnly           ReadOnly         ReadOnly           ReadOnly         ReadOnly                                                                                                    | t         Coefficients(           k         0.1           0.1         0.1           0.1         0.1                                                                                                    | MgrTool (<br>MgrTool (<br>MgrTool ( | ClinetTool                                                                                                    | Group<br>Group<br>0<br>s of the dev<br>add multip<br>0<br>0<br>0                                                                                                    | Delete                                                                                                    | Copy<br>DataType<br>2BitsUnsi<br>记录符号<br>论集符号<br>哈位表符号                                                                                                    | Paste DataFormat 12 12 12 12 12 12 12 12 12 12 12 12 12                                                                                                    | InitialValue                                                                                                    | eimport                                                                                                    | 英 3 ② 4<br>S DeviceExport<br>高<br>否<br>rt the tag list<br>he list shoul<br>高<br>雷<br>雷                                                                                                | t INV_1<br>OriginalRead_<br>0<br>0<br>1<br>1<br>1<br>1<br>1<br>1<br>1<br>1<br>1<br>1<br>1<br>1<br>1                                                                                                    | - C<br>TumTo<br>0<br>0<br>een<br>ormat)<br>0                                                                                                    |
| IMP         VC1         Uab         Odd/Readmark Register         Readom         O         O        O </td <td>Nr_1         V50         Usb         oddReadupUR Registion         ReadOrd         0         -         0         31         M025R         2         0.0         R         R         0         0           NV_1         V510         Ubc         ObdReadupUR Registion         ReadOrd         0.1         0.0         -         0         0         0         0         0         0         0         0         0         0         0         0         0         0         0         0         0         0         0         0         0         0         0         0         0         0         0         0         0         0         0         0         0         0         0         0         0         0         0         0         0         0         0         0         0         0         0         0         0         0         0         0         0         0         0         0         0         0         0         0         0         0         0         0         0         0         0         0         0         0         0         0         0         0         0         0         0         0</td> <td>Open 📀</td> <td>Refresh         E           Devname         INV_1           INV_1         INV_1           INV_1         INV_1           INV_1         INV_1</td> <td>Save Exi<br/>Techname<br/>Yet<br/>Click to<br/>type for<br/>Yes<br/>Yes<br/>Yes<br/>Yes<br/>Yes<br/>Yes</td> <td>t Editoript 72 Integral O Up/<br/>Telecommand C ElectricalDegr<br/>Cooledentication1*agDescription)<br/>choose a<br/>pr<br/>pr<br/>pr<br/>RunT<br/>Pac</td> <td>State         State           Condecentric         State           FunctionCode         Cond(Read Input Register)           Cod4(Read Input Register)         Cod4(Read Input Register)           Cod4(Read Input Register)         Cod4(Read Input Register)           Cod4(Read Input Register)         Cod4(Read Input Register)           Cod4(Read Input Register)         Cod4(Read Input Register)           Cod4(Read Input Register)         Cod4(Read Input Register)           Cod4(Read Input Register)         Cod4(Read Input Register)           Cod4(Read Input Register)         Cod4(Read Input Register)</td> <td>ReadOnly<br/>ReadOnly<br/>ReadOnly<br/>ReadOnly<br/>ReadOnly<br/>ReadOnly<br/>ReadOnly<br/>ReadOnly<br/>ReadOnly</td> <td>Image: second second</td> <td>MgrTool     Shin 1     Orisesk 0.0     Click "Add"     Pumber or 0.0     0.0     0.0     0.0     0.0</td> <td>R     Unit       R     Unit       Image: Constraint of the left to add tags of the left to add tags of the left to add</td> <td>Add<br/>Group<br/>0<br/>s of the dev<br/>add multip<br/>0<br/>0<br/>0<br/>0</td> <td>Delete</td> <td>Copy<br/>DataType<br/>2BitsUnsi<br/>2BitsUnsi<br/>2BitsUnsi<br/>7<br/>(2CCC)<br/>5<br/>(2CCC)<br/>5<br/>(</td> <td>Paste DataFormat 12 12 12 12 12 12 12 12 12 12 12 12 12</td> <td>initialValue<br/>0.0<br/>0.0<br/>0.0<br/>0.0<br/>0.0<br/>0.0<br/>0.0<br/>0.0</td> <td>eimport F<br/>Enableinvert<br/>Enableinvert<br/>Enableinvert<br/>Enablished (II<br/>Enablished (II<br/>Enablished (II<br/>Enablished (II<br/>Enablished (II)<br/>Enablished (II)<br/>E</td> <td>英・・② ま<br/>DeviceExport<br/>RumericConv.<br/>高<br/>古<br/>古<br/>古<br/>音<br/>音<br/>音<br/>音<br/>音<br/>音<br/>音<br/>音<br/>音<br/>音<br/>音<br/>音<br/>音</td> <td>INV_1<br/>OriginalRead<br/>0<br/>0<br/>t that has be<br/>d be in -xls fo<br/>0<br/>0<br/>0<br/>0<br/>0<br/>0</td> <td>- C<br/>TumTo<br/>0<br/>0<br/>een<br/>ormat)<br/>0<br/>0<br/>0</td>                                                                                                    | Nr_1         V50         Usb         oddReadupUR Registion         ReadOrd         0         -         0         31         M025R         2         0.0         R         R         0         0           NV_1         V510         Ubc         ObdReadupUR Registion         ReadOrd         0.1         0.0         -         0         0         0         0         0         0         0         0         0         0         0         0         0         0         0         0         0         0         0         0         0         0         0         0         0         0         0         0         0         0         0         0         0         0         0         0         0         0         0         0         0         0         0         0         0         0         0         0         0         0         0         0         0         0         0         0         0         0         0         0         0         0         0         0         0         0         0         0         0         0         0         0         0         0         0         0         0         0                                                                                                    | Open 📀                                                                                                    | Refresh         E           Devname         INV_1           INV_1         INV_1           INV_1         INV_1           INV_1         INV_1                                                                                                    | Save Exi<br>Techname<br>Yet<br>Click to<br>type for<br>Yes<br>Yes<br>Yes<br>Yes<br>Yes<br>Yes                                                                                                    | t Editoript 72 Integral O Up/<br>Telecommand C ElectricalDegr<br>Cooledentication1*agDescription)<br>choose a<br>pr<br>pr<br>pr<br>RunT<br>Pac                                                                                                    | State         State           Condecentric         State           FunctionCode         Cond(Read Input Register)           Cod4(Read Input Register)         Cod4(Read Input Register)           Cod4(Read Input Register)         Cod4(Read Input Register)           Cod4(Read Input Register)         Cod4(Read Input Register)           Cod4(Read Input Register)         Cod4(Read Input Register)           Cod4(Read Input Register)         Cod4(Read Input Register)           Cod4(Read Input Register)         Cod4(Read Input Register)           Cod4(Read Input Register)         Cod4(Read Input Register)                                                                                                    | ReadOnly<br>ReadOnly<br>ReadOnly<br>ReadOnly<br>ReadOnly<br>ReadOnly<br>ReadOnly<br>ReadOnly<br>ReadOnly                                                                                                    | Image: second second  | MgrTool     Shin 1     Orisesk 0.0     Click "Add"     Pumber or 0.0     0.0     0.0     0.0     0.0                                                                                                    | R     Unit       R     Unit       Image: Constraint of the left to add tags of the left to add tags of the left to add                                                                            | Add<br>Group<br>0<br>s of the dev<br>add multip<br>0<br>0<br>0<br>0                                                                                                    | Delete                                                                                                    | Copy<br>DataType<br>2BitsUnsi<br>2BitsUnsi<br>2BitsUnsi<br>7<br>(2CCC)<br>5<br>(2CCC)<br>5<br>( | Paste DataFormat 12 12 12 12 12 12 12 12 12 12 12 12 12                                                                                                    | initialValue<br>0.0<br>0.0<br>0.0<br>0.0<br>0.0<br>0.0<br>0.0<br>0.0                                                                                                    | eimport F<br>Enableinvert<br>Enableinvert<br>Enableinvert<br>Enablished (II<br>Enablished (II<br>Enablished (II<br>Enablished (II<br>Enablished (II)<br>Enablished (II)<br>E                                                                                                    | 英・・② ま<br>DeviceExport<br>RumericConv.<br>高<br>古<br>古<br>古<br>音<br>音<br>音<br>音<br>音<br>音<br>音<br>音<br>音<br>音<br>音<br>音<br>音                                                           | INV_1<br>OriginalRead<br>0<br>0<br>t that has be<br>d be in -xls fo<br>0<br>0<br>0<br>0<br>0<br>0                                                                                                    | - C<br>TumTo<br>0<br>0<br>een<br>ormat)<br>0<br>0<br>0                                                                                                    |
| Mm         Unic         Operation         Operation                                                                                                    | NV_1         UL0         USC         UNDAREAdEMPERAGENT Reactor         0.1         0         -         0         2.2         VEDEMPER         1.2         0.0         2.0         0.0         2.0         0.0         2.0         0.0         2.0         0.0         2.0         0.0         2.0         0.0         2.0         0.0         2.0         0.0         2.0         0.0         2.0         0.0         2.0         0.0         2.0         0.0         2.0         0.0         2.0         0.0         2.0         0.0         2.0         0.0         2.0         0.0         2.0         0.0         2.0         0.0         2.0         0.0         2.0         0.0         2.0         0.0         2.0         0.0         2.0         0.0         2.0         0.0         2.0         0.0         2.0         0.0         2.0         0.0         2.0         0.0         2.0         0.0         2.0         0.0         2.0         0.0         2.0         0.0         2.0         0.0         2.0         0.0         2.0         0.0         2.0         0.0         2.0         0.0         2.0         0.0         2.0         0.0         2.0         0.0         2.0         0.0 </td <td>Open 📀</td> <td>Refresh         E           Devname         INV_1           INV_1         INV_1           INV_1         INV_1           INV_1         INV_1           INV_1         INV_1</td> <td>Save Ext<br/>Telemination<br/>Version<br/>Version</td> <td>EditScript // Imegra Upp     Creacommand ElectricalDegr     Coolidentication (*agDescription)     choose a     ref     P max     RunT     Pac     Sec</td> <td>Contribution     Contribution     C</td> <td>Calculation France<br/>Time Retrieva<br/>ReadOnly<br/>ReadOnly<br/>ReadOnly<br/>ReadOnly<br/>ReadOnly<br/>ReadOnly<br/>ReadOnly</td> <td>commutatist         c           k         1.0           0.1         0.1           0.1         0.1           0.1         0.1           0.1         0.1           0.1         0.1           0.1         0.1           0.1         0.1           0.1         0.1</td> <td>MgrTool     MgrTool     M</td> <td>ClinetTool</td> <td>Add<br/>Group<br/>0<br/>s of the dev<br/>add multip<br/>0<br/>0<br/>0<br/>0</td> <td>Delete         I           Register/Ad.         L           22         32           rices/Enter a         le of tags at           26         16           27         1           28         1           29         1           30         1</td> <td>Copy<br/>DataType<br/>2BitsUnsi<br/>10年光祥号<br/>0位先祥号<br/>9位无祥号<br/>9位无祥号</td> <td>Paste DataFormat 12 12 12 12 12 12 12 12 12 12 12 12 12</td> <td>initialValue 0.0 0.0 0.0 0.0 0.0 0.0 0.0 0.0 0.0 0.</td> <td>etmport :<br/>Enableinvert<br/>E<br/>d<br/>ck to impo<br/>tablished(th<br/>T<br/>T<br/>T<br/>T<br/>T<br/>T<br/>T<br/>T</td> <td>DeviceExport</td> <td>CriginalRead<br/>OriginalRead<br/>O<br/>Other in skis for<br/>O<br/>O<br/>O<br/>O<br/>O<br/>O<br/>O<br/>O<br/>O</td> <td>TumTo     0     0     een     ormat)     0     0     0     0     0     0     0     0     0     0</td>                                                                                                    | Open 📀                                                                                                    | Refresh         E           Devname         INV_1           INV_1         INV_1           INV_1         INV_1           INV_1         INV_1           INV_1         INV_1                                                                                                    | Save Ext<br>Telemination<br>Version<br>Version | EditScript // Imegra Upp     Creacommand ElectricalDegr     Coolidentication (*agDescription)     choose a     ref     P max     RunT     Pac     Sec                                                                                                    | Contribution     Contribution     C                                                                                                    | Calculation France<br>Time Retrieva<br>ReadOnly<br>ReadOnly<br>ReadOnly<br>ReadOnly<br>ReadOnly<br>ReadOnly<br>ReadOnly                                                                                                    | commutatist         c           k         1.0           0.1         0.1           0.1         0.1           0.1         0.1           0.1         0.1           0.1         0.1           0.1         0.1           0.1         0.1           0.1         0.1                                                                                                    | MgrTool     MgrTool     M                                                                                                    | ClinetTool                                                                                                    | Add<br>Group<br>0<br>s of the dev<br>add multip<br>0<br>0<br>0<br>0                                                                                                    | Delete         I           Register/Ad.         L           22         32           rices/Enter a         le of tags at           26         16           27         1           28         1           29         1           30         1                                                                                                    | Copy<br>DataType<br>2BitsUnsi<br>10年光祥号<br>0位先祥号<br>9位无祥号<br>9位无祥号                                                                                                    | Paste DataFormat 12 12 12 12 12 12 12 12 12 12 12 12 12                                                                                                    | initialValue 0.0 0.0 0.0 0.0 0.0 0.0 0.0 0.0 0.0 0.                                                                                                    | etmport :<br>Enableinvert<br>E<br>d<br>ck to impo<br>tablished(th<br>T<br>T<br>T<br>T<br>T<br>T<br>T<br>T                                                                                                    | DeviceExport                                                                                                    | CriginalRead<br>OriginalRead<br>O<br>Other in skis for<br>O<br>O<br>O<br>O<br>O<br>O<br>O<br>O<br>O                                                                                                    | TumTo     0     0     een     ormat)     0     0     0     0     0     0     0     0     0     0                                                                                                    |
| NH         Cold         Operation         Operation                                                                                                    | NL_1         Via         Num         Out-Read Implification         ReadON         0         0         0         0         0         0         0         0         0         0         0         0         0         0         0         0         0         0         0         0         0         0         0         0         0         0         0         0         0         0         0         0         0         0         0         0         0         0         0         0         0         0         0         0         0         0         0         0         0         0         0         0         0         0         0         0         0         0         0         0         0         0         0         0         0         0         0         0         0         0         0         0         0         0         0         0         0         0         0         0         0         0         0         0         0         0         0         0         0         0         0         0         0         0         0         0         0         0         0         0       <                                                                                                    | Open 📀                                                                                                    | Dewname           NV_1           NV_1           NV_1           NV_1           NV_1           NV_1           NV_1           NV_1           NV_1           NV_1           NV_1           NV_1           NV_1           NV_1           NV_1                                                                                                    | Save     E Exi     Teleme     You     Constant     You     Constant     You     Constant     Constant                                                                                                    | Editoript //: http:// Utp/      Telecommand C Electricatiogen      thoradiseterication TagDescription      thoradiseterication TagDescription      thoradiseterication      thoradiseterication      thor        | Contribution  Contribution  C                                                                                                    | Calculation         Fragment           time         Retrieva           Rew attribute         ReadOnly           ReadOnly         ReadOnly           ReadOnly         ReadOnly           ReadOnly         ReadOnly           ReadOnly         ReadOnly           ReadOnly         ReadOnly           ReadOnly         ReadOnly           ReadOnly         ReadOnly                                                                                                    | Image: second second  | MarTool     MarTool     Martool     Martool     M                                                                                                    | ClinetTool                                                                                                    | Add Group<br>o s of the dev<br>add multip<br>o<br>o<br>o<br>o<br>o                                                                                                    | Delete         I           Register/Ad         L           22         32           icces/Enter a         16           26         17           27         16           29         16           30         16           31         16           32         32                                                                                                    | Copy<br>DataType<br>28/tsUnsL<br>28/tsUnsL<br>29/tsUnsL<br>29/tsUnsL<br>2                                                                                                    | Paste       DataFormat       12       12       12       12       12       12       12       12       12       12       12       12       12       12       12       12       12       12       12       12       12       12       12       12                                                                                                    | Bevice           InitialValue         0.0           0.0         0.0         0.0           0.0         0.0         0.0           0.0         0.0         0.0           0.0         0.0         0.0           0.0         0.0         0.0           0.0         0.0         0.0                                                                                                    | eimport                                                                                                    | DeviceExport                                                                                                    | Imv_1     Imv_1     I                                                                                                    | <ul> <li>TumTo</li> <li>0</li> <li>0</li> <li>een</li> <li>orrmat)</li> <li>0</li> <li>0</li> <li>0</li> <li>0</li> <li>0</li> <li>0</li> <li>0</li> <li>0</li> <li>0</li> </ul>                                                                                                    |
| Number         Control         Control <thcontrol< th=""> <thcontrol< th=""> <thc< td=""><td>NL         Control         Production         Production</td><td>Open Construction</td><td>Dewname           NV_1           NV_1           NV_1           NV_1           NV_1           NV_1           NV_1           NV_1           NV_1           NV_1           NV_1           NV_1</td><td>Save Exit</td><td>1 EditScript // Integral Of Up/<br/>Telecomman C ElectricalDegr<br/>Totoleraticular Taglescripton<br/>The Lags<br/>Eff<br/>Prinac<br/>Run<br/>Run<br/>Sac<br/>Uab<br/>Uab</td><td>Conditional         Telecontrol         Regular           Image: Conditional State State</td><td>Alculation FC<br/>ting Retrieva<br/>ReadOnly<br/>ReadOnly<br/>ReadOnly<br/>ReadOnly<br/>ReadOnly<br/>ReadOnly<br/>ReadOnly</td><td>Image: constraint of the second second sec</td><td>MarTool</td><td>ClimetTool</td><td>Add Group<br/>o s of the dev<br/>add multip<br/>o<br/>o<br/>o<br/>o<br/>o<br/>o<br/>o</td><td>Delete         Image: Constraint of the second second</td><td>Copy           DataType           ZataType           Z</td><td>Paste       DataFormat       12       12       12       12       12       12       12       12       12       12       12       12       12       12       12       12       12       12       12       12       12       12       12       12       12       12</td><td>Bevice           InitialValue         0.0           0.0         0.0           0.0         0.0           0.0         0.0           0.0         0.0           0.0         0.0           0.0         0.0           0.0         0.0           0.0         0.0           0.0         0.0</td><td>eimport<br/>Enableinvert<br/>K to impo<br/>tablished(th<br/>A<br/>A<br/>A<br/>A<br/>A<br/>A<br/>A<br/>A<br/>A<br/>A<br/>A<br/>A<br/>A<br/>A<br/>A<br/>A<br/>A<br/>A<br/>A</td><td>▶ 東 * ① 《<br/>E DeviceExport<br/>NumericConv.<br/>高<br/>正<br/>tf the tag list<br/>部<br/>音<br/>音<br/>音<br/>音<br/>音<br/>音<br/>音<br/>音<br/>音<br/>音<br/>音<br/>音<br/>音</td><td>CorginalRead.     OrginalRead.     OrginalRead.     O     O</td><td>────────────────────────────────────</td></thc<></thcontrol<></thcontrol<>                                                                                                    | NL         Control         Production         Production                                                                                                    | Open Construction                                                                                                    | Dewname           NV_1           NV_1           NV_1           NV_1           NV_1           NV_1           NV_1           NV_1           NV_1           NV_1           NV_1           NV_1                                                                                                    | Save Exit                                                                                                    | 1 EditScript // Integral Of Up/<br>Telecomman C ElectricalDegr<br>Totoleraticular Taglescripton<br>The Lags<br>Eff<br>Prinac<br>Run<br>Run<br>Sac<br>Uab<br>Uab                                                                                                    | Conditional         Telecontrol         Regular           Image: Conditional State State                                                                                                    | Alculation FC<br>ting Retrieva<br>ReadOnly<br>ReadOnly<br>ReadOnly<br>ReadOnly<br>ReadOnly<br>ReadOnly<br>ReadOnly                                                                                                    | Image: constraint of the second second sec | MarTool                                                                                                    | ClimetTool                                                                                                    | Add Group<br>o s of the dev<br>add multip<br>o<br>o<br>o<br>o<br>o<br>o<br>o                                                                                                    | Delete         Image: Constraint of the second second  | Copy           DataType           ZataType           Z                                                                                                    | Paste       DataFormat       12       12       12       12       12       12       12       12       12       12       12       12       12       12       12       12       12       12       12       12       12       12       12       12       12       12                                                                                                    | Bevice           InitialValue         0.0           0.0         0.0           0.0         0.0           0.0         0.0           0.0         0.0           0.0         0.0           0.0         0.0           0.0         0.0           0.0         0.0           0.0         0.0                                                                                                    | eimport<br>Enableinvert<br>K to impo<br>tablished(th<br>A<br>A<br>A<br>A<br>A<br>A<br>A<br>A<br>A<br>A<br>A<br>A<br>A<br>A<br>A<br>A<br>A<br>A<br>A                                                                                                    | ▶ 東 * ① 《<br>E DeviceExport<br>NumericConv.<br>高<br>正<br>tf the tag list<br>部<br>音<br>音<br>音<br>音<br>音<br>音<br>音<br>音<br>音<br>音<br>音<br>音<br>音                                        | CorginalRead.     OrginalRead.     OrginalRead.     O     O                                                                                                    | ────────────────────────────────────                                                                                                    |
| NN/         VC14         Ic         Ox/AlfReadmont/Register         ReadOm         Ox         Ox         Ox         Ox         Ox         Ox         Ox         Ox         OX         OX        OX        <                                                                                                    | NV.1         VC16         C         OxdeRead input Registry         ReadOnly         O.1         O.0         -         O         State Mail         No         N         N </td <td>open C</td> <td>Refresh         E           Devname         INV_1           INV_1         INV_1           INV_1         INV_1           INV_1         INV_1           INV_1         INV_1           INV_1         INV_1           INV_1         INV_1</td> <td>Save Ext<br/>Telement<br/>You<br/>You<br/>You<br/>You<br/>You<br/>You<br/>You<br/>You<br/>You<br/>You</td> <td>t EditScript // Integral O Up/<br/>Telecomman C ElectricalDegr<br/>TodellestetCalor 1 Sg/Bescriptor)<br/>Choose a<br/>pr<br/>Prana<br/>Run7<br/>Pac<br/>Sac<br/>Uab<br/>Uab</td> <td>CondCertificate         \$2 if formulac           Image: Control         Image: Control           Image: Control         Image: Control           Image: Control         Control           Image: Control         Contrecontrecontrecontrol           Image:</td> <td>Alculation Fe<br/>ting Retrieva<br/>Rew Announce<br/>ReadOnly<br/>ReadOnly<br/>ReadOnly<br/>ReadOnly<br/>ReadOnly<br/>ReadOnly<br/>ReadOnly</td> <td>b         Coefficientic           1.0         1.0           0.1         0.1           0.1         0.1           0.1         0.1           0.1         0.1           0.1         0.1           0.1         0.1           0.1         0.1           0.1         0.1           0.1         0.1           0.1         0.1           0.1         0.1           0.1         0.1</td> <td>MgrTool     MgrTool     Shu     Shu     S</td> <td>ClimetTool</td> <td>Add Group<br/>Group<br/>0<br/>s of the dev<br/>add multip<br/>0<br/>0<br/>0<br/>0<br/>0<br/>0<br/>0<br/>0<br/>0<br/>0<br/>0<br/>0<br/>0</td> <td>Delete         Image: Constraint of the second second</td> <td>Copy         口           DataType         28/854           28/854         36/854           28/854         36/854           9/02.878         36/854           9/02.878         9/02.878           9/02.878         9/02.878           9/02.878         9/02.878           9/02.878         9/02.878           9/02.878         9/02.878           9/02.878         9/02.878           9/02.878         9/02.878</td> <td>Paste DataFormat 12 12 12 12 12 12 12 12 12 12 12 12 12</td> <td>InitialValue           0.0         Clinical Value           0.0         Clinical Value           0.0         Clinical Value           0.0         Clinical Value           0.0         Clinical Value           0.0         Clinical Value           0.0         Clinical Value           0.0         Clinical Value           0.0         Clinical Value           0.0         Clinical Value           0.0         Clinical Value           0.0         Clinical Value           0.0         Clinical Value           0.0         Clinical Value</td> <td>eimport<br/>Enableinvert<br/>dek to impo<br/>tablished (th<br/>a<br/>a<br/>a<br/>a<br/>a<br/>a<br/>a<br/>a<br/>a<br/>a<br/>a<br/>a<br/>a<br/>a<br/>a<br/>a<br/>a<br/>a<br/>a</td> <td>▶ 東 * ① 《<br/>E DeviceExport<br/>NumericConv.<br/>高<br/>正<br/>tt the tag list<br/>部<br/>高<br/>二<br/>二<br/>二<br/>二<br/>二<br/>二<br/>二<br/>二<br/>二<br/>二<br/>二<br/>二<br/>二</td> <td>Image: second second</td> <td>TumTo<br/>0<br/>0<br/>0<br/>0<br/>0<br/>0<br/>0<br/>0<br/>0<br/>0<br/>0<br/>0<br/>0<br/>0<br/>0<br/>0<br/>0<br/>0<br/>0</td>                                                                                                    | open C                                                                                                    | Refresh         E           Devname         INV_1           INV_1         INV_1           INV_1         INV_1           INV_1         INV_1           INV_1         INV_1           INV_1         INV_1           INV_1         INV_1                                                                                                    | Save Ext<br>Telement<br>You<br>You<br>You<br>You<br>You<br>You<br>You<br>You<br>You<br>You                                                                                                    | t EditScript // Integral O Up/<br>Telecomman C ElectricalDegr<br>TodellestetCalor 1 Sg/Bescriptor)<br>Choose a<br>pr<br>Prana<br>Run7<br>Pac<br>Sac<br>Uab<br>Uab                                                                                                    | CondCertificate         \$2 if formulac           Image: Control         Image: Control           Image: Control         Image: Control           Image: Control         Control           Image: Control         Contrecontrecontrecontrol           Image:                                                                                                    | Alculation Fe<br>ting Retrieva<br>Rew Announce<br>ReadOnly<br>ReadOnly<br>ReadOnly<br>ReadOnly<br>ReadOnly<br>ReadOnly<br>ReadOnly                                                                                                    | b         Coefficientic           1.0         1.0           0.1         0.1           0.1         0.1           0.1         0.1           0.1         0.1           0.1         0.1           0.1         0.1           0.1         0.1           0.1         0.1           0.1         0.1           0.1         0.1           0.1         0.1           0.1         0.1                                                                                                    | MgrTool     MgrTool     Shu     Shu     S                                                                                                    | ClimetTool                                                                                                    | Add Group<br>Group<br>0<br>s of the dev<br>add multip<br>0<br>0<br>0<br>0<br>0<br>0<br>0<br>0<br>0<br>0<br>0<br>0<br>0                                                                                                    | Delete         Image: Constraint of the second second  | Copy         口           DataType         28/854           28/854         36/854           28/854         36/854           9/02.878         36/854           9/02.878         9/02.878           9/02.878         9/02.878           9/02.878         9/02.878           9/02.878         9/02.878           9/02.878         9/02.878           9/02.878         9/02.878           9/02.878         9/02.878                                                                                                    | Paste DataFormat 12 12 12 12 12 12 12 12 12 12 12 12 12                                                                                                    | InitialValue           0.0         Clinical Value           0.0         Clinical Value           0.0         Clinical Value           0.0         Clinical Value           0.0         Clinical Value           0.0         Clinical Value           0.0         Clinical Value           0.0         Clinical Value           0.0         Clinical Value           0.0         Clinical Value           0.0         Clinical Value           0.0         Clinical Value           0.0         Clinical Value           0.0         Clinical Value                                                                                                    | eimport<br>Enableinvert<br>dek to impo<br>tablished (th<br>a<br>a<br>a<br>a<br>a<br>a<br>a<br>a<br>a<br>a<br>a<br>a<br>a<br>a<br>a<br>a<br>a<br>a<br>a                                                                                                    | ▶ 東 * ① 《<br>E DeviceExport<br>NumericConv.<br>高<br>正<br>tt the tag list<br>部<br>高<br>二<br>二<br>二<br>二<br>二<br>二<br>二<br>二<br>二<br>二<br>二<br>二<br>二                                   | Image: second second                                                                                                    | TumTo<br>0<br>0<br>0<br>0<br>0<br>0<br>0<br>0<br>0<br>0<br>0<br>0<br>0<br>0<br>0<br>0<br>0<br>0<br>0                                                                                                    |
| INV_1         VC15         Upv1         Ond/Readmpt Registering         ReadOm         0.1         0.0         -         10         10         10         10         10         10         10         10         10         10         10         10         10         10         10         10         10         10         10         10         10         10         10         10         10         10         10         10         10         10         10         10         10         10         10         10         10         10         10         10         10         10         10         10         10         10         10         10         10         10         10         10         10         10         10         10         10         10         10         10         10         10         10         10         10         10         10         10         10         10         10         10         10         10         10         10         10         10         10         10         10         10         10         10         10         10         10         10         10         10         10         10                                                                                                    | NV_1         V15         Up1         004/Read input Registry         ReadOny         0.1         0.0         -         0         1000000000000000000000000000000000000                                                                                                    | open C                                                                                                    | Refresh         E           Devname         INV_1           INV_1         INV_1           INV_1         INV_1           INV_1         INV_1           INV_1         INV_1           INV_1         INV_1           INV_1         INV_1                                                                                                    | Save         Exit           • Telementy         • Telementy           • Yes         • Telementy           Yes         • Click to           Yes         • Click to           Yes         • Click to           Yes         • Click to           Yes         • Click to           Yes         • Click to           Yes         • Click           Yes         • Clis           Yes         • Clis           Yes         • Clis           Yes         • Clis                                                                                                    | t Editoript // Integral O Up/<br>Telecomman C ElectricalDegr<br>Coolelaestication TagDescription<br>Choose a<br>PF<br>PF<br>Pmax.<br>Run T<br>Pac<br>Sac<br>Uab<br>Uab<br>Uab<br>Sac<br>Uab<br>Sac<br>Uab                                                                                                    | Contribution     Contribution     C                                                                                                    | Rewarding<br>Rewarding<br>Rewarding<br>Rewarding<br>Rewarding<br>ReadOnly<br>ReadOnly<br>ReadOnly<br>ReadOnly<br>ReadOnly<br>ReadOnly<br>ReadOnly<br>ReadOnly<br>ReadOnly<br>ReadOnly<br>ReadOnly<br>ReadOnly                                                                                                    | b         Coefficientic           1.0         1.0           0.1         0.1           0.1         0.1           0.1         0.1           0.1         0.1           0.1         0.1           0.1         0.1           0.1         0.1           0.1         0.1           0.1         0.1           0.1         0.1           0.1         0.1           0.1         0.1           0.1         0.1                                                                                                    | MgrTool     She 1     She 1                                                                                                    | CimetTool     A     CimetTool     A     CimetTool     A     A     CimetTool     A     A     CimetTool     A     A     CimetTool     A     A | Add     Image: Constraint of the device of the device of the                      | Delete         I           Register/ad         I           22         32           fices(Enter a         1           28         16           27         16           28         16           30         16           31         16           33         16           34         16           35         11                                                                                                    | Copy           DataType           28bisUnsi.           100元行号           100元行号           100元行号           100元行号           100元行号           100元行号           100元行号           100元行号           100元行号           100元行号           100元行号           100元行号           100元行号           100元行号           100元行号           100元行号                                                                                                    | Paste DataFormat 12 12 12 12 12 12 12 12 12 12 12 12 12                                                                                                    | Initial/alue           0.0         Clinital/alue           0.0         Clinital/alue                                                                                                    | emport i<br>Enableinvert<br>i<br>ablished(th<br>ablished(th<br>ablished(th<br>ablished(th<br>ablished(th<br>ablished(th<br>ablished(th<br>ablished(th<br>ablished(th<br>ablished(th<br>ablished(th)<br>ablished(th)<br>abli                                                                                                    | ★ * ②<br>● DeviceExport<br>NumericConv.<br>高<br>高<br>高<br>高<br>高<br>高<br>高<br>高<br>高<br>高<br>高<br>高<br>高                                                                              | Conginairead     Conginairead     C                                                                                                    | TumTo 0 0 0 0 0 0 0 0 0 0 0 0 0 0 0 0 0 0 0                                                                                                    |
| NN.1         VC16         Dr.4         Ox/4 (Readmpt Register)         ReadDim         Clin         O         O                                                                                                    | NV_11         VC16         (prl         004/Read/nput/Registry         ReadOn         0.1         0.0         -         0         30         102/RFR         12         0.0         30         102/RFR         12         0.0         30         102/RFR         12         0.0         30         102/RFR         12         0.0         30         102/RFR         12         0.0         30         102/RFR         12         0.0         30         102/RFR         12         0.0         30         102/RFR         12         0.0         30         102/RFR         12         0.0         30         102/RFR         12         0.0         30         102/RFR         12         0.0         30         0         0         0         0         0         0         10         00         10         00         10         00         10         00         10         00         10         00         10         00         10         00         10         00         10         00         10         00         10         00         10         00         10         00         10         00         10         00         10         00         10         00         10                                                                                                    | open Some                                                                                                    | Refresh         Image: Constraint of the second second                                                                                                    | Save     Exit     Click tc     Yo2     Click tc     Yo2     Click tc     Yo2     Yo2                                                                                                    | Editoript  Editoript  Telecommand  Editoript  Telecommand  Editoript  Editoript  Edito     | Contribution     Contribution     Contrest     Contribution     Contribution     Contribution     Contr                                                                                                    | ReadOnly<br>ReadOnly<br>ReadOnly<br>ReadOnly<br>ReadOnly<br>ReadOnly<br>ReadOnly<br>ReadOnly<br>ReadOnly<br>ReadOnly<br>ReadOnly<br>ReadOnly<br>ReadOnly<br>ReadOnly<br>ReadOnly<br>ReadOnly                                                                                                    | Image: Control of the second second | MgrTool     MgrTool     M                                                                                                    | CunetTool     A     A     UnetTool     A     A     UnetTool     A     UnetTool     UnetTool     UnetTool     Tool     Toool     Tool     Toool     Toool     Toool     Tool     Tool     To | Add Group O Group o o o o o o o o o o o o o o o o o o                                                                                                    | Delete         Image: Construction of the second second secon | Copy<br>DataType<br>28850nsi<br>28850nsi<br>288578<br>288778<br>288778<br>289778<br>289778<br>289778<br>289778<br>289778<br>289778<br>289778<br>289778<br>289778<br>289778<br>289778<br>289778<br>289778<br>289778<br>289778<br>289778<br>289778<br>289778<br>289778<br>289778<br>289778<br>289778<br>289778<br>289778<br>289778<br>299778<br>299778<br>2                                                                                                    | Paste DataFormat 12 12 12 12 12 12 12 12 12 12 12 12 12                                                                                                    | Initial/Value<br>0.0<br>0.0<br>0.0<br>0.0<br>0.0<br>0.0<br>0.0<br>0.0<br>0.0<br>0.                                                                                                    | emport i<br>Enableitwert<br>i<br>i<br>i<br>i<br>i<br>i<br>i<br>i<br>i<br>i<br>i<br>i<br>i<br>i<br>i<br>i<br>i<br>i<br>i                                                                                                    |                                                                                                    | Imv_1         Imv_1         Imv_1 <th< td=""><td>- C</td></th<>                                                                                                    | - C                                                                                                    |
| NN.1         YC17         Up://         Op///         On///         Readomy         Readomy         0         0         0         0         0         1000000000000000000000000000000000000                                                                                                    | NV.1         Vc17         Up/2         Op/4Read/npu/Registery         ReadOng         0.1         0.0         -         0         9         4/62RH         2         0.0         R         R         0         0         0         0         0         0         0         0         0         0         0         0         0         0         0         0         0         0         0         0         0         0         0         0         0         0         0         0         0         0         0         0         0         0         0         0         0         0         0         0         0         0         0         0         0         0         0         0         0         0         0         0         0         0         0         0         0         0         0         0         0         0         0         0         0         0         0         0         0         0         0         0         0         0         0         0         0         0         0         0         0         0         0         0         0         0         0         0         0                                                                                                    | Open Commenter and the second second  | Refresh         Image: Constraint of the second second                                                                                                    | Save      Exi     Telement     Telement                                                                                                    | 1 EditScript // Integral Or Up/<br>Telecomman Control Control Co | Condecentificate         5.2 Formulate           Celescontrol         Regulate           FunctionCode         Condecentification           Ond/Read Input Register)         Cod/Read Input Register)           Cod/Read Input Register)         Cod/Read Input Register)           Cod/Read Input Register)         Cod/Read Input Register)                                                                                                    | ReadOnly<br>ReadOnly<br>ReadOnly<br>ReadOnly<br>ReadOnly<br>ReadOnly<br>ReadOnly<br>ReadOnly<br>ReadOnly<br>ReadOnly<br>ReadOnly<br>ReadOnly<br>ReadOnly<br>ReadOnly<br>ReadOnly<br>ReadOnly<br>ReadOnly<br>ReadOnly<br>ReadOnly                                                                                                    | Image: Control of the second second | Mugrroot     Mgrroot     Schaft     Schaft     Sch                                                                                                    | StantTool           St           Unit           Unit           To add tags           n the left to           -           -           -           -           -           -           -           -           -           -           -           -           -           -           -           -           -           -           -           -           -           -           -           -           -           -           -           -           -           -           -           -           -           -                                                                                                    | Add<br>Group<br>0<br>s of the dev<br>add multip<br>0<br>0<br>0<br>0<br>0<br>0<br>0<br>0<br>0<br>0<br>0<br>0<br>0                                                                                                    | Delete         Image: Construction of the second second secon | Copy           DataType           DataType           D                                                                                                    | Paste DataFormat 12 12 12 12 12 12 12 12 12 12 12 12 12                                                                                                    | R         Device           Initial/Value         0.0           0.0         Initial/Value           0.0         Initial/Value                                                                                                    | etmport<br>Enableinvert<br>Et to impo<br>a dt to impo<br>a dt to impo                                                                                                    |                                                                                                    | Import         Import         Import<                                                                                                    | - C                                                                                                    |
| NV.1         YC18         po/2         Ond/Reading/Register         ReadOn/         0.1         0.0         -         0         100 mm         100 mm         2         0         7         7         7         7         7         7         7         7         7         7         7         7         7         7         7         7         7         7         7         7         7         7         7         7         7         7         7         7         7         7         7         7         7         7         7         7         7         7         7         7         7         7         7         7         7         7         7         7         7         7         7         7         7         7         7         7         7         7         7         7         7         7         7         7 <th7< th="">         7         7         7         7         7         7         7         7         7         7         7         7         7         7         7         7         7         7         7         7         7         7         7         <th7< th="">         7         7         7</th7<></th7<>                                                                                                    | NV.1         VC18         pc2         0nd4ReadInput Registery         ReadOny         0.1         0.0         -         0         40         特份指符         12         0.0         層         月         0         0         1         0.0         -         0         40         特份指符         12         0.0         層         月         0         0         1         0         0         -         0         41         14(2)         12         0.0         第         第         0         0         1         0         0         -         0         41         14(2)         10         2         0         3         3         0         0         -         0         41         14(2)         10         2         0         3         3         0         0         0         0         0         0         0         0         0         0         0         0         0         0         0         0         0         0         0         0         0         0         0         0         0         0         0         0         0         0         0         0         0         0         0         0         0         0                                                                                                    | Open Commenter of the second second s | Refresh         E           Devname         INV_1           INV_1         INV_1           INV_1         INV_1           INV_1         INV_1           INV_1         INV_1           INV_1         INV_1           INV_1         INV_1           INV_1         INV_1           INV_1         INV_1           INV_1         INV_1           INV_1         INV_1           INV_1         INV_1                                                                                                    | Serve     Compared     Serve     Compared     Compared     Compar                                                                                                    | t EditScript // Integral O Up/<br>Telecomman C ElectricalDegr<br>Telecomman ElectricalDegr<br>Choose a<br>pr<br>Prace<br>RunT<br>Pace<br>Sac<br>Uab<br>Uab<br>Uab<br>Ua<br>Ua<br>Ua<br>Ua<br>Ua<br>Ua<br>Ua<br>Ua<br>Ua<br>Ua                                                                                                    | Condecentification         \$2.5         Formulac           Image: Control of Telecontrol of Telecontrol of Condecent Image: Condecent Image: Co                                                                                                    | ReadOnly<br>ReadOnly<br>ReadOnly<br>ReadOnly<br>ReadOnly<br>ReadOnly<br>ReadOnly<br>ReadOnly<br>ReadOnly<br>ReadOnly<br>ReadOnly<br>ReadOnly<br>ReadOnly<br>ReadOnly<br>ReadOnly<br>ReadOnly<br>ReadOnly<br>ReadOnly<br>ReadOnly<br>ReadOnly                                                                                                    | Image: Second second second  | Magricol     Magricol                                                                                                    | CunetTool                                                                                                    | Add         Image: Croup         Image: Croup                                                                                                    | Delete         Image: Constraint of the section of the section o | Copy<br>DataType<br>DataType<br>DataTy                                                                                                    | ▶ Paste       DataFormat       12       12       12       12       12       12       12       12       12       12       12       12       12       12       12       12       12       12       12       12       12       12       12       12       12       12       12       12       12       12       12       12       12                                                                                                    | Frè Device           Initial/Value           0.0           0.0           0.0           0.0           0.0           0.0           0.0           0.0           0.0           0.0           0.0           0.0           0.0           0.0           0.0           0.0           0.0           0.0           0.0           0.0           0.0           0.0           0.0           0.0           0.0           0.0                                                                                                    | eimport<br>Enableitweit<br>Komport<br>Komport<br>K | 東、・ ②<br>DeviceExport<br>高<br>た<br>た<br>た<br>で<br>た<br>で<br>た<br>で<br>た<br>で<br>た<br>で<br>た<br>で<br>た<br>で<br>た<br>で<br>た<br>で<br>た<br>で<br>、<br>で<br>で<br>で<br>で<br>で<br>で<br>で<br>で | Imv_f         P           OriginalRead         0           0         0           1         That has be<br>d be in ,xls fd           0         0           0         0           0         0           0         0           0         0           0         0           0         0           0         0           0         0           0         0           0         0           0         0           0         0           0         0           0         0           0         0           0         0           0         0           0         0                                                                                                    | - C<br>TumTo<br>0<br>0<br>een<br>0<br>rmat)<br>0<br>0<br>0<br>0<br>0<br>0<br>0<br>0<br>0<br>0<br>0<br>0<br>0<br>0<br>0<br>0<br>0<br>0<br>0                                                                                                    |
| INV_1         VC19         Up/A         Ox04(Readomy/Register)         ReadOmy         0.1         0.0          0         41         H02RP, B         10         0.0          0         41         H02RP, B         10         0.0          0         41         H02RP, B         10         0.0          0         41         H02RP, B         10         0.0          0         41         H02RP, B         10         0.0         0          0         42         H02RP, B         10         0.0         0          0         42         H02RP, B         10         0.0         0         0         0         0         0         0         0         0         0         0         0         0         0         0         0         0         0         0         0         0         0         0         0         0         0         0         0         0         0         0         0         0         0         0         0         0         0         0         0         0         0         0         0         0         0         0         0         0         0 <t< td=""><td>NV_1         VC19         Up3         Ob4/Read/nput/Registry         ReadOnty         0.1         0.0         -         0         41         41公开器         12         0.0         层         R         0         0         0         1         41公开器         12         0.0         R         R         0         0         0         1         41公开器         12         0.0         R         R         0         0         0           NV_1         V20         (p,3)         0.04 ReadInput/Registry         ReadOny         0.1         0.0         -         0         42         10(\$\pt\$RR         12         0.0         R         0         0         0         0         0         10         0.0         10         0.0         10         10         0         0         10         10         0         10         0         10         0         0         10         0         0         10         0         0         0         10         0         0         0         10         0         0         0         10         0         0         0         0         0         0         0         0         0         0         0         0</td><td>open open open open open open open open</td><td>Refresh         E           Devname         INV_1           INV_1         INV_1           INV_1         INV_1           INV_1         INV_1           INV_1         INV_1           INV_1         INV_1           INV_1         INV_1           INV_1         INV_1           INV_1         INV_1           INV_1         INV_1           INV_1         INV_1           INV_1         INV_1           INV_1         INV_1</td><td>Sove     Control Control Contro Control Control Control Control Control Control Control Control C</td><td>t EditScript // Integral O Up/<br/>Telecomman C ElectricalDegr<br/>toostildestatCation TsgDescription<br/>Choose a<br/>FF<br/>FF<br/>Pmax<br/>RunT<br/>RunT<br/>RunT<br/>RunT<br/>RunC<br/>Use<br/>Use<br/>Use<br/>Use<br/>Use<br/>Use<br/>Use<br/>Use</td><td>CodeCertificate     S2 Formulac     Telecontrol     FunctionCode     CodeCentificate     FunctionCode     CodeCentificate     CodeCentificate</td><td>ReadOnly<br/>ReadOnly<br/>ReadOnly<br/>ReadOnly<br/>ReadOnly<br/>ReadOnly<br/>ReadOnly<br/>ReadOnly<br/>ReadOnly<br/>ReadOnly<br/>ReadOnly<br/>ReadOnly<br/>ReadOnly<br/>ReadOnly<br/>ReadOnly<br/>ReadOnly<br/>ReadOnly<br/>ReadOnly<br/>ReadOnly<br/>ReadOnly<br/>ReadOnly<br/>ReadOnly<br/>ReadOnly</td><td>Coefficients         Coefficients           k         0.1         0.1           0.1         0.1         0.1           0.1         0.1         0.1           0.1         0.1         0.1           0.1         0.1         0.1           0.1         0.1         0.1           0.1         0.1         0.1           0.1         0.1         0.1           0.1         0.1         0.1           0.1         0.1         0.1           0.1         0.1         0.1</td><td>Martool     Solution     Click *Add     O     O</td><td></td><td>Add<br/>Group<br/>o<br/>s of the dev<br/>add multip<br/>o<br/>o<br/>o<br/>o<br/>o<br/>o<br/>o<br/>o<br/>o<br/>o<br/>o<br/>o<br/>o<br/>o<br/>o<br/>o<br/>o<br/>o<br/>o</td><td>Delete         Image: Constraint of the second second</td><td>Copy<br/>DataType<br/>Zostures<br/>Zostures<br/>Zostures<br/>Zostures<br/>Constraint<br/>Constraint<br/>Cons</td><td>Paste<br/>DataFormat<br/>12<br/>12<br/>12<br/>12<br/>12<br/>12<br/>12<br/>12<br/>12<br/>12<br/>12<br/>12<br/>12</td><td>Initial/value           0.0         Constraints           0.0         Constraints</td><td>etemport III<br/>Enableihvert<br/>Editoria<br/>Editoria<br/>Editori<br/>Editoria<br/>Editoria<br/>Editoria<br/>Editoria<br/>Editoria<br/>Editoria<br/>Edito</td><td></td><td>CriginalRead<br/>OriginalRead<br/>Or</td><td>- C<br/>TumTo<br/>0<br/>0<br/>0<br/>0<br/>0<br/>0<br/>0<br/>0<br/>0<br/>0<br/>0<br/>0<br/>0<br/>0<br/>0<br/>0<br/>0<br/>0<br/>0</td></t<> | NV_1         VC19         Up3         Ob4/Read/nput/Registry         ReadOnty         0.1         0.0         -         0         41         41公开器         12         0.0         层         R         0         0         0         1         41公开器         12         0.0         R         R         0         0         0         1         41公开器         12         0.0         R         R         0         0         0           NV_1         V20         (p,3)         0.04 ReadInput/Registry         ReadOny         0.1         0.0         -         0         42         10(\$\pt\$RR         12         0.0         R         0         0         0         0         0         10         0.0         10         0.0         10         10         0         0         10         10         0         10         0         10         0         0         10         0         0         10         0         0         0         10         0         0         0         10         0         0         0         10         0         0         0         0         0         0         0         0         0         0         0         0                                                                                                    | open open open open open open open open                                                                                                    | Refresh         E           Devname         INV_1           INV_1         INV_1           INV_1         INV_1           INV_1         INV_1           INV_1         INV_1           INV_1         INV_1           INV_1         INV_1           INV_1         INV_1           INV_1         INV_1           INV_1         INV_1           INV_1         INV_1           INV_1         INV_1           INV_1         INV_1                                                                                                    | Sove     Control Control Contro Control Control Control Control Control Control Control Control C                                                                                                    | t EditScript // Integral O Up/<br>Telecomman C ElectricalDegr<br>toostildestatCation TsgDescription<br>Choose a<br>FF<br>FF<br>Pmax<br>RunT<br>RunT<br>RunT<br>RunT<br>RunC<br>Use<br>Use<br>Use<br>Use<br>Use<br>Use<br>Use<br>Use                                                                                                    | CodeCertificate     S2 Formulac     Telecontrol     FunctionCode     CodeCentificate     FunctionCode     CodeCentificate     CodeCentificate                                                                                                    | ReadOnly<br>ReadOnly<br>ReadOnly<br>ReadOnly<br>ReadOnly<br>ReadOnly<br>ReadOnly<br>ReadOnly<br>ReadOnly<br>ReadOnly<br>ReadOnly<br>ReadOnly<br>ReadOnly<br>ReadOnly<br>ReadOnly<br>ReadOnly<br>ReadOnly<br>ReadOnly<br>ReadOnly<br>ReadOnly<br>ReadOnly<br>ReadOnly<br>ReadOnly                                                                                                    | Coefficients         Coefficients           k         0.1         0.1           0.1         0.1         0.1           0.1         0.1         0.1           0.1         0.1         0.1           0.1         0.1         0.1           0.1         0.1         0.1           0.1         0.1         0.1           0.1         0.1         0.1           0.1         0.1         0.1           0.1         0.1         0.1           0.1         0.1         0.1                                                                                                    | Martool     Solution     Click *Add     O     O                                                                                                    |                                                                                                    | Add<br>Group<br>o<br>s of the dev<br>add multip<br>o<br>o<br>o<br>o<br>o<br>o<br>o<br>o<br>o<br>o<br>o<br>o<br>o<br>o<br>o<br>o<br>o<br>o<br>o                                                                                                    | Delete         Image: Constraint of the second second  | Copy<br>DataType<br>Zostures<br>Zostures<br>Zostures<br>Zostures<br>Constraint<br>Constraint<br>Cons                                                                                                    | Paste<br>DataFormat<br>12<br>12<br>12<br>12<br>12<br>12<br>12<br>12<br>12<br>12<br>12<br>12<br>12                                                                                                    | Initial/value           0.0         Constraints           0.0         Constraints                                                                                                    | etemport III<br>Enableihvert<br>Editoria<br>Editoria<br>Editori<br>Editoria<br>Editoria<br>Editoria<br>Editoria<br>Editoria<br>Editoria<br>Edito                                                                                        |                                                                                                    | CriginalRead<br>OriginalRead<br>Or                                                                                                    | - C<br>TumTo<br>0<br>0<br>0<br>0<br>0<br>0<br>0<br>0<br>0<br>0<br>0<br>0<br>0<br>0<br>0<br>0<br>0<br>0<br>0                                                                                                    |
| NM_1         YC20         px3         0x4(Readinput Register)         ReadOn()         0.1         0.0          0         42         160(RR)         12         0.0         25         25         0         25         0         25         0         25         25         0         0         0         0         0         42         160(RR)         12         0.0         25         26         0         25         0         25         0         25         0         25         0         25         0         25         0         25         26         26         26         26         26         26         26         26         26         26         26         26         26         26         26         26         26         26         26         26         26         26         26         26         26         26         26         26         26         26         26         26         26         26         26         26         26         26         26         26         26         26         26         26         26         26         26         26         26         26 <th26< th=""> <th26< th="">         26</th26<></th26<>                                                                                                    | WV_1         VC20         px/d         obd/Read/nput/Registry         ReadOnty         0.1         0.0         -         0         42         160/前开局         12         0.0         室         四         0         2         160/前开局         12         0.0         室         0         42         160/前开局         12         0.0         室         0         42         160/前开局         12         0.0         室         0         43         160/前开局         12         0.0         室         0         0         0         0         43         160/前开局         12         0.0         室         0         0         0         0         0         0         0         0         0         0         0         0         0         0         0         0         0         0         0         0         0         0         0         0         0         0         0         0         0         0         0         0         0         0         0         0         0         0         0         0         0         0         0         0         0         0         0         0         0         0         0         0         0         0 </td <td>open open open open open open open open</td> <td>Refresh<br/>Devname<br/>INV_1<br/>INV_1<br/>IN</td> <td>Save     Calculate     Control     Control     Contro     Control     Control     Control     Control     Con</td> <td></td> <td>Contribution     Contribution     Contreserve     Contreserve     Contreserve     Contreserve     Contr</td> <td>Acutation Provide a constraint of the second of the second</td> <td>CommutaList         CommutaList           k         0.1           0.1         0.1           0.1         0.1           0.1         0.1           0.1         0.1           0.1         0.1           0.1         0.1           0.1         0.1           0.1         0.1           0.1         0.1           0.1         0.1           0.1         0.1           0.1         0.1           0.1         0.1           0.1         0.1           0.1         0.1           0.1         0.1</td> <td>Marrow     Marrow     Marrow</td> <td></td> <td>Add     Group     Group     S of the deve     add multip      0     0     0     0     0     0     0     0     0     0     0     0     0     0     0     0     0     0     0     0     0     0     0     0     0     0     0     0     0     0     0     0     0     0     0     0     0     0     0     0     0     0     0     0     0     0     0     0     0     0     0     0     0     0     0     0     0     0     0     0     0     0     0     0     0     0     0     0     0     0     0     0     0     0     0     0     0     0     0     0     0     0     0     0     0     0     0     0     0     0     0     0     0     0     0     0     0     0     0     0     0     0     0     0     0     0     0     0     0     0     0     0     0     0     0     0     0     0     0     0     0     0     0     0     0     0     0     0     0     0     0     0     0     0     0     0     0     0     0     0     0     0     0     0     0     0     0     0     0     0     0     0     0     0     0     0     0     0     0     0     0     0     0     0     0     0     0     0     0     0     0     0     0     0     0     0     0     0     0     0     0     0     0     0     0     0     0     0     0     0     0     0     0     0     0     0     0     0     0     0     0     0     0     0     0     0     0     0     0     0     0     0     0     0     0     0     0     0     0     0     0     0     0     0     0     0     0     0     0     0     0     0     0     0     0     0     0     0     0     0     0     0     0     0     0     0     0     0     0     0     0     0     0     0     0     0     0     0     0     0     0     0     0     0     0     0     0     0     0     0     0     0     0     0     0     0     0     0     0     0     0     0     0     0     0     0     0     0     0     0     0     0     0     0     0     0     0     0     0     0     0     0     0     0     0     0     0     0     0     0     0     0     0     0     0     0     0     0     0     0     0     0     0     0     0     0     0     0     0     0</td> <td>Delete         Image: Comparison of the comparison of the comparison o</td> <td>Copy<br/>DataType<br/>Z846/032<br/>2846/032<br/>2846/0</td> <td>Paste     Data/Format     12     12     12     12     12     12     12     12     12     12     12     12     12     12     12     12     12     12     12     12     12     12     12     12     12     12     12     12     12     12     12     12     12     12     12     12     12     12     12     12     12     12     12     12     12     12     12     12     12     12     12     12     12     12     12     12     12     12     12     12     12     12     12     12     12     12     12     12     12     12     12     12     12     12     12     12     12     12     12     12     12     12     12     12     12     12     12     12     12     12     12     12     12     12     12     12     12     12     12     12     12     12     12     12     12     12     12     12     12     12     12     12     12     12     12     12     12     12     12     12     12     12     12     12     12     12     12     12     12     12     12     12     12     12     12     12     12     12     12     12     12     12     12     12     12     12     12     12     12     12     12     12     12     12     12     12     12     12     12     12     12     12     12     12     12     12     12     12     12     12     12     12     12     12     12     12     12     12     12     12     12     12     12     12     12     12     12     12     12     12     12     12     12     12     12     12     12     12     12     12     12     12     12     12     12     12     12     12     12     12     12     12     12     12     12     12     12     12     12     12     12     12     12     12     12     12     12     12     12     12     12     12     12     12     12     12     12     12     12     12     12     12     12     12     12     12     12     12     12     12     12     12     12     12     12     12     12     12     12     12     12     12     12     12     12     12     12     12     12     12     12     12     12     12     12     12     12     12     12     12     12     12     12     12     12     12     12     12</td> <td>Initial/Value           0.0           0.0           0.0           0.0           0.0           0.0           0.0           0.0           0.0           0.0           0.0           0.0           0.0           0.0           0.0           0.0           0.0           0.0           0.0           0.0           0.0           0.0           0.0           0.0           0.0           0.0           0.0           0.0           0.0           0.0           0.0           0.0           0.0</td> <td>etemport<br/>Enableinvert<br/>Editorie<br/>Editorie<br/>Editori</td> <td></td> <td>Conginairead     Conginairead     C</td> <td>- C TumTo TumTo 0 0 0 0 0 0 0 0 0 0 0 0 0 0 0 0 0 0 0</td> | open open open open open open open open                                                                                                    | Refresh<br>Devname<br>INV_1<br>INV_1<br>IN | Save     Calculate     Control     Control     Contro     Control     Control     Control     Control     Con                                                                                                    |                                                                                                    | Contribution     Contribution     Contreserve     Contreserve     Contreserve     Contreserve     Contr                                                                                                    | Acutation Provide a constraint of the second of the second                                                                                                    | CommutaList         CommutaList           k         0.1           0.1         0.1           0.1         0.1           0.1         0.1           0.1         0.1           0.1         0.1           0.1         0.1           0.1         0.1           0.1         0.1           0.1         0.1           0.1         0.1           0.1         0.1           0.1         0.1           0.1         0.1           0.1         0.1           0.1         0.1           0.1         0.1                                                                                                    | Marrow     Marrow                                                                                                    |                                                                                                    | Add     Group     Group     S of the deve     add multip      0     0     0     0     0     0     0     0     0     0     0     0     0     0     0     0     0     0     0     0     0     0     0     0     0     0     0     0     0     0     0     0     0     0     0     0     0     0     0     0     0     0     0     0     0     0     0     0     0     0     0     0     0     0     0     0     0     0     0     0     0     0     0     0     0     0     0     0     0     0     0     0     0     0     0     0     0     0     0     0     0     0     0     0     0     0     0     0     0     0     0     0     0     0     0     0     0     0     0     0     0     0     0     0     0     0     0     0     0     0     0     0     0     0     0     0     0     0     0     0     0     0     0     0     0     0     0     0     0     0     0     0     0     0     0     0     0     0     0     0     0     0     0     0     0     0     0     0     0     0     0     0     0     0     0     0     0     0     0     0     0     0     0     0     0     0     0     0     0     0     0     0     0     0     0     0     0     0     0     0     0     0     0     0     0     0     0     0     0     0     0     0     0     0     0     0     0     0     0     0     0     0     0     0     0     0     0     0     0     0     0     0     0     0     0     0     0     0     0     0     0     0     0     0     0     0     0     0     0     0     0     0     0     0     0     0     0     0     0     0     0     0     0     0     0     0     0     0     0     0     0     0     0     0     0     0     0     0     0     0     0     0     0     0     0     0     0     0     0     0     0     0     0     0     0     0     0     0     0     0     0     0     0     0     0     0     0     0     0     0     0     0     0     0     0     0     0     0     0     0     0     0     0     0     0     0     0     0     0     0     0     0     0     0     0     0     0     0     0     0     0     0     0     0     0     0     0     0     0     0     | Delete         Image: Comparison of the comparison of the comparison o | Copy<br>DataType<br>Z846/032<br>2846/032<br>2846/0                                                                                                    | Paste     Data/Format     12     12     12     12     12     12     12     12     12     12     12     12     12     12     12     12     12     12     12     12     12     12     12     12     12     12     12     12     12     12     12     12     12     12     12     12     12     12     12     12     12     12     12     12     12     12     12     12     12     12     12     12     12     12     12     12     12     12     12     12     12     12     12     12     12     12     12     12     12     12     12     12     12     12     12     12     12     12     12     12     12     12     12     12     12     12     12     12     12     12     12     12     12     12     12     12     12     12     12     12     12     12     12     12     12     12     12     12     12     12     12     12     12     12     12     12     12     12     12     12     12     12     12     12     12     12     12     12     12     12     12     12     12     12     12     12     12     12     12     12     12     12     12     12     12     12     12     12     12     12     12     12     12     12     12     12     12     12     12     12     12     12     12     12     12     12     12     12     12     12     12     12     12     12     12     12     12     12     12     12     12     12     12     12     12     12     12     12     12     12     12     12     12     12     12     12     12     12     12     12     12     12     12     12     12     12     12     12     12     12     12     12     12     12     12     12     12     12     12     12     12     12     12     12     12     12     12     12     12     12     12     12     12     12     12     12     12     12     12     12     12     12     12     12     12     12     12     12     12     12     12     12     12     12     12     12     12     12     12     12     12     12     12     12     12     12     12     12     12     12     12     12     12     12     12     12     12     12     12     12     12     12     12     12     12     12     12     12 | Initial/Value           0.0           0.0           0.0           0.0           0.0           0.0           0.0           0.0           0.0           0.0           0.0           0.0           0.0           0.0           0.0           0.0           0.0           0.0           0.0           0.0           0.0           0.0           0.0           0.0           0.0           0.0           0.0           0.0           0.0           0.0           0.0           0.0           0.0                                                                                                    | etemport<br>Enableinvert<br>Editorie<br>Editorie<br>Editori                                                                                         |                                                                                                    | Conginairead     Conginairead     C                                                                                                    | - C TumTo TumTo 0 0 0 0 0 0 0 0 0 0 0 0 0 0 0 0 0 0 0                                                                                                    |
| INV_1         YC21         Freq         Dx04(ReadInput Register)         ReadOn()         0.1         0.0         -         0         43         时放天行号         12         0.0         百         0         0         0         0         0         0         0         0         0         0         0         0         0         0         0         0         0         0         0         0         0         0         0         0         0         0         0         0         0         0         0         0         0         0         0         0         0         0         0         0         0         0         0         0         0         0         0         0         0         0         0         0         0         0         0         0         0         0         0         0         0         0         0         0         0         0         0         0         0         0         0         0         0         0         0         0         0         0         0         0         0         0         0         0         0         0         0         0         0         0                                                                                                    | NV_1         YC21         Freq         004/Read/nput/Register/         ReadOn/L         0.1         0.0         -         0         4         160元开母         12         0.0         室         四         0         0         0         1         100L         10         100L         10         0.0         -         0         4.0         160元开母         12         0.0         室         四         0         0         0         0         1         100L         -         0         4.0         160元开母         12         0.0         室         2         0         2         0         2         0         2         0         0         2         0         0         2         0         0         2         0         0         2         0         0         2         0         0         2         0         0         2         0         0         2         0         0         0         0         0         0         0         0         0         0         0         0         0         0         0         0         0         0         0         0         0         0         0         0         0         0         0                                                                                                    | Copen ©<br>annel<br>tel_1                                                                                                    | Refresh         P           Devname         P           INV_1         INV_1           INV_1         INV_1           INV_1         INV_1           INV_1         INV_1           INV_1         INV_1           INV_1         INV_1           INV_1         INV_1           INV_1         INV_1           INV_1         INV_1           INV_1         INV_1           INV_1         INV_1           INV_1         INV_1           INV_1         INV_1                                                                                                    | Sove                                                                                                    |                                                                                                    | Condecentification         Telecontrol         Telecontrol           Image: Condecentification         Image: Condecentification         Condecentification           Image: Condecentification         Condecentification         Condecentification           Image: Condecentification         Condecentification         Condecentification           Image: Condecentification         Condecentification         Condecentification           Image: Condecentification         Condecentification         Condecentification           Image: Condecentification         Condecentification         Condecentification           Image: Condecentification         Condecentification         Condecentification           Image: Condecentification         Condecentification         Condecentification           Image: Condecentification         Condecentification         Condecentification           Image: Condecentification         Condecentification         Condecentification           Image: Condecentification         Condecentification         Condecentification         Condecentification           Image: Condecentification         Condecentification         Condecentification         Condecentification           Image: Condecentification         Condecentification         Condecentification         Condecentification           Image: Condecentification         Condecenti                                                                                                    | ReadOnly           ReadOnly                                                                                                    | Coefficients         Coefficients           1         0.1         0.1           0.1         0.1         0.1           0.1         0.1         0.1           0.1         0.1         0.1           0.1         0.1         0.1           0.1         0.1         0.1           0.1         0.1         0.1           0.1         0.1         0.1           0.1         0.1         0.1           0.1         0.1         0.1           0.1         0.1         0.1           0.1         0.1         0.1           0.1         0.1         0.1                                                                                                    | Magricol     Magricol     Magricol     Magricol     Magricol     Crick *Add'     Crick *Add'     Crick *Add'     Crick *Add'     O     O                                                                                                    | ClinetToel                                                                                                    | Group<br>Group<br>s of the dev<br>add multip<br>0<br>0<br>0<br>0<br>0<br>0<br>0<br>0<br>0<br>0<br>0<br>0<br>0                                                                                                    | Delete         Image: Constraint of the constraint of the constraint o | Copy           DataTope ()           2285Uns1           10285Uns1           10285Uns1           10285Uns1           10285Uns1           10285T4           001677           10285T4           10285T4                                                                                                    | Paste<br>DataFormat<br>12<br>12<br>12<br>12<br>12<br>12<br>12<br>12<br>12<br>12<br>12<br>12<br>12                                                                                                    | Device           Initial/Value           0.0           0.0           0.0           0.0           0.0           0.0           0.0           0.0           0.0           0.0           0.0           0.0           0.0           0.0           0.0           0.0           0.0           0.0           0.0           0.0           0.0           0.0           0.0           0.0           0.0           0.0           0.0           0.0           0.0           0.0           0.0           0.0           0.0           0.0           0.0           0.0           0.0                                                                                                    | eimport 1<br>Enzbieinvert<br>Edit to impor<br>tabiished (th<br>a<br>a<br>a<br>a<br>a<br>a<br>a<br>a<br>a<br>a<br>a<br>a<br>a<br>a<br>a<br>a<br>a<br>a                                                                                                    |                                                                                                    | Image         Image         Image <th< td=""><td>TumTe     TumTe     T</td></th<> | TumTe     TumTe     T |
|                                                                                                    | NV_1         YC22         Timod         Ond-ReadInput Registery         ReadOnty         0.1         0.0         -         0         44         1份前符码         12         0.0         酒         酒         0         □           NV_1         YC23         Tamb         Ond-ReadInput Registery         ReadOnty         0.1         0.0         -         0         45         16位前符码         12         0.0         酒         0         0         0         0         1         0.0         -         0         45         16位前符码         12         0.0         酒         0         0         0         0         0         0         0         0         0         0         0         0         0         0         0         0         0         0         0         0         0         0         0         0         0         0         0         0         0         0         0         0         0         0         0         0         0         0         0         0         0         0         0         0         0         0         0         0         0         0         0         0         0         0         0         0                                                                                                    | Appen Open Open Open Open Open Open Open                                                                                                    | Refresh         R           Dename         BW2           BW2         BW2           BW2         BW2                                                                                                    | Sovy     Click tc     Vian     Vian     Via                                                                                                    |                                                                                                    | Condecentification         \$2.5         Formulac           Image: Control of the control of the control                                                                                                    | Actuation Reactions Reactions Reacti                                                                                                    | k         Coefficients           1.0         0.1           0.1         0.1           0.3         0.1           0.4         0.1           0.7         0.1           0.1         0.1           0.1         0.1           0.1         0.1           0.1         0.1           0.1         0.1           0.1         0.1           0.1         0.1           0.1         0.1           0.1         0.1           0.1         0.1           0.1         0.1           0.1         0.1                                                                                                    | Myrrool<br>Myrrool<br>Crick *Add'<br>number or<br>0.0<br>Click *Add'<br>0.0<br>0.0<br>0.0<br>0.0<br>0.0<br>0.0<br>0.0<br>0.                                                                                                    |                                                                                                    | Add         Image: Croup         Image: Croup                                                                                                    | Delete         Image: Constraint of the section of the section o | Cory<br>DataType<br>Concy<br>USUSION<br>USUSION<br>U                                                                                                    | Paste<br>Dataformat<br>12<br>12<br>12<br>12<br>12<br>12<br>12<br>12<br>12<br>12                                                                                                    | Bit BalValue           0.0           0.0           0.0           0.0           0.0           0.0           0.0           0.0           0.0           0.0           0.0           0.0           0.0           0.0           0.0           0.0           0.0           0.0           0.0           0.0           0.0           0.0           0.0           0.0           0.0           0.0           0.0           0.0           0.0           0.0           0.0           0.0           0.0           0.0           0.0           0.0           0.0           0.0           0.0           0.0           0.0           0.0           0.0           0.0           0.0           0.0                                                                                                    | eimport 1<br>Enableinvert<br>Konnopolitik<br>Za<br>Za<br>Za<br>Za<br>Za<br>Za<br>Za<br>Za<br>Za<br>Za<br>Za<br>Za<br>Za                                                                                                    | ▶ 東 ・ ② 《<br>PericeExperi<br>RumersConv.<br>市<br>古<br>古<br>古<br>古<br>古<br>古<br>古<br>古<br>古<br>古<br>古<br>古<br>古                                                                        | (Inv_1      (Inv_1      ))))))))))))))))))))))))))))))))                                                                                                    | TumTo     TumTo     T |
| 11-CZ2 11-III00 10004(Read input Register) Readonty 0.1 0.0 - 10 144 1100百代号 12 0.0 合 合 10 10                                                                                                    | NV_1         YC23         Tamb         Ox64Read Input Registrary         ReadOnty         0.1         0.0         -         0         45         16位指符号         12         0.0         置         首         0         0         0         0         45         16位指行号         12         0.0         置         首         0         0         0         0         45         16位指行号         12         0.0         置         首         0         0         0         0         45         16位指行号         12         0.0         置         第         0         0         0         0         45         16位指行号         12         0.0         置         第         0         0         0         0         45         16位指行号         12         0.0         置         第         0         0         0         0         45         16位指行号         12         0.0         置         1         0.0         1         0.0         1         0.0         1         0.0         1         0.0         1         0.0         1         0.0         1         0.0         1         0.0         1         0.0         1         0.0         1         0.0         1         0.0                                                                                                    | Cores O Cores O Cores  | Refresh         E           Dename         892.1           892.1         892.1           892.5         892.5           892.5         892.5           892.5         892.5           892.5         892.5           892.5         892.5           892.5         892.5           892.5         892.5           892.5         892.5           892.5         892.5           892.5         892.5           892.5         892.5           892.5         892.5                                                                                                    | Save     Compare 1     Compare 1     Co                                                                                                    | t EditScript // Integral O Up/<br>Telecomman C ElectricalDegr<br>CoolelloetticLation TspDescription V<br>Choose a<br>FF<br>Prana<br>RunT<br>RunT<br>RunT<br>RunT<br>RunC<br>B<br>C<br>C<br>C<br>C<br>C<br>C<br>C<br>C<br>C<br>C<br>C<br>C<br>C                                                                                                    | State         State           Contribution         State           FunctionCode         Condersea           Condersea         Condersea           Condersea         Condersea <t< td=""><td>Acutation Restriction<br/>ReadOnly<br/>ReadOnly</td><td>Image: Second second second</td><td>Martool     Martool     M</td><td>CunetTool</td><td>Add     Group     Group     Group     G     Gothedewarddmultip     O     O</td><td>Delete         Image: Constraint of the second second</td><td>Copy           DataType           201301202           201301202           201301202           201301202           201301202           201301202           201301202           201301202           201301202           201301202           201301202           201301202           201301202           201301202           201301202           201301202           201301202           201301202           201301202           201301202           201301202           201301202           201301202           201301202           201301202           201301202           201301202           201301202           201301202           201301202           201301202           201301202           201301202           201301202           201301202           201301202           201301202           201301202           201301202           201301202           201301202           201301202           2013</td><td>Paste DataFormat  2  DataFormat  2  2  2  2  2  2  2  2  2  2  2  2  2</td><td>Image: New York         Device           Initial value         Image: New York         Image: New York           Image: New York         Image: New York         Image: New York           Image: New York         Image: New York</td><td>etemport 1<br/>Enabletinvert<br/>Cek to impoo<br/>ablished (th<br/>Cek to impoo<br/>ablished (th<br/>Cek to impoo<br/>ablish</td><td></td><td>Image: Second second second</td><td>TumTo     TumTo     T</td></t<> | Acutation Restriction<br>ReadOnly<br>ReadOnly                                                                                                    | Image: Second second second  | Martool     Martool     M                                                                                                    | CunetTool                                                                                                    | Add     Group     Group     Group     G     Gothedewarddmultip     O     O      | Delete         Image: Constraint of the second second  | Copy           DataType           201301202           201301202           201301202           201301202           201301202           201301202           201301202           201301202           201301202           201301202           201301202           201301202           201301202           201301202           201301202           201301202           201301202           201301202           201301202           201301202           201301202           201301202           201301202           201301202           201301202           201301202           201301202           201301202           201301202           201301202           201301202           201301202           201301202           201301202           201301202           201301202           201301202           201301202           201301202           201301202           201301202           201301202           2013                                                                                                    | Paste DataFormat  2  DataFormat  2  2  2  2  2  2  2  2  2  2  2  2  2                                                                                                    | Image: New York         Device           Initial value         Image: New York         Image: New York           Image: New York         Image: New York         Image: New York           Image: New York         Image: New York                                                                                                    | etemport 1<br>Enabletinvert<br>Cek to impoo<br>ablished (th<br>Cek to impoo<br>ablished (th<br>Cek to impoo<br>ablish                                                                                                    |                                                                                                    | Image: Second second second                                                                                                    | TumTo     TumTo     T |
| IRV_1         YCC3         Tamb         0x04(Read Input Register)         ReadOnly         0.1         0.0          0         45         16位指符号         12         0.0         否         否         0         0                                                                                                    | WR_1         YC24         Tcoll         0x04Read/input/Registery         ReadOnty         0.1         0.0         -         0         46         19位前符号         12         0.0         面         0         0         -         0         46         19位前符号         12         0.0         面         0         0         -         0         46         19位前符号         12         0.0         面         -         0         46         19位前符号         12         0.0         面         -         0         46         19位前符号         12         0.0         面         -         0         46         19位前符号         12         0.0         面         -         0         46         19位前行号         12         0.0         面         -         0         -         0         46         19位前行号         12         0.0         面         -         0         -         0         -         0         -         0         -         0         -         0         -         0         -         0         -         0         -         0         -         0         -         0         -         0         -         0         -         0         -         0 <td>e device</td> <td>Refease         P           BW2_1         BW2_1           BW2_1         BW2_1</td> <td>Serv     Call     Call</td> <td></td> <td>Contribution     Contribution     C</td> <td>ReadOny<br/>ReadOny<br/>ReadOn</td> <td>Image: second second</td> <td>Martool<br/>28/16 (1)<br/>28/16 (1)<br/>0.0<br/>0.0<br/>0.0<br/>0.0<br/>0.0<br/>0.0<br/>0.0<br/>0.</td> <td>CunetTool</td> <td>Add     Group     Group     O     So fith addex     add multip     O     O</td> <td>Delete         Image: Comparison of the comparison of the comparison o</td> <td>Copy<br/>DataType<br/>2845/03-<br/>2845/03-<br/>2845/0</td> <td>Paste           DataFormal           12           12           12           12           12           12           12           12           12           12           12           12           12           12           12           12           12           12           12           12           12           12           12           12           12           12           12           12           12           12           12           12           12           12           12           12           12           12           12           12           12           12           12           12           12           12           12           12           12           12      &lt;</td> <td>Initialization         Devices           Initialization         Initialization         Initialization           Initialization         Initialization         Initialization</td> <td>etemport :<br/>Enabletiment<br/>Enabletiment<br/>Enablet</td> <td></td> <td>ConginaiRead     ConginaiRead     C</td> <td>Tunto     Tunto     T</td>                                                                                                    | e device                                                                                                    | Refease         P           BW2_1         BW2_1           BW2_1         BW2_1                                                                                                    | Serv     Call     Call                                                                                                    |                                                                                                    | Contribution     Contribution     C                                                                                                    | ReadOny<br>ReadOny<br>ReadOn | Image: second second  | Martool<br>28/16 (1)<br>28/16 (1)<br>0.0<br>0.0<br>0.0<br>0.0<br>0.0<br>0.0<br>0.0<br>0.                                                                                                    | CunetTool                                                                                                    | Add     Group     Group     O     So fith addex     add multip     O     O      | Delete         Image: Comparison of the comparison of the comparison o | Copy<br>DataType<br>2845/03-<br>2845/03-<br>2845/0                                                                                                    | Paste           DataFormal           12           12           12           12           12           12           12           12           12           12           12           12           12           12           12           12           12           12           12           12           12           12           12           12           12           12           12           12           12           12           12           12           12           12           12           12           12           12           12           12           12           12           12           12           12           12           12           12           12           12      <                                                                                                    | Initialization         Devices           Initialization         Initialization         Initialization           Initialization         Initialization         Initialization                                                                                                    | etemport :<br>Enabletiment<br>Enabletiment<br>Enablet                                                                                                    |                                                                                                    | ConginaiRead     ConginaiRead     C                                                                                                    | Tunto     Tunto     T |
| RNV_1         YC24         Tool         Du04/Read Input Registery         ReadOnly         0.1         0.0         -         0         45         18位指符         12         0.0         否         否         0         0                                                                                                    | 激活 Windows                                                                                                    | i copeni voite in a construction in a construction in a constructi | Refresh         R           BN2.5         BN2.5           BN2.4         BN2.5           BN2.5         BN2.5           BN2.5         BN2.5           BN2.5         BN2.5           BN2.5         BN2.5           BN2.5         BN2.5           BN2.5         BN2.5           BN2.5         BN2.5           BN2.5         BN2.5           BN2.5         BN2.5           BN2.5         BN2.5           BN2.5         BN2.5           BN2.5         BN2.5           BN2.5         BN2.5                                                                                                    | Sove                                                                                                    |                                                                                                    | Condecentification         S2 Formulac           CalcionCode         CalcionCode           FunctionCode         CalcionCode           Conditional Registery         Codifice and Input Registery           Codifice and Input Registery         Codifice and Input Registery           Codifice and Input Registery         Codifice and Input Registery           Codifice and In                                                                                                    | ReadOnly         ReadOnly           ReadOnly         ReadOnly           ReadOnly         ReadOnly<                                                                                                    | Image: Second second second  | Magricol     Magricol     Magricol     Magricol     Magricol     Cristes     Cristes                                                                                                    |                                                                                                    | Add         Group           0         softhe dev.           add multip         0           0         0           0         0           0         0           0         0           0         0           0         0           0         0           0         0           0         0           0         0           0         0           0         0           0         0           0         0           0         0           0         0           0         0           0         0           0         0                                                                                                    | Delete         Image: Constraint of the second second  | Copy<br>DataType<br>2845Uns<br>2845Uns                                                                                                    | Paste           DataFornat           12           12           12           12           12           12           12           12           12           12           12           12           12           12           12           12           12           12           12           12           12           12           12           12           12           12           12           12           12           12           12           12           12           12           12           12           12           12           12           12           12           12           12           12           13           14           15           16           17           18      <                                                                                                    | Envice      Intervalue      Intervalue          Intervalue          Intervalue          Inter | eimport 1<br>Enableinvert<br>Editorished(th<br>T<br>T<br>T<br>T<br>T<br>T<br>T<br>T<br>T<br>T<br>T<br>T<br>T<br>T<br>T<br>T<br>T<br>T<br>T                                                                                                    |                                                                                                    | Image         Image         Image <th< td=""><td>TumTo     D     D</td></th<>   | TumTo     D     D   |
| 報刊"设置"以謝持 Window                                                                                                    |                                                                                                    | device<br>pe it                                                                                                    | Betrosh         E           BR/2         BR/2           BR/2         BR/2                                                                                                    | Sove                                                                                                    |                                                                                                    | State         State           0x04(Read Input Register)         0x04(Read Input Register)           0x04(Read Input Register)         0x04(Read Input Register)                                                                                                    | Activation         F           ReadOnly         ReadOnly           ReadOnly         ReadOnly                                                                                                    | Image: second second  | Martool ()<br>3800 ()<br>3800 ()<br>00<br>00<br>00<br>00<br>00<br>00<br>00<br>00<br>00<br>0                                                                                                    | CunetTool                                                                                                    | Add     Group     Group     Gro | Delete         Image: Constraint of the second second  | Copy           DataTrpe           DataTrpe           2885/031           2885/031           2885/031           2885/031           2885/031           2885/031           2885/031           2885/031           2885/031           2885/031           2885/031           2885/031           2885/031           2885/031           2885/031           2885/031           2885/031           2885/031           2885/031           2885/031           2885/031           2885/031           2885/031           2885/031           2885/031           2885/031           2885/031           2885/031           2885/031           2885/031           2885/031           2885/031           2885/031           2885/031           2885/031           2885/031           2885/031           2885/031           2885/031           2885/031           2885/031           2885/031           2                                                                                                    | Paste     DataFormat     2     2     2     2     2     2     2     2     2     2     2     2     2     2     2     2     2     2     2     2     2     2     2     2     2     2     2     2     2     2     2     2     2     2     2     2     2     2     2     2     2     2     2     2     2     2     2     2     2     2     2     2     2     2     2     2     2     2     2     2     2     2     2     2     2     2     2     2     2     2     2     2     2     2     2     2     2     2     2     2     2     2     2     2     2     2     2     2     2     2     2     2     2     2     2     2     2     2     2     2     2     2     2     2     2     2     2     2     2     2     2     2     2     2     2     2     2     2     2     2     2     2     2     2     2     2     2     2     2     2     2     2     2     2     2     2     2     2     2     2     2     2     2     2     2     2     2     2     2     2     2     2     2     2     2     2     2     2     2     2     2     2     2     2     2     2     2     2     2     2     2     2     2     2     2     2     2     2     2     2     2     2     2     2     2     2     2     2     2     2     2     2     2     2     2     2     2     2     2     2     2     2     2     2     2     2     2     2     2     2     2     2     2     2     2     2     2     2     2     2     2     2     2     2     2     2     2     2     2     2     2     2     2     2     2     2     2     2     2     2     2     2     2     2     2     2     2     2     2     2     2     2     2     2     2     2     2     2     2     2     2     2     2     2     2     2     2     2     2     2     2     2     2     2     2     2     2     2     2     2     2     2     2     2     2     2     2     2     2     2     2     2     2     2     2     2     2     2     2     2     2     2     2     2     2     2     2     2     2     2     2     2     2     2     2     2     2     2     2     2     2     2     2     2     2     2     2     2     2     2     2     2     2     2     2     2  | Comparison      Comparison      Compariso | etemport i<br>Enabledine<br>ck to impoo<br>a<br>ck to impoo<br>a<br>ca<br>ca<br>ca<br>ca<br>ca<br>ca<br>ca<br>ca<br>ca<br>ca<br>ca<br>ca<br>c                                                                                                    |                                                                                                    | Corginalizead     Corginalizead     Corgina                                                                                                    | TumTo     TumTo     T |

- a ×

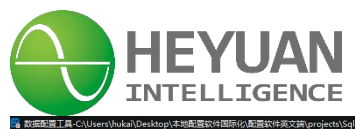

|                                                                                                    |                                                                                                    |              |                                                                                                    |                                                                                                    |                                   |                                                                                                    |                                                                                                    |                                                                              |                                                                                                    |                                                                                                    |                                   |                   | 3英 % (                                       |                     | 6 T P          |            |            | 40 |
|----------------------------------------------------------------------------------------------------|----------------------------------------------------------------------------------------------------|--------------|----------------------------------------------------------------------------------------------------|----------------------------------------------------------------------------------------------------|-----------------------------------|----------------------------------------------------------------------------------------------------|----------------------------------------------------------------------------------------------------|------------------------------------------------------------------------------|----------------------------------------------------------------------------------------------------|----------------------------------------------------------------------------------------------------|-----------------------------------|-------------------|----------------------------------------------|---------------------|----------------|------------|------------|----|
| New Open                                                                                                    | 😳 Refresh 🔡 Sav                                                                                                    | e 🛛 🖸        | Exit Script / Integral OUplo                                                                                                    | adCertificate                                                                                                    | ∑x Formula                        | Calculation FormulaList                                                                                                    | (III) MgrTool 🛛 🤤 Clin                                                                                                    | tTool                                                                        |                                                                                                    |                                                                                                    |                                   | 1                 |                                              |                     |                |            |            | 1  |
| COL channel 1                                                                                                    | Channalblama                                                                                                    | Adde         | Description                                                                                                    | el-Info                                                                                                    | : Add 1                           | rows Add G                                                                                                    | Delete Copy(C                                                                                                    | Paste O P                                                                    | ProtocolData                                                                                                    | ICDImport                                                                                                    | 6 ICDOutport                      | ut Tim            | hout(me) Sari                                | Porth               | DaudData       | Data Dat   | tonBit Chu | -  |
| TRS channel 2                                                                                                    | sys_channel                                                                                                    | 1            | . Coonpan                                                                                                    | Close                                                                                                    | SystemCh                          |                                                                                                    | Click "Add"<br>channel as                                                                                                    | o add another<br>ransmit channel                                             |                                                                                                    |                                                                                                    |                                   |                   |                                              |                     | 00001000       | Danson D   | opon on    | Ĩ  |
|                                                                                                    | channel_1                                                                                                    | 1            | Channel1                                                                                                    | Close                                                                                                    | CollectCha                        | MODBUS-RTU                                                                                                    | SerialPort 500                                                                                                    | 100                                                                          |                                                                                                    |                                                                                                    |                                   |                   | сом                                          | 11 91               | 600 8          | 1          | Non        | e  |
| 1                                                                                                    | channel_2                                                                                                    | 1            | Channel2                                                                                                    | Close                                                                                                    | Trans 👻                           | IEC104Slave                                                                                                    | TCP/IP 360000                                                                                                    | 100                                                                          | WaitingForAccess(se                                                                                                    | r 0.0.0.0                                                                                                    | 2404                              | 300               |                                              |                     |                |            |            |    |
| Click "Task                                                                                                    | -list" to manage                                                                                                    | the ch       | annels                                                                                                    |                                                                                                    | CollectChani<br>TransmitCha       |                                                                                                    |                                                                                                    |                                                                              |                                                                                                    |                                                                                                    |                                   |                   |                                              |                     |                |            |            |    |
|                                                                                                    |                                                                                                    |              |                                                                                                    |                                                                                                    |                                   |                                                                                                    |                                                                                                    |                                                                              |                                                                                                    |                                                                                                    |                                   |                   |                                              |                     |                |            |            |    |
|                                                                                                    |                                                                                                    |              |                                                                                                    |                                                                                                    | 6 Choos                           | se the type of the cha                                                                                                    | nnel, click Transm                                                                                                    | Channel,                                                                     |                                                                                                    |                                                                                                    |                                   |                   |                                              |                     |                |            |            |    |
|                                                                                                    |                                                                                                    |              |                                                                                                    |                                                                                                    | and w                             | e take the IEC104Sla                                                                                                    | ve as protocol                                                                                                    |                                                                              |                                                                                                    |                                                                                                    |                                   |                   |                                              |                     |                |            |            |    |
|                                                                                                    |                                                                                                    |              |                                                                                                    |                                                                                                    |                                   |                                                                                                    |                                                                                                    |                                                                              |                                                                                                    |                                                                                                    |                                   |                   |                                              |                     |                |            |            |    |
|                                                                                                    |                                                                                                    |              |                                                                                                    |                                                                                                    |                                   |                                                                                                    |                                                                                                    |                                                                              |                                                                                                    |                                                                                                    |                                   |                   |                                              |                     |                |            |            |    |
|                                                                                                    |                                                                                                    |              |                                                                                                    |                                                                                                    |                                   |                                                                                                    |                                                                                                    |                                                                              |                                                                                                    |                                                                                                    |                                   |                   |                                              |                     |                |            |            |    |
|                                                                                                    |                                                                                                    |              |                                                                                                    |                                                                                                    |                                   |                                                                                                    |                                                                                                    |                                                                              |                                                                                                    |                                                                                                    |                                   |                   |                                              |                     |                |            |            |    |
|                                                                                                    |                                                                                                    |              |                                                                                                    |                                                                                                    |                                   |                                                                                                    |                                                                                                    |                                                                              |                                                                                                    |                                                                                                    |                                   |                   |                                              |                     |                |            |            |    |
|                                                                                                    |                                                                                                    |              |                                                                                                    |                                                                                                    |                                   |                                                                                                    |                                                                                                    |                                                                              |                                                                                                    |                                                                                                    |                                   |                   |                                              |                     |                |            |            |    |
|                                                                                                    |                                                                                                    |              |                                                                                                    |                                                                                                    |                                   |                                                                                                    |                                                                                                    |                                                                              |                                                                                                    |                                                                                                    |                                   |                   |                                              |                     |                |            |            |    |
|                                                                                                    |                                                                                                    |              |                                                                                                    |                                                                                                    |                                   |                                                                                                    |                                                                                                    |                                                                              |                                                                                                    |                                                                                                    |                                   |                   |                                              |                     |                |            |            |    |
|                                                                                                    |                                                                                                    |              |                                                                                                    |                                                                                                    |                                   |                                                                                                    |                                                                                                    |                                                                              |                                                                                                    |                                                                                                    |                                   |                   |                                              |                     |                |            |            |    |
|                                                                                                    |                                                                                                    |              |                                                                                                    |                                                                                                    |                                   |                                                                                                    |                                                                                                    |                                                                              |                                                                                                    |                                                                                                    |                                   |                   |                                              |                     |                |            |            |    |
|                                                                                                    |                                                                                                    |              |                                                                                                    |                                                                                                    |                                   |                                                                                                    |                                                                                                    |                                                                              |                                                                                                    |                                                                                                    |                                   |                   |                                              |                     |                |            |            |    |
|                                                                                                    |                                                                                                    |              |                                                                                                    |                                                                                                    |                                   |                                                                                                    |                                                                                                    |                                                                              |                                                                                                    |                                                                                                    |                                   |                   |                                              |                     |                |            |            |    |
|                                                                                                    |                                                                                                    |              |                                                                                                    |                                                                                                    |                                   |                                                                                                    |                                                                                                    |                                                                              |                                                                                                    |                                                                                                    |                                   |                   |                                              |                     |                |            |            | I  |
|                                                                                                    |                                                                                                    |              |                                                                                                    |                                                                                                    |                                   |                                                                                                    |                                                                                                    |                                                                              |                                                                                                    |                                                                                                    |                                   |                   |                                              |                     |                |            |            | l  |
|                                                                                                    |                                                                                                    |              |                                                                                                    |                                                                                                    |                                   |                                                                                                    |                                                                                                    |                                                                              |                                                                                                    |                                                                                                    |                                   |                   | 激                                            | 舌 Win               | dows           |            |            |    |
|                                                                                                    | HoetName -DESKTO                                                                                                    |              | 014                                                                                                    | Count of this se                                                                                                    |                                   | <br>Chaok Countri                                                                                                    |                                                                                                    | Total Taxas                                                                  | 36                                                                                                    | 1                                                                                                    |                                   | 2022              | 02 20 44 424                                 |                     | Castrin VVIIIC | iows.      |            | ×  |
|                                                                                                    | Hoaddanie 192 Skre                                                                                                    | 1-43601      | 407                                                                                                    | count of this p                                                                                                    | allero                            | CHECK COUNCI                                                                                                    |                                                                                                    | Total Tags.                                                                  | 33                                                                                                    |                                                                                                    |                                   | 2023              | ·UZ·ZU 14:12::                               | 50 Moliuay          |                |            |            | 4  |
| The second second secon |                                                                                                    |              |                                                                                                    | 11                                                                                                    |                                   |                                                                                                    |                                                                                                    |                                                                              |                                                                                                    |                                                                                                    |                                   |                   |                                              |                     |                |            |            | _  |
| File Language Help                                                                                                    | rs\hukar\Desktop\4-38                                                                                                    | 8置软件1        | 国际化\配置软件英文端\projects\Sqlite_test\sqlite.                                                                                                    | db                                                                                                    |                                   |                                                                                                    |                                                                                                    |                                                                              |                                                                                                    |                                                                                                    |                                   |                   | _                                            |                     |                | - 1        | 3 ×        | 1  |
| File Language Help                                                                                                    | 📀 Refresh 🔡 Sav                                                                                                    | e 💽 😳        | 副時代と配留設件規文第\projects\Sqlite_test\sqlite<br>Exit 家 EditScript パ、Integral の Uplo                                                                                                    | adCertificate                                                                                                    | ∑‡ Formula                        | Calculation FormulaList                                                                                                    | 🗃 MgrTool 🛛 🗑 Clin                                                                                                    | tTool                                                                        |                                                                                                    |                                                                                                    |                                   | ٢                 | <b>3</b> 英·) @                               | ) 🍨 🔳               | 6 ¥ P          | - 1        | × e        | l  |
| File Language Help                                                                                                    | 📀 Refresh 🔡 Sav                                                                                                    | e 💽          | 副時代/敵闘な件制文第/projects/Sqlite_test/sqlite<br>  Exit 家 EditScript パにIntegral のUplo<br>DeviceConfigTable:                                                                                                    | adCertificate                                                                                                    | ∑‡ Formulai<br>rows ■ A           | Calculation FormulaList                                                                                                    | 📾 MgrTool 👼 Clin                                                                                                    | tTool<br>Copy(C) 👚 Paste                                                     | 🗞 104Import                                                                                                    | Export                                                                                                    | 😥 Import                          | Bu                | ∋ 英 ゥ @<br>Ikimport                          | ) 🍨 🔳               | <b>₩</b> ₽     | - 1        | × E        |    |
| File Language Help                                                                                                    | Refresh     Sav     DeviceName                                                                                                    | 8團软(40<br>Ye | Exit Strik 23 Horojects/Sqlite_test/sqlite.                                                                                                    | adCertificate                                                                                                    | Formular<br>rows A<br>Commun      | Calculation FormulaList<br>dd Add(transmit)<br>icationAddress P                                                                                                    | MgrTool GClint Delete LublicAddress                                                                                                    | tTool<br>Copy(C) Paste<br>IsValid                                            | S 104Import                                                                                                    | Export                                                                                                    | E Import<br>DeviceModel           | Bu                | <b>多英 % @</b><br>Ikimport<br>Reserver        | d field0            | <b>* 1 ₽</b>   | - C        | 3 ×        |    |
| File Language Help<br>New Open<br>Task-List<br>+ SVS sys_channel<br>+ COL channel_1<br>- INV_1<br>- TRS channel_2                                                                                                    | Refresh     Sav     DeviceName                                                                                                    | 8 0 0        | Exit EditScript // Sintegral Opport                                                                                                    | adCertificate                                                                                                    | ∑t Formula/<br>rows ■ A<br>Commun | Calculation FormulaList<br>dd Add(transmit)<br>icationAddress P<br>2 < Click */                                                                                                    | ByrTool Clin<br>Delete<br>UblicAddress<br>Add(transmit)* to t                                                                                                    | tTool<br>Copy(C) Paste<br>IsValid<br>ansmt the tags of                       | CompatibilityPl<br>devices easily.                                                                                                    | Export atform                                                                                                    | S Import<br>DeviceModel           | Bu                | <b>支 共 , @</b><br>Ikimport                   | d field0            | <b>* * /</b>   | Reserved f | ield1      |    |
| Kenter Language Help     New A Open     SYS sys_channel     Cold channel_1     New 1     TRS channel_2     Click *channel                                                                                                    | Refresh Saw                                                                                                    | e 0 0        | Inter 신뢰학자 위조퍼 Projecti Solite Jestinglie<br>Exit 말 ExitScript // Integral ② Uplo<br>DeviceConfigTable :<br>Description                                                                                                    | adCertificate                                                                                                    | rows A                            | Calculation FormulaList<br>dd Add(transmit)<br>icationAddress P<br>Click */                                                                                                    | MgrTool Clim Clim Clim Clim Clim Clim Clim Cli                                                                                                    | tTool<br>Copy(C) Raste<br>IsValid<br>ansmt the tags of                       | S 104Import<br>CompatibilityPi<br>devices easily.                                                                                                    | Export atform                                                                                                    | So Import<br>DeviceModel          | Bu                | う 要 ゥ @<br>ikimport<br>Reserved              | d field0            | <b>** ₹ ₽</b>  | - C        | 3 X        |    |
| Konstant Colored Colored       | Refresh     BusiceName     Control of the second second seco | e 😳          | Exet 및 Exet Regime in the Set Regime in the Se     | adCertificate                                                                                                    | Commun                            | Calculation FormulaList<br>dd a Add(transmit)<br>iccationAddress P<br>Click */                                                                                                    | MgrTool     G Clin     Clin     Delete     L     UdlicAddress  Add((transmit)* to t                                                                                                    | tTool<br>Copy(C) 👔 Paste<br>IsValid<br>ansmt the tags of                     | CompatibilityPi<br>devices easily.                                                                                                    | Export afform                                                                                                    | S Import<br>DeviceModel           | 5 Bu              | 3 英 • @<br>kimport<br>Reserved               | d field0            | <b>* * /</b>   | - C        | ield1      |    |
| Coltannel     Coltannel        | Refresh     CeviceName     CeviceName     Cevi | • <b>•</b>   | Exet 및 Exet Rog Roy Projective Gale Serio data<br>Exet 및 Exet Script / 12 Integral ④ Uplo<br>Dev i ceConf i gTab le :<br>Description                                                                                                    | adCertificate                                                                                                    | Commun                            | Calculation FormulaList<br>d Ad(transmit)<br>icationAddress P<br>Click */                                                                                                    | MgrTool Clin Clin Clin Clin Clin Clin Clin Cli                                                                                                    | tTool<br>Copy(C) Paste<br>IsValid<br>ansmt the tags of                       | Compatbility<br>devices easily.                                                                                                    | Export                                                                                                    | Emport<br>DeviceModel             | Bu                | <mark>意 英 * 。@</mark><br>kimport<br>Reserver | d field0            |                | Reserved f | ield1      |    |
| Control & Cuber & Control & Cuber & Control & Cuber & Control & Cuber & Cuber & C      | Refresh     Ser     DeviceName                                                                                                    |              | Exet 및 Exet Sering / 기가 Integral 및 Update Sering Alex<br>Exet 및 ExetSering / 가 Integral 및 이 Upda<br>Dev i ceConf i gTab le :<br>Description                                                                                                    | adCertificate                                                                                                    | ∑‡ Formula<br>rows ▲ A<br>Commun  | Calculation FormulaList                                                                                                    | (B MgrTool ) (C Cim<br>) (C Cim<br>) | tTool<br>Ccopy(C) Raste<br>IsValid<br>ansmt the tags of                      | Compatibility devices easily.                                                                                                    | atform                                                                                                    | B Import                          | 5 Bu              | <b>英                                    </b> | d field0            |                | Reserved f | ield1      |    |
| Click *channe     Click *channe     Click *channe                                                                                                    | Refresh     Ser     DeviceName                                                                                                    | e 😳          | Exit 말 ExitScript (기가 Integral ) 이 가지 않는 가지 않는 것 이 가지 않는 것 이 가지 않는 않는 않아. 같이 같이 같이 같이 않는 것 이 가지 않아. 같이 같이 같이 같이 않아. 같이 같이 같이 같이 같이 같이 않아. 같이 같이 같이 같이 같이 같이 같이 같이 같이 같이 같이 같이 같이                                                                                                    | adCertificate                                                                                                    | Commun                            | Calculation Formula List<br>ad Add(transmit)<br>IctalonAdgess P<br>Click */<br>Click */                                                                                                    | (B MgrTool ) (B Clin<br>) Delete     <br>) Ublickddess<br>Add(transmit)* to t                                                                                                    | tTool<br>Ccopy(C) Paste<br>IsValid<br>ansmt the tags of<br>X                 | 200 1041mport<br>Compatbiliti€<br>devices easily.                                                                                                    | Export afform                                                                                                    | B Import<br>DeviceModel           | 88 Bu             | <b>3 英 ・ ④</b><br>kimport<br>Reserver        | d field0            | ±¥₽            | Reserved f | ield1      |    |
| Control & CUber & Control & Cuber & Cuber      | Refresh     Refresh     DeviceName                                                                                                    | •            | Exit 말 ExitScript (기가 Integral @ United<br>Exit 말 ExitScript / 가 Integral @ Unite<br>DeviceConfigTable:<br>Description                                                                                                    | adCertificate                                                                                                    | Commun                            | Calculation Formula.List<br>ad Add(transmit)<br>totalont.dgress P<br>Click */<br>Click */                                                                                                    | MgrToo Cin Con Con Con Con Con Con Con Con Con Co                                                                                                    | treel Copy(C) Paste Isvald ansmit the tags of X                              | € 104import<br>Compabiliti€<br>devices easily.                                                                                                    | Bo Export                                                                                                    | E Import<br>DeviceModel           | Bu                | <b>X 英 • 《</b><br>kimport<br>Reserved        | d field0            |                | Reserved f | ield1      |    |
| Teskila CVUes Teskila CVUes Teskila Coen Teskila Coen Teskila Coen Teskila Coen Teskila Coen Teskila Coen Teskila CVUet TRS daamel2  CCI channel CCI channel CCI channel                                                                                                    | Refresh     DeviceName                                                                                                    |              | Exel 또한 유文에 유文하는 SetAcque.<br>Exel 또 Exel Script / / 2 Integral ④ Uplo<br>DeviceConfigTable:<br>Description                                                                                                    | adCertificate                                                                                                    | Commun                            | Calculation Formula.List<br>ad Add(transmit)<br>totalont-ddtess P<br>Click */<br>Click */                                                                                                    | MgrToo GC Clin Dblc/ddress Vd((transmit)* to t                                                                                                    | treel                                                                        | CompatibilityPi<br>devices easily.                                                                                                    | B Export                                                                                                    | B Import<br>DeviceModel           | Số Bư             | <b>族 東  、  (</b><br>kimport<br>Reserved      | d field0            |                | Reserved f | ield1      |    |
| Concella C-UNex     Fee Language Help     Hew A Open     Task-Lik     Concella C-UNex     Concenter     Concenter     TRS dnameL2     Click *channel                                                                                                    | Refresh     Construction                                                                                                    |              | Exil 🦉 ExitScript // 2 Integral 🔮 Uplo<br>DeviceConf igTable:<br>Description                                                                                                    | adCertificate                                                                                                    | Commun                            | Calculation Formula List<br>ad Add(transmit)<br>totalont-ddtess P<br>Click */<br>Click */                                                                                                    | MgrToo     Gin     Clin     Control     Control     Contro     Control     Control     Control                                                                                                    | treel                                                                        | E 104mport<br>Compatibility<br>devices easily.                                                                                                    | B Export                                                                                                    | E Import<br>DeviceModel           | 5 Bu              | <b>族mport</b><br>Reserved                    | ) 🍨 🥅               |                | Reserved f | ield1      |    |
| Tesh Langue leip Tesh Langue leip Tesh Langue leip Tesh Langue leip Tesh Langue leip Tesh Langue leip Stask Langue leip Stask Langue leip Stask Langue leip TRS dannel.2                                                                                                    | Refresh     Construction                                                                                                    |              | Exil 🦉 ExitScript // 2 Integral 🔮 Unio<br>DeviceConf igTable:<br>Description                                                                                                    | adCertificate                                                                                                    | Commun                            | Catculation Formula Lat<br>ad Add(transmit)<br>IcationAddess P<br>Click */                                                                                                    | MgrToo Clin Con Con Con Con Con Con Con Con Con Co                                                                                                    | tree<br>Copy(C) Paste<br>IsVald<br>ansmit the fags of<br>X<br>Choose the dev | /ice and click *O                                                                                                    | B Export down                                                                                                    | E Import<br>DeviceModel           | 5 Bu              | <b>族 東 、 ()</b><br>kimport<br>Reserved       | ) 🔮 📼               |                | Reserved f | I X        |    |
| Control of Control of Contro      | Refresh     Construction                                                                                                    |              | Exil Statistic Algorithmediae<br>Exil Settistic Algorithmediae<br>DeviceConfigTable:<br>Description                                                                                                    | adCertificate<br>: Add 1                                                                                                    | ∑t Formula<br>rows<br>Commun      | Calculation Formula Lat<br>ad Add(trasmit)<br>ication/ddess P<br>Click 7<br>Click 7<br>Scientification<br>Click 7<br>Click 7    | MgrTool  Circle  Delete  Add(transmit)* to t                                                                                                    | Copy(c) Paste<br>IsValid<br>ansmt the Tags of<br>X<br>Choose the dev         | /ice and click *O/                                                                                                    | B Export difform                                                                                                    | B Import<br>DeviceModel           | <b>₹</b>          | <b>〕 英 → ①</b><br>kimport<br>Reserve         | ) 🔮 📼               |                | - C        | I X        |    |
| Click "channel     Click "channel                                                                                                    | Refresh     Construction                                                                                                    |              | Exil Statistic Right projektik Give Setting Rie<br>Exil Setting 12 Imagent Grant Grant | adCertificate<br>: Add 1                                                                                                    | Commun                            | Calculation Formula Lat<br>dd Add(trasmit)<br>ccalculor/ddess P<br>Click 7<br>Click 7<br>Click | MgrTool  Circle  Delete  Add(transmit)* to t                                                                                                    | Copy(C) Paste<br>IsValid<br>ansmt the Tags of                                | 184mport<br>Compatibility<br>devices easily.                                                                                                    | torm                                                                                                    | B Import<br>DeviceModel           |                   | <mark>} 英 ∿ @</mark><br>kimport<br>Reservei  | ) 🔮 📖               |                | - C        | 3 X        |    |
| Control of Control of Contro      | Refresh     Refresh     DeviceName                                                                                                    |              | Exil Statistic Algorithmediae Setting and Setting and    | adCertificate<br>: Add 1                                                                                                    | Commun                            | Calculation Formula Lat<br>dd Add(transmit)<br>IcalionAddess P<br>Click */<br>Click */                                                                                                    | () MgrTool () Cir<br>Delete ()<br>UNICASI<br>Add(transmit)* to t                                                                                                    | Copy(C) Paste<br>IsVaid<br>ansmt the tags of                                 | itee and click "Ol                                                                                                    | The second second secon | E Import<br>DeviceModel           | 50 BU             | kimport<br>Reserved                          | ) 🖗 📖               |                | - C        | I X        |    |
| Control of Control of Contro      | Refrost     DeviceName                                                                                                    |              | Exel 単数化構成で構成でしたがならゆ。exetuade.e<br>Exel ② ExetScript 「2 Imagnal ④ Uplo<br>DeviceConfigTable:<br>Description                                                                                                    | adCertificate<br>: Add 1                                                                                                    | Commun                            | Calculation Formula Lat<br>dd Add(transmit)<br>IcalionAddeess P<br>Click */<br>Click */                                                                                                    | (a) MgrTool (a) Clin<br>Delete (b)<br>UNICAddess<br>Add(transmit)* to t<br>ice                                                                                                    | Copy(C)  Paste IsVaid ansmt the tags of  Choose the dev                      | is 194mport<br>Companying<br>devices easily.                                                                                                    | aform                                                                                                    | € Import<br>DeviceModel           | 5 Bu              | ● 栗 小 低<br>Kimport ]<br>Reserver             | ) 🔮 📰               | 2 × 2          | C          | ield1      |    |
| Control of Control of Contro      | Refrost     DeviceName                                                                                                    |              | Exel 単文化単文化単文で加入する<br>Exel ② ExelScript 「2 Imagnal ④ Uplo<br>DeviceConfigTable:<br>Description                                                                                                    | adCertificate<br>: Add 1                                                                                                    | Z Formula<br>rows Commun          | Calculation Formula Lat<br>d Add(trasmit)<br>(calculation) P<br>Click */<br>Click */                                                                                                    | () MgrTool () Cir<br>Delete ()<br>Ublockddess<br>Add(transmit)* to t                                                                                                    | Copy(C)  Paste IsVaid ansmit the tags of  Choose the dev                     | is totanget                                                                                                    | s c                                                                                                    | <u>₿</u> import<br>DeviceModel    | 5 Bu              | ▲ Kmport<br>Reserver                         | ) 🖗 📖               |                | C          | I ×        |    |
| Control of Control of Contro      | Refrost     DeviceName                                                                                                    |              | Exel © Exel Script of the setting of the setting of the set of the set of th    | ad addressing and a second second sec                                                                                                    | Formula                           | Calculation Formula Lat<br>d Add(transmit)<br>IcalionAddeess P<br>Citck : /<br>Citck : /<br>Citck : /<br>Citck : /<br>Citck : /<br>Citck : /                                                                                                    | (B) MgrTool (B) Cin<br>Delete (D)<br>Ublockddess<br>Add(transmit)* to t<br>co                                                                                                    | Copy(C)  Paste IsVaid ansmit the tags of  Choose the dev                     | is totanget                                                                                                    | S Export<br>aform                                                                                                    | <u>is</u> import<br>DeviceModel   | <b>€</b> Pu       | ▲ Kmport<br>Reserve                          | ) 🖗 🖭               |                | C          | laid1      |    |
| Control of Control of Contro      | Refresh     DeviceName                                                                                                    |              | Exel © Exel Scriptoriotido Gene settadade.<br>Exel © ExelScriptor 1/2 Integral © Uplo<br>DeviceConfigTable:<br>Description                                                                                                    | ad cartificate                                                                                                    | Formula<br>Town                   | Calculation Formula Lat<br>d Add(transmit)<br>(calculation) P<br>Click - /<br>Click - /<br>Click -                                                                                 | (i) MgrTool (i) Cin<br>Delete (ii)<br>Ublokddess<br>Add(transmit)* to t<br>ce                                                                                                    | Copy(C) Paste<br>IsVaid<br>ansmt the tags of<br>X<br>Choose the dev          | /ice and click *O/                                                                                                    | aform                                                                                                    | <u>i</u> € Import<br>DeviceModel  | <b>€</b><br>■     | Akingot<br>Resence                           | ) 🖗 📼               |                | C          | laid1      |    |
| Control of Control of Contro      | Refresh     DeviceName                                                                                                    |              | Exel Sector Algorithmedia<br>Exel Sector Algorithmedia<br>DeviceConfigTable:<br>Description                                                                                                    | ad cartificate                                                                                                    | Formula                           | Calculation Formula Lat<br>d Add(transmit)<br>(calcohddess P<br>Click */<br>Click */<br>Click */<br>Click */<br>Click */<br>Click */<br>SelectAv<br>SelectAv                                                                                                    | In MgrTool () Citi<br>Delete<br>Ublokddress<br>Xdd(transmit)* to t<br>co<br>atching:<br>() () () () () () () () () () () () () (                                                                                                    | Copy(C) Paste<br>IsVaid<br>ansmt the tags of                                 | jb; 194mport       Compatibility <sup>2</sup> devices easily.                                                                                                    | aform                                                                                                    | € Import<br>DeviceModel           | <b>}</b><br>■ ■ ■ | Akmport<br>Resence                           | D ♥ ■               |                | C          | teld1      |    |
| Control of Control of Contro      | Refresh     DeviceName                                                                                                    |              | Exel Starts Right projektik Gene setting die.<br>Exel Starts right // 2 Integral @ Uplo<br>Devi ceConf igTable :<br>Description                                                                                                    |                                                                                                    | Formula                           | Calculation Formula Lat<br>d Add(trasmit)<br>(calconddgess P<br>Click */<br>Click */<br>Click */<br>Click */<br>Click */<br>SelectAu                                                                                                    | In MgrTool () Cin<br>Delete<br>Ublokddress<br>Xdd(transmit)* to t<br>co<br>atching: 00 ()<br>() () () () () () () () () () () () () (                                                                                                    | Copy(C) Paste<br>IsVaid<br>ansmt the tags of                                 | ibitimpert        Compatibility <sup>2</sup> devices easily.            Aice and click *O                                                                                                    | aform                                                                                                    | € traport<br>Device#/odel         | <b>}</b><br>■     | Akingon<br>Resence                           | D ♦ 000             |                | C          | ield1      |    |
| Conservation of the second second secon      | Refresh     DeviceName                                                                                                    |              | Exil © ExitScript (2,50 projektiče) – setupdika<br>Exil © ExitScript (2,50 mograf)<br>DeviceConfigTable:<br>Description                                                                                                    | adominante<br>adominante<br>atominante<br>adominante<br>adominante | Cromus                            | Calculation Formula Lat<br>d Add(trasmit)<br>(calconddgess P<br>Click */<br>Click */<br>Click */<br>Click */<br>Click */<br>Click */<br>SelectDev<br>TypeM                                                                                                    | In MgrTool () Cin<br>Delete<br>Ublokddress<br>Add(transmit)* to t<br>cc                                                                                                    | troel Copy(C) Paste IsVaid ansmit the tags of Choose the dev                 | image: provide the second second s | afform                                                                                                    | € traport<br>Device#/odel         | 56 Bu             | À Mingort<br>Reserve                         | ) ♦ 100<br>d field0 |                | (          | J ×        |    |
| Conservation of the second second secon      | Refresh     Construction     Construction     Constr |              | Energia de la comprojectió de pertugai.<br>Energia de la comprojectió de pertugai.<br>Devi ocoConf i gTable :<br>Description                                                                                                    | adominante<br>adominante<br>atominante<br>atominante | Cromus                            | Calculation Formula Lat<br>ad Add(transmit)<br>IcationAddess P<br>Calculation<br>Calculation<br>Calculatio                                                                                                    | MgrTool      Co     Co                                                                                                    | trool Copy(C) Paste IsVaid ansmit the tags of Choose the dev                 | ice and click *O                                                                                                    | aform                                                                                                    | <u>is</u> traport<br>Device#lodel | 56 Bu             | Karner<br>Reserve                            | d field0            |                | (          | J ×        |    |
| Control of the control of the c      | Refresh<br>■ Sav<br>DeviceName<br>=[_2" to manage if                                                                                                    |              | Energia de la conservación de la conservación de la   | ad centricate in a definition of the second second se                                                                                                    | Commun                            | Calculation<br>d<br>d<br>calculation<br>(calculation)<br>(calculation)<br>(cal                                                                                                    | MgrTool      Gr Cancel                                                                                                    | Copy(c) Paste<br>IsValid<br>ansmt the Tags of<br>Choose the dev              | ice and click *O                                                                                                    | aform                                                                                                    | <u>is</u> tmport<br>Device#lode   |                   | ● 東小 C<br>Atomot<br>Reserver<br>Reserver     | ⑤ ◆ ■               | dows           | - C        | leid1      |    |

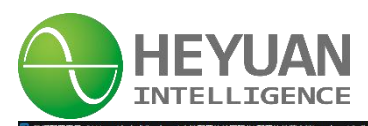

| File Language Help                    |            |              | -     |                    |                    |                  |            |             |             |          |        |                    |                 |                       |            |         | -          |                     |            |        |               |
|---------------------------------------|------------|--------------|-------|--------------------|--------------------|------------------|------------|-------------|-------------|----------|--------|--------------------|-----------------|-----------------------|------------|---------|------------|---------------------|------------|--------|---------------|
| New Ropen                             | 😳 Refresh  | Nave 🛃       | 0     | Exit 😼 EditScript  | / Integral 📀 Uple  | oadCertificate   | ∑‡ Formula | aCalculatio | n FormulaLi | ist 🗐 M  | grTool | ClinetTool         |                 |                       |            |         | 日英         | •, 🙂 🍨 🗉            | 9 🎂 🕇 🔑    |        |               |
| Task-List                             | -          |              |       |                    | Chanr              | el-Info          | Add 1      | rows        | Add         | O Delete |        | Copy(C)            | Paste O P       | rotocolData 😽 K       | Dimport    | Outport |            |                     |            |        |               |
| SYS sys_channel<br>COL channel_1      | Click      | save to      | save  | the project file a | after established. | BackChann        | Type       |             | Protocol    | Proto    |        | e InteractionFrequ | EachFrameInter. | Role                  | IP-address | Port    | Timeout(m  | SerialPortN.        | BaudRate D | ataBit | StopBit Check |
| INV_1                                 | sys_channe | 1            | 1     |                    |                    | Close            | SystemCh   |             |             |          |        |                    |                 |                       |            |         |            |                     |            |        |               |
| Transmit_INV_                         | channel 1  |              | 4     | Channel1           |                    | Close            | CollectCha | MODBUS      | PTI         | Caris    | Port   | 500                | 100             |                       |            |         |            | 0001                | 9600 9     |        | None          |
|                                       | channel_1  |              |       | Charmer            |                    | Citose           | -          |             |             | Contra   | on one | 500                | 100             |                       |            |         |            |                     | 3000 0     |        | TYONG         |
|                                       | channel_2  |              | 1     | Channel2           |                    | Close            | Trans      | IEC104SI    | ave         | TCP/     | 1P     | 360000             | 100             | WaitingForAccess(ser. | . 0.0.0.0  | 2404    | 3000       |                     |            |        |               |
|                                       |            |              |       |                    |                    |                  |            |             |             |          |        |                    |                 |                       |            |         |            |                     |            |        |               |
|                                       |            |              |       |                    |                    |                  |            |             |             |          |        |                    |                 |                       |            |         |            |                     |            |        |               |
|                                       |            |              |       |                    |                    |                  |            |             |             |          |        |                    |                 |                       |            |         |            |                     |            |        |               |
|                                       |            |              |       |                    |                    |                  |            |             |             |          |        |                    |                 |                       |            |         |            |                     |            |        |               |
|                                       |            |              |       |                    |                    |                  |            |             |             |          |        |                    |                 |                       |            |         |            |                     |            |        |               |
|                                       |            |              |       |                    |                    |                  |            |             |             |          |        |                    |                 |                       |            |         |            |                     |            |        |               |
|                                       |            |              |       |                    |                    |                  |            |             |             |          |        |                    |                 |                       |            |         |            |                     |            |        |               |
|                                       |            |              |       |                    |                    |                  |            |             |             |          |        |                    |                 |                       |            |         |            |                     |            |        |               |
|                                       |            |              |       |                    |                    |                  |            |             |             |          |        |                    |                 |                       |            |         |            |                     |            |        |               |
|                                       |            |              |       |                    |                    |                  |            |             |             |          |        |                    |                 |                       |            |         |            |                     |            |        |               |
|                                       |            |              |       |                    |                    |                  |            |             |             |          |        |                    |                 |                       |            |         |            |                     |            |        |               |
|                                       |            |              |       |                    |                    |                  |            |             |             |          |        |                    |                 |                       |            |         |            |                     |            |        |               |
|                                       |            |              |       |                    |                    |                  |            |             |             |          |        |                    |                 |                       |            |         |            |                     |            |        |               |
|                                       |            |              |       |                    |                    |                  |            |             |             |          |        |                    |                 |                       |            |         |            |                     |            |        |               |
|                                       |            |              |       |                    |                    |                  |            |             |             |          |        |                    |                 |                       |            |         |            |                     |            |        |               |
|                                       |            |              |       |                    |                    |                  |            |             |             |          |        |                    |                 |                       |            |         |            |                     |            |        |               |
|                                       |            |              |       |                    |                    |                  |            |             |             |          |        |                    |                 |                       |            |         |            |                     |            |        |               |
|                                       |            |              |       |                    |                    |                  |            |             |             |          |        |                    |                 |                       |            |         |            |                     |            |        |               |
|                                       |            |              |       |                    |                    |                  |            |             |             |          |        |                    |                 |                       |            |         |            |                     |            |        |               |
|                                       |            |              |       |                    |                    |                  |            |             |             |          |        |                    |                 |                       |            |         |            |                     |            |        |               |
|                                       |            |              |       |                    |                    |                  |            |             |             |          |        |                    |                 |                       |            |         |            |                     |            |        |               |
|                                       |            |              |       |                    |                    |                  |            |             |             |          |        |                    |                 |                       |            |         |            |                     |            |        |               |
|                                       |            |              |       |                    |                    |                  |            |             |             |          |        |                    |                 |                       |            |         |            |                     |            |        |               |
|                                       |            |              |       |                    |                    |                  |            |             |             |          |        |                    |                 |                       |            |         |            |                     |            |        |               |
| · · · · · · · · · · · · · · · · · · · |            |              |       |                    |                    |                  |            |             |             |          |        |                    |                 |                       |            |         |            | 16X/白 VVI<br>转到"设置" |            |        |               |
| < I >                                 | •          |              | 0000  |                    |                    |                  |            |             |             |          |        |                    |                 |                       |            |         |            |                     |            |        | •             |
|                                       | HostNam    | IE :DE SKTOP | Q9C0C | 204                |                    | Count of this pa | ige:3      | Check C     | Count:0     |          |        |                    | Total Tags:     | 70                    |            |         | 2023-02-20 | 14:50:48 Mond       | ay         |        |               |

# 11.2 Download the project to the ASDU-LS gateway

|           | 😳 Refresh | 🖬 Add   | DIP-Co   | nfiguration | RestartDevice | SetPassword | 😂 RestartApplicati | ion 🚰 Transformed                                                       | ReadProject     | a ReadLog                    | 👬 Debug             | SasicInformation         | 🔜 Open ConfigToo | ol 🛞 Open ClientTool                        |          |        |
|-----------|-----------|---------|----------|-------------|---------------|-------------|--------------------|-------------------------------------------------------------------------|-----------------|------------------------------|---------------------|--------------------------|------------------|---------------------------------------------|----------|--------|
| SN        |           | 1       | Р        | Password    | Model         | Sc          | ftwareVersion      | SystemVersion                                                           | Click "tra      | nsformed" to o               | download the        | e project file to the    | gateway device.  | Remarks                                     | State    | Confid |
| 202108250 | 024       | 192.16  | 8.0.188  |             | PBox6217A-4G  |             | V1.3.55            | V1.1.1                                                                  | Vired Wired     |                              | None                | 2023-                    | 02-20 15:10:27   | 汉机冗余-备用网关                                   | b        |        |
| 202108250 | 022       | 192.168 | 3.12.177 | ******      | PBox6217A-4G  |             | V1.3.56            | V1.1.1                                                                  | 다. Wired        |                              | None                | 2023-                    | 02-20 15:11:00   | xusl-测fi武                                   | ĥ        |        |
| 202212201 | 477       | 192.16  | 8.0.171  |             | PBox6220A     |             | V1.3.53            | V1.3.0                                                                  | .at[] 0         |                              | None                | 2023-                    | 02-20 15:10:28   | 大有-铜庐升茂金属有限公司                               | ß        |        |
| 202212201 | 489       | 192.16  | 8.0.122  |             | PBox5220A     | y device.   | V1.3.53            | V1.3.0                                                                  | il 0            |                              | None                | 2023-                    | 02-20 15:10:27   | 大有-杭州富士达特种村科                                | ę        |        |
| 202205123 | 948       | 192.16  | 8.0.205  | 472172      | Q204          |             | V1.3.47            | V2.0.1                                                                  | 및 Wired         |                              | None                | 2023-                    | 02-20 15:10:27   | 本地                                          | 8        |        |
| 20200710  | 219       | 192.16  | 8.0.201  | TRACTOR I   | PBox6217-4G   |             | V1.3.53            | V2.0.1                                                                  | 및 Wired         |                              | None                | 2023-                    | 02-20 15:10:26   | 本地                                          | ß        |        |
| 202212201 | 474       | 192.16  | 8.0.110  | ******      | PBox6220A     |             | V1.3.53            | V1.3.0                                                                  | <b>0</b>        |                              | None                | 2023-                    | 02-20 15:10:27   | 大有·欣源电梯                                     | 8        |        |
| 202212201 | 475       | 192.16  | 8.0.152  | ******      | PBox6220A     |             | V1.3.53            | V1.3.0                                                                  | .il] 0          |                              | None                | 2023-                    | 02-20 15:10:27   | 大有·浙江博玺热能科技                                 | Ś        |        |
| 202208020 | 001       | 192.16  | 8.0.170  |             | PBox6140-4G   |             | V1.3.55            | V2.0.9                                                                  | 및 Wired         |                              | None                | 2023-                    | 02-20 15:10:31   |                                             | 8        |        |
| 202207305 | 877       | 192.16  | 8.0.202  | ******      | PBox1121A-WIF | 6           | V1.3.53            | V2.0.11                                                                 | <b>(</b> †) 100 |                              | None                | 2023-                    | 02-20 15:10:28   | 104转发测试                                     | ĥ        |        |
| 10217021  | 19        | 192.16  | 8.0.189  | ******      | PBox6217-4G   |             | V1.3.56            | van 4                                                                   | alaa            |                              | None                | 2022                     | 02-20-45:10:27   |                                             | 8        |        |
| 202212020 | 962       | 192.16  | 8.0.166  | ******      | PBox6220A     |             | V1.3.53 Selec      | t file path: C:\Users\hukai\De                                          | sktopl本地配置软件国际  | 化镭器软件英文端ip                   | rojects\Sqlite_test | Noserver_prj.tar.gz Sele | sct              | 大有-浙江建品特种资源                                 | <b>š</b> | nath   |
| 20210623  | 001       | 192.16  | 8.0.142  | ******      | PBox6217-4G   |             | V1.3.52            |                                                                         |                 |                              |                     |                          | 10 27            | nick to select the proje                    | let me   | paur   |
| 202212020 | 961       | 192.16  | 8.0.120  | 194124      | PBox6220A     |             | V1.3.53            |                                                                         | Start dow       | nloading Can                 | cel                 |                          | 5:10:27          | 大有-金贝能源                                     | ß        |        |
| 202207305 | 877       | 192.168 | 8.11.242 | ******      | PBox1121A-WIF | 1           | V1.3.53            | V2.0.11                                                                 | (*) 100         |                              | None                | 2023-                    | 02-20 15:10:28   | 104转发预试                                     | 8        | 1      |
| 202212022 | 877.      | 192.16  | 8.0.120  |             | PBox121A-WF   | í           | V1.353             | V2.0.11<br>Tips<br>Unknading bass<br>RestartApplication<br>Click to res | start dow       | select one of them<br>Cancel | None                | 2023-                    | 02-20 15:10:28   | 大种 金以馬家                                     |          | 5      |
|           |           |         |          |             |               |             |                    |                                                                         |                 |                              |                     |                          |                  | 激活 Windows<br><sup> </sup> 過罰"设置"以激活 Window |          |        |
|           |           |         |          |             |               |             |                    |                                                                         |                 |                              |                     |                          |                  |                                             |          |        |

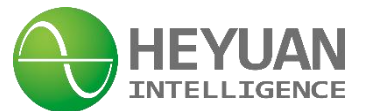

# 11.3 MonitorTheStatuOfTheChannels

| Movement information:CPU:2                                                                                                    | 3.00 % Running memory :                                                      | 102.36 MB / 243.74 MB ( 41 99 % )                                                                                                    | Disk occupancy : 66.41 MB / 207.64 M                                                                                                    | B ( 31.98 % ) Run time : i                                                           | '2.30 小왕 Project name [Sqlite_to              | est] Project source (Loca                                    | Creation time [2023-02-2                | 0 15:03:19] Update time [2023-02-20 15                                                       | :25:02]                                                                 |
|----------------------------------------------------------------------------------------------------|------------------------------------------------------------------------------|----------------------------------------------------------------------------------------------------|----------------------------------------------------------------------------------------------------|--------------------------------------------------------------------------------------|-----------------------------------------------|--------------------------------------------------------------|-----------------------------------------|----------------------------------------------------------------------------------------------|-------------------------------------------------------------------------|
| SYS sys_channel                                                                                                    | 📷 Real-timeData 🏾 🍘                                                          | ChannelMonitoring                                                                                                    | channelDiagnosis                                                                                                    | nnole                                                                                | Channel Information                           | 0                                                            |                                         |                                                                                              |                                                                         |
| COL channel_1                                                                                                    | Number                                                                       | TanName                                                                                                    | Protocol                                                                                                    | State                                                                                | InterfaceName                                 | SendFrameCount                                               | ReceivedFrameCount                      | LastConnectionTime                                                                           | LastUndateTime                                                          |
| P TRS channel_2                                                                                                    | 1                                                                            | sys channel                                                                                                    | None                                                                                                    | Normal                                                                               | None                                          | 0                                                            | 0                                       | 2023-02-20 15:46:38:036                                                                      | 2023-02-20 15:52:11:216                                                 |
|                                                                                                    | 1001                                                                         | channel 1                                                                                                    | MODBUS-RTU                                                                                                    | Normal                                                                               | COM1(9600/8/1/N)                              | 34                                                           | 35                                      | 2023-02-20 15:46:38:037                                                                      | 2023-02-20 15:52:11:216                                                 |
|                                                                                                    | 1003                                                                         | channel 2                                                                                                    | IEC104Slave                                                                                                    | Abnormal                                                                             | 0.0.0.2404                                    | 0                                                            | 0                                       | 2023-02-20 15:46:38:037                                                                      | 2023-02-20 15:52:11:216                                                 |
|                                                                                                    |                                                                              |                                                                                                    |                                                                                                    | State of the Ch                                                                      | annels                                        |                                                              |                                         |                                                                                              |                                                                         |
|                                                                                                    |                                                                              |                                                                                                    | Connect:192.168.12                                                                                                    | .177                                                                                 |                                               | Total Tags70                                                 |                                         | 激活<br>转到1%<br>2023-02-20 15                                                                  | Windows<br>遭心認済 Windows。                                                |
|                                                                                                    |                                                                              |                                                                                                    |                                                                                                    |                                                                                      |                                               |                                                              |                                         |                                                                                              |                                                                         |
| 😒 实时监控与调试工具                                                                                                    |                                                                              |                                                                                                    |                                                                                                    |                                                                                      |                                               |                                                              |                                         |                                                                                              | - 6 ×                                                                   |
| SUBER SUBER | 1.00 % Running memory :                                                      | 102.32 мвт 243.74 м6 ( 42.06 % )                                                                                                    | Disk occupancy : 66.42 MB / 207.64 M                                                                                                    | B ( 31.99 % ) Run time : 7                                                           | '2.40 小B引 Project name (Sqlite_to             | est) Project source (Loca                                    | Creation time (2023-02-2                | 0 15:03:19] Update time (2023-02-20 15                                                       | - @ X                                                                   |
| September 2 - September 2     Operation Help     Movement information:CPU:2     DataRunTool-TaskTree     SYS sys channel                                                                                                    | 1.00 % Running memory:                                                       | 102-52 MBT 245.74 MB (42.06 %)<br>ChannelMonitoring                                                                                     | Disk occupancy : 66.42 MB / 207.64 M<br>ormation 🔗 ChannelDiagnosis                                                                                               | B ( 31.99 % ) Run time : 7                                                           | 2.40 小말 Project name [Sqlite_to               | est) Project source [Loca                                    | Creation time (2023-02-2                | 0 15:03:19] Update time (2023-02-20 15                                                       | - @ X                                                                   |
| SUPEREDISTIC P     Operation Help     DataRunTool-TaskTree     SYS sys_channel     Sys_device     COL channel 1                                                                                                    | 1.00 % Running megnory :<br>Real-timeData @<br>Current mont                  | 102.52 mB7 245.74 MB (42.06 %)<br>ChannelMonitoring Channelin<br>oring Channel name : t systand Set                                     | Disk occupancy: 66.42 MB / 207.64 M<br>ormation C Channel Diagnosis<br>set a channel which is in the<br>click "Channel Monitoring"                                | B(31.99%) Runtime:<br>state, "normal", state<br>to monitor the chan                  | 12.40 小왕 Project name [Sqiite_tu              | est) Project source (Loca                                    | Creation time (2023-02-2                | 0 15:03:19] Update time (2023-02-20 15<br>MonitoringLevel 🕑 Min                              | -      ×<br>:25:02]<br>imal ⊮ Standard □ Detailed                       |
| Coperation Help Movement information:CPU:2 DataRunTool-TaskTree SYS sys_channel Sys_cevice COL channel_1 FKS_channel_2                                                                                                    | 1.00 % Running metrory .<br>Real-timeData<br>Current mont<br>TurnOnMonitorin | 102.32 WB 7243.74 WB (42.06 %)<br>ChannelMonitoring<br>Orng channer name: (sys) & Sel<br>and<br>TurnOffMonitoring                       | Disk occupancy : 66.42 MB / 207.64 M<br>ormation Q ChannelDiagnosis<br>et a channel which is in the<br>click *ChannelMonitoring*                                  | B(31.99%) Runtime :<br>state "notmal" select<br>to monitor the chan<br>stopscrolling | 240 小왕 Project name (Sqitte_tv<br>ed 1<br>nel | est) Project source (Loca<br>Character<br>@ InterrogationCor | Creation time [2023-02-2<br>StartSearch | 0 15:03:19] Update time (2023-02:20 15<br>MonitoringLevel [2] Min<br>(7) TestFrame           | - □ ×<br>2552]<br>imal ≥ Standard _ Detailed<br>≧ StartSaving           |
| Coprate/spansar #<br>Operation Help<br>Movement InformationCPU: 2<br>Distances TexTitle<br>SYS by: Joint<br>COL: chance.1<br>COL: chance.1<br>TRS chance.1<br>TRS chance.1<br>Transmt_NV_1<br>Transmt_NV_1                                                                                                    | 1.00 % Running merory 7                                                      | 10257 MOT 242.74 MUT (42.04 %)<br>Channel Monitoring<br>a turnormonitoring<br>turn on Monitoring, so the<br>ssage transforming clearly. | Disk occupancy : 66-42 M9 / 207.64 M<br>armation C Channel/Diagnosis<br>et a channel which is in the<br>click 'Channel/Monitoring '<br>ClearList<br>t you can see | 8(31.9%) Run time:<br>state "normal"<br>to monitor the chan<br>stopScrolling         | 240-h\${ Project name (Sqifte, to             | ast] Project source (Loca<br>Character<br>@ InterrogationCor | Creation time (2023 02 2)               | 0 1503-19] Update time (2023-02.20 15<br>MonitoringLevel 2) Min<br>hronization 2) Testf rame | 2502)<br>mail 2 Standard Detailed<br>StantSaring<br>Windows<br>Windows, |

\_\_\_\_

- 6 X

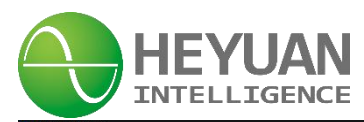

| Tool-TaskTree                 | 🚱 Real-timeData 🏾 🍪 Cha | nnelMonitoring OghannelInformation 🔗 ChannelDiagnosis                                                                                                    |                                        |                                                 |
|-------------------------------|-------------------------|----------------------------------------------------------------------------------------------------|----------------------------------------|-------------------------------------------------|
| rs device                     | Current monitori        | ng channel name : [ Chan Click to turn on Monitoring Link Number of links selected:[ ]                                                                                                    | Character StartSearch                  | MonitoringLevel 🖌 Minimal 🖉 Standard 🗌 Detailed |
|                               | TurnOnMonitoring        | ClearList StopScrolling                                                                                                    | Copy Copy Copy                         | TestFrame 👌 StartSavin                          |
| ansmit_INV_1<br>ect a channel | 2023-02-20 10.02 12.090 | ##bi:1<br>message 90 形成的,003<br>(你伴玲音件器) 起始地址 0x0016 音件器教堂: 27                                                                                                    |                                        |                                                 |
|                               | 2023-02-20 16:02:12:836 | Redve<< 59 01 03 36 00 00 00 00 00 00 00 00 00 00 00 00 00                                                                                                    | 00 00 00 00 00 00 00 00 00 00 00 00 00 |                                                 |
|                               | 2023-02-20 16:02:12:836 | 対比:1<br>対応(計算音音)(2字符)<br>Message 256 (統計算音音音)(2字符):54<br>のよれない Android Android のよれないの ひんのない ひんのない ひんかない ひんかない<br>のようない Android Android Android Calaboard Android Calaboard<br>のようない Android Android Calaboard Android Calaboard<br>のようない Android Calaboard Android Calaboard Calaboard<br>のようない Android Calaboard Calaboard Calaboard Calaboard<br>のようない Android Calaboard Calaboard Calaboard Calaboard<br>のようない Android Calaboard Calaboard Calaboard Calaboard<br>のようない Android Calaboard Calaboard Calaboard Calaboard<br>のようない Android Calaboard Calaboard Calaboard Calaboard<br>のようない Android Calaboard Calaboard Calaboard Calaboard<br>のようない Android Calaboard Calaboard Calaboard Calaboard Calaboard<br>のようない Android Calaboard Calaboard Calabo |                                        |                                                 |
|                               | 2023-02-20 16:02:12:937 | Message 78 DEV[INV_1]读取分组[4096~4100]重要读取次数 0,失败重读次数 0                                                                                                    |                                        | Massaga san ha saan hara daarku                 |
|                               | 2023-02-20 16:02:12:937 |                                                                                                    |                                        | Message can be seen here cleany.                |
|                               | 2023-02-20 16:02:12:937 | Message 89 地址:1<br>功能時,0403<br>(時律持著序語)起始地址:0x1000著序器計量:5                                                                                                    |                                        |                                                 |
|                               | 2023-02-20 16:02:13:040 | Recive << 15 01 03 0A 00 01 00 00 00 00 00 00 00 00 00 29 26                                                                                                    |                                        |                                                 |
|                               | 2023-02-20 16:02:13:040 | - 地計1 1<br>Message 99 37版(5) 0x03<br>広保教授研究) 写字教教 10<br>0x0001 0x0000 0x0000 0x0000 0x0000                                                                                                    |                                        |                                                 |
|                               | 2023-02-20 16:02:13:242 | Message 74 DEV[INV_1]读取分组;[22-48] 重要读取次数:0, 失败重读次数:0                                                                                                    |                                        |                                                 |
|                               | 2023-02-20 16:02:13:242 |                                                                                                    |                                        |                                                 |
|                               | 2023-02-20 16:02-13:242 | Message 00 地址:1<br>功度吗-0003<br>统年科学年冲到) 起始地址:00016 音冲显数量:27                                                                                                    |                                        | 激活 Windows                                      |

**Chapter 12 Application Instruction** 

#### 12.1 Application Fields

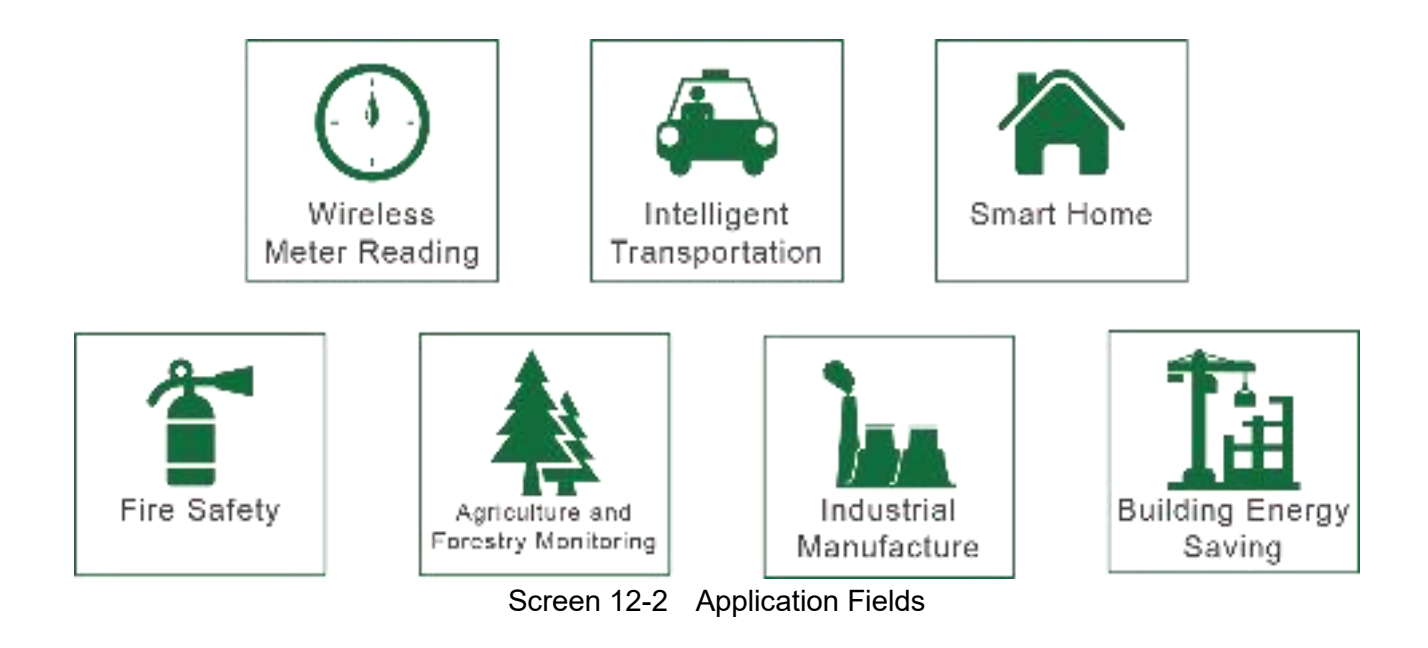

# **Chapter 13 After-sales Service**

#### **Product Warranty**

- 1. The product warranty period is one year.
- 2. The company is responsible for free maintenance or exchange within one-year warranty period.
- 3. The cost of the components and freight shall be charged for improper meter installation and/or operation.

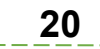

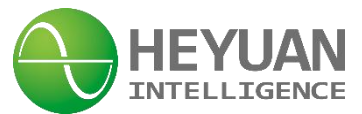

4. Over the warranty period, part of the maintenance cost according to actual situation will be charged.

#### Service Guarantee

- 1. Product technical consulting and quality complaints will be replied within 12 hours.
- 2. Solutions for quality complaints will be provided within 24 hours.
- 3. Except statutory holidays and force majeure.

# **Chapter 14 Contact Us**

Headquarter Add.: 7F No.1 Aosheng Building, 1166 Xinluo Street, High-tech Development Zone, Jinan, P.R. China 250101

Factory Add.: 2F Innovation Factory, Feiyue Road, High-tech Development Zone, Jinan, P.R. China 250101

Tel: +86 68621770-863

E-mail: info@heyuanintel.com

Website:www.heyuanintel.com